# DIPLOMADOLGOZAT

Gál Balázs Gépészmérnök szak

Gödöllő 2023

Magyar Agrár- és Élettudományi Egyetem Szent István Campus Gépészmérnök Szak

## Lantek Flex3d Steelwork AKYAPAK 3ADM 7axis megmunkálóközpont Programozási leírás

| Belső konzulens: | Dr. Keresztes Róbert<br>Zsolt |
|------------------|-------------------------------|
|                  | Egyetemi docens               |
| Külső konzulens: | Székely Róbert István         |
|                  | Termelésvezető                |
| Készítette:      | Gál Balázs                    |
|                  | QR9KGO                        |
|                  | levelező                      |
| Intézet/Tanszék: | Műszaki Intézet               |
|                  | Mechatronika Tanszék          |

Gödöllő 2023

#### MŰSZAKI INTÉZET MESTERSZAK Gépészeti mechatronika specializáció

## DIPLOMADOLGOZAT

feladatlap

Gál Balázs (QR9KGO)

részére

A diplomadolgozat címe:

#### Lantek Flex3d Steelwork AKYAPAK 3ADM 7axis megmunkálóközpont Programozási leírás

#### Feladatkiírás:

Bevezetés, szakirodalom feldolgozása, a probléma bemutatása, ismertesse a Lantek Flex3d Steelwork megmunkálószoftvert, indokolja meg a programozási útmutató elkészültjének miértjét, minőségbiztosítás, gazdasági számítás, összefoglalás

Közreműködő tanszék: Mechatronika

Külső konzulens: Székely Róbert István termelésvezető, Darusín Kft., 2400 Dunaújváros, Neumann János u. 16.

Belső konzulens: Dr. Keresztes Róbert Zsolt egyetemi docens, MATE, Műszaki Intézet

A dolgozat beadási határideje: 2023. év 11. hó 06. nap

Kelt: Budapest, 2023. év 10. hó 23. nap

Jóváhagyom

(szakfelelős)

Åtvettem

(tanszékvezető)

s)

(hallgató)

A dolgozat készítőjének külső konzulense nyilatkozom arról, hogy a hallgató az előre egyeztetett konzultációkon megjelent.

Kelt: Dunaújváros, 2023. év 10. hó 20. nap

(külső konzulens)

## Köszönetnyilvánítás

Ezúton is szeretnék köszönetet mondani a Gépipari Technológiai Intézet (GÉTI) oktatóinak és munkatársainak a szakmai fejlődésemért, valamint a diplomamunka elkészítésében nyújtotta segítségükért, valamint a Darusín Kft. dolgozóinak. Külön köszönettel tartozom a belső konzulensemnek, Dr. Keresztes Róbertnek a fáradhatatlan munkájáért és a külső konzulensemnek, Székely Róbert Istvánnak a cégnél nyújtott támogatásáért.

## Tartalomjegyzék

| 1. | Beve | zetés, célkitűzések                                           | 4   |
|----|------|---------------------------------------------------------------|-----|
|    | 1.1  | A szoftver használata                                         | 4   |
|    | 1.2  | A szoftver története                                          | 4   |
|    | 1.3  | Lantek Flex3d Steelwork                                       | 5   |
|    | 1.4  | Alternatívaként alkalmazható szabástervező program bemutatása | 6   |
|    | 1.5  | Programozási útmutató megírásának oka                         | 7   |
| 2. | CAE  | D/CAM rendszerek                                              | 8   |
|    | 2.1  | A CAM munkafolyamatok tervezési lépései: 1                    | . 1 |
| 3. | Prog | rambemutatás 1                                                | .7  |
| 4. | "Mao | chines" menüpont 1                                            | .9  |
|    | 4.1  | Általános gépbeállítás2                                       | 20  |
|    | 4.2  | Ütközésfelügyelet2                                            | 21  |
|    | 4.3  | Vágáshelyek jelölése2                                         | 23  |
|    | 4.4  | Elvégezhető megmunkálási lépések2                             | 25  |
|    | 4.5  | Darabolási paraméterek beállítása2                            | 25  |
|    | 4.6  | Gép telepítési beállításai2                                   | 27  |
|    | 4.7  | Vágási ráhagyások2                                            | 28  |
|    | 4.8  | Posztprocesszor fájl                                          | 30  |
|    | 4.9  | Megmunkálószerszámok definiálása 3                            | 3   |
|    | 4.10 | Szerszámtár konfigurációja4                                   | 2   |
| 5. | "Pro | files" menüpont4                                              | 4   |
|    | 5.1  | Szabványos profilok bemutatása4                               | 5   |
|    | 5.2  | Szabványostól eltérő (egyedi) profilok létrehozása 4          | 6   |
|    | 5.3  | Anyagminőségek definiálása5                                   | 51  |
| 6. | "Bea | ms invetory" menüpont                                         | 52  |
|    | 6.1  | Új alapanyag felvétel5                                        | ;3  |
|    | 6.2  | Alapanyag módosítása 5                                        | 54  |
|    | 6.3  | Alapanyagra szűrés 5                                          | 55  |
|    | 6.4  | Láthatóság beállításai 5                                      | 6   |
|    | 6.5  | Csoportra bontás                                              | 57  |

| 7.  | "Part | ts" menüpont                                                     | 58  |
|-----|-------|------------------------------------------------------------------|-----|
|     | 7.1   | Más programban létrehozott alkatrész behívása                    | 58  |
|     | 7.2   | Alkatrész létrehozása programon belül                            | 59  |
|     | 7.3   | Alkatrész másolása                                               | 62  |
|     | 7.4   | Megmunkálási műveletek kezdete                                   | 63  |
|     | 7.5   | Nullpont                                                         | 64  |
|     | 7.6   | Koordinátarendszer                                               | 66  |
|     | 7.7   | Megmunkálás létrehozása                                          | 67  |
|     | 7.8   | Gravírozás                                                       | 68  |
|     | 7.9   | Süllyesztés és menetelés                                         | 72  |
|     | 7.10  | Megmunkálás áthelyezése és sokszorozása                          | 74  |
|     | 7.11  | Mérés és ellenőrzés                                              | 77  |
|     | 7.12  | Alkatrész módosításainak mentése                                 | 80  |
| 8.  | "Job  | s" menüpont                                                      | 81  |
|     | 8.1   | Megmunkálás különböző variációi                                  | 81  |
|     | 8.2   | Megmunkálás létrehozásának módjai                                | 82  |
|     | 8.3   | Munkadarab feltöltése, valamint alapanyag létrehozása            | 84  |
|     | 8.4   | Munkadarab és alapanyag láthatatlanná/láthatóvá tétele           | 90  |
|     | 8.5   | Munkadarabok és alapanyagok módosítása                           | 93  |
|     | 8.6   | Munkadarabok elhelyezése az alapanyagokon                        | 95  |
|     | 8.7   | Megmunkálószerszámok betöltése                                   | 99  |
|     | 8.8   | Visszajelzés a megmunkálás elvégezhetőségéről                    | 101 |
|     | 8.9   | Megmunkálás szimulációja                                         | 102 |
|     | 8.10  | Megmunkálási program elmentése                                   | 105 |
| 9.  | "Prir | nt" menüpont                                                     | 107 |
| 10. | Sze   | oftverre tett fejlesztési javaslatok                             | 108 |
|     | 10.1  | A "4.1 Gépbeállítás" alfejezet hiányosságai                      | 108 |
|     | 10.2  | A "7.3 Megmunkálás létrehozása" alfejezet hiányosságai           | 108 |
|     | А "7. | 5 Mérés és ellenőrzés" alfejezet hiányosságai                    | 109 |
|     | 10.3  | A "8.2 Megmunkálás létrehozásának módjai" alfejezet hiányosságai | 109 |
|     | 10.4  | A "4.9 Megmunkálószerszámok definiálása" alfejezet hiányosságai  | 110 |
| 11. | Ös    | szefoglalás                                                      | 111 |
| 12. | Su    | mmary                                                            | 113 |

| 13. | Hivatkozások     | 115 |
|-----|------------------|-----|
| 14. | Ábra-jegyzék     | 117 |
| 15. | Táblázat jegyzék | 122 |
| 16. | Mellékletek      | 123 |

## 1. Bevezetés, célkitűzések

Diplomamunkám témája a Lantek Flex3d Steelwork megmunkálószoftver ismertetése, a programhasználat bemutatása. Részletesen kitérek a program legfontosabb részeire, bemutatom benne a megmunkáláshoz nélkülözhetetlen funkciókat. Az ihletett a különböző cégek programozási leírásai adták [1-5]. Az értekezés végén javaslatot teszek a program fejlesztése céljából annak érdekében, hogy még jobban, és még felhasználóbarát legyen a szoftver.

#### 1.1 A szoftver használata

A szoftvert a Darusín Kft.-nél használom gyártáselőkészítő és CNC programozó munkakörben. A cégnél daruk, darupályák, acélszerkezetek gyártásával, valamint szerelésével foglalkozunk. A fő telephely Dunaújvárosban található. Cégünk nemcsak Magyarország legnagyobb darugyártással és helyszíni telepítéssel foglalkozó cége, de közép-európai viszonylatban is jelentős [6].

Munkámból adódóan egy adott projekt gyártását az elejétől a végéig nyomon követhetem. A gyártásba rögtön az elején bekapcsolódok. A projekt elvállalása után, majd a hozzá tartozó gyártási dokumentációk megérkezésekor beütemezzük a gyártást, fixáljuk a határidőket, amikhez tartanunk kell magunkat. Ezek után összeírom a gyártáshoz szükséges anyagigényeket, és leadom megrendelésre, beszállítási kérésre. Mikor megkapom a visszaigazolást, hogy milyen lemezek, valamint gerendák érkeznek majd be hozzánk, elkezdem a tervek gyárthatóságának átvizsgálását. Az átvizsgálás, esetleges konstrukciós változtatás egyeztetése a tervezővel után elkezdem az alkatrészek programozását. A programozáskor a Lantek Flex3d Steelwork megmunkálószoftvert veszem segítségül.

#### 1.2 A szoftver története

A Lantek a világ egyik vezető vállalata, amely szoftverrendszereket és megoldásokat kínál fémlemezből, csövekből és szerkezeti acélból készült alkatrészeket gyártó vállalatok számára. A cég története egészen 1986-ig visszanyúlik, amikor is elkezdték a CAD/CAM szoftvereket, és ezek támogatását. 2009-ben kibővítették a gyártási csomagot több

különböző szoftverrel, mint például a gyártási erőforrás-tervezés (MRP), valamint a vállalati erőforrás-tervezés (ERP).

Összefoglalva a Lantek egy olyan szoftvercég, amely CAD/CAM/MES/ERP szoftvermegoldásokat kínál a fémlemez- és szerkezeti acéliparban tevékenykedő cégek számára, hogy az alkalmazott szoftverekkel meggyorsíthassák a termelést, javíthassák a minőséget, amik által a piaci szerepük jelentős növekedésben részesülhet [7].

### 1.3 Lantek Flex3d Steelwork

A dolgozatban a széles termékcsaládból a Lantek Flex3d Steelwork szoftvert mutatom be/ismertetem. Ez egy 3D CAD/CAM szoftver, amelyet teljes egészében a Lantek tervezett. A szoftvert csövek, gerendák, profilok és fémlemezek CNC programozásának automatizálására tervezték.

Az alábbi megmunkálási technológiákhoz alkalmas [7]:

- lézervágás
- plazmavágás
- fúrás
- marás
- fűrészelés
- és az említett technológiák kombinálása.

A Darusín Kft.-nél rendelkezésre álló megmunkálógépnél a fúrás, marás, és fűrészelés technológiáját alkalmazom.

A Lantek Flex3d Steelwork megkönnyíti a szabványos profilok 3D CAD/CAM tervezését és vágását a különböző méretű csövekre, profilokra és alakos alkatrészekre.

A szoftver automatikus és félautomata funkciói maximalizálják az anyagfelhasználást és optimalizálják a megmunkálást. A programba be van építve ütközés figyelés a lehető legbiztonságosabb megmunkálhatóság elérése érdekében.

A program tervezésen túl importálni is tud fájlokat a gyártási folyamat gördülékenyebbé tétele miatt. Az importálást DSTV, SAT és CAM fájlok segítségével végzi el. A megmunkálni kívánt alkatrészek módosítása érdekében Lantek Flex3d Steelwork natív formátumába konvertálja át az adatokat. Az adatokban rögzítésre kerül az adott alkatrész különféle tulajdonságai, mint például az alkatrész paraméterei (fajtája, hossza), anyagminősége, mennyisége stb.

#### 1.4 Alternatívaként alkalmazható szabástervező program bemutatása

A Lantek Flex3d Steelwork nemcsak olyan alapvető műveleteket hajt végre, mint a fúrás, marás, gravírozás, fűrészelés, hanem különböző szabásterveket generál a lehető legoptimálisabb anyagfelhasználással. A minél jobb anyagfelhasználás érdekében a Lantek program kigenerált szabástervét össze szoktam hasonlítani a CutStop V2.0 ingyenesen letölthető szabástervező szoftverrel. Ha a CutStop jobb szabástervet generál, akkor a Lantek szabástervét az alapján kézzel módosítom. A CutStop programot (1. ábra) a Globál Steel Kft. fejlesztette ki az 1D rúd-szálanyagok darabolásának optimalizálása érdekében [8].

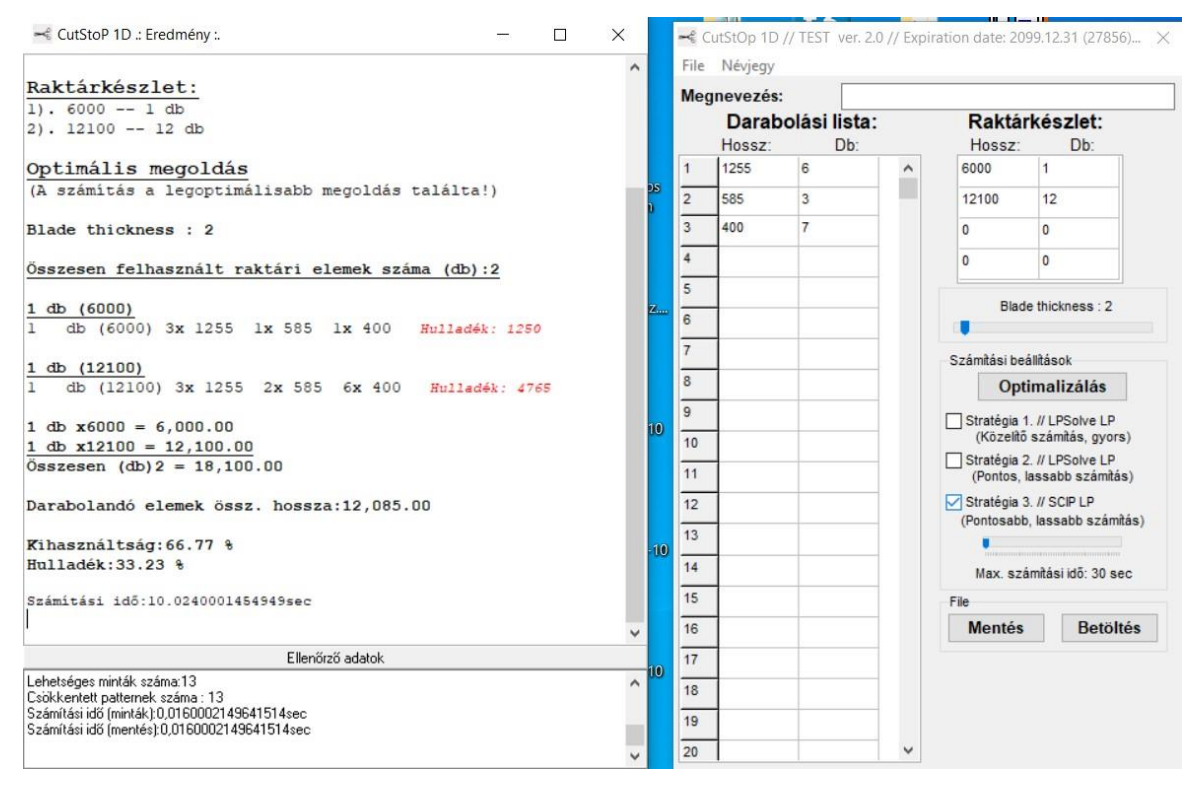

1. ábra. CutStop V2.0 program

Ez a dolgozat magára a CutStop program bemutatására nem terjed ki, csak egy alternatívaként jelenik meg szabástervet készítő programok között.

A valós megmunkálás előtt a szoftver lehetőséget biztosít a megmunkálás teljes szimulációjára. Itt lépésről lépésre haladva a felhasználó megtekintheti, hogy a megmunkálni kívánt alkatrész adott helyén, az adott időpillanatban mi is fog történni a valóságban. Ha a látott eredmény elégedettséggel tölti el a felhasználót, akkor Lantek Flex3d Steelwork automatikusan generálja az NC fájlt a megmunkálógép számára. Ezt a

fájlt következő lépésként már csak fel kell tölteni a megmunkálógépre, és el is indulhat a megmunkálás.

## 1.5 Programozási útmutató megírásának oka

A Lantek Flex3d Steelwork szotverről az interneten nem található programozási leírás. Éppen ezért dolgozatom célja egy programozási útmutató írása, mely segítségével bárki, aki a programmal először találkozik, el tudja sajátítani e program kezelését.

Célom, hogy Darusín Kft.-hez belépő új programozók a későbbiekben ez a programozási útmutató alapján önállóan el tudják majd sajátítani a szoftver használatát, és esetleges észrevételük segítségével kibővíthető legyen a leírás.

## 2. CAD/CAM rendszerek

A Computer Aided, CAx- (Számítógéppel segített) szoftvertermékeket az 1971-es évektől kezdve készítenek napjainkig különböző számítógépekre. Ezekhez a szoftverekhez tartozik a CAD (Computer-Aided Design=Számítógéppel segített tervezés), CAM (Computer-aided manufacturing= Számítógéppel támogatott gyártás) [9-10].

A CAD szoftverek a tervezési tevékenységeket segítik. Lehetővé teszik a modellek gyors létrehozását, megváltoztatását és szimulációját. Képes szabványos alkatrészek generálására is. A Lantek Flex3d Steelwork a szabványos gerendák generálását tudja a katalógusban megadott méretek alapján, amit az 2. ábra szemléltet.

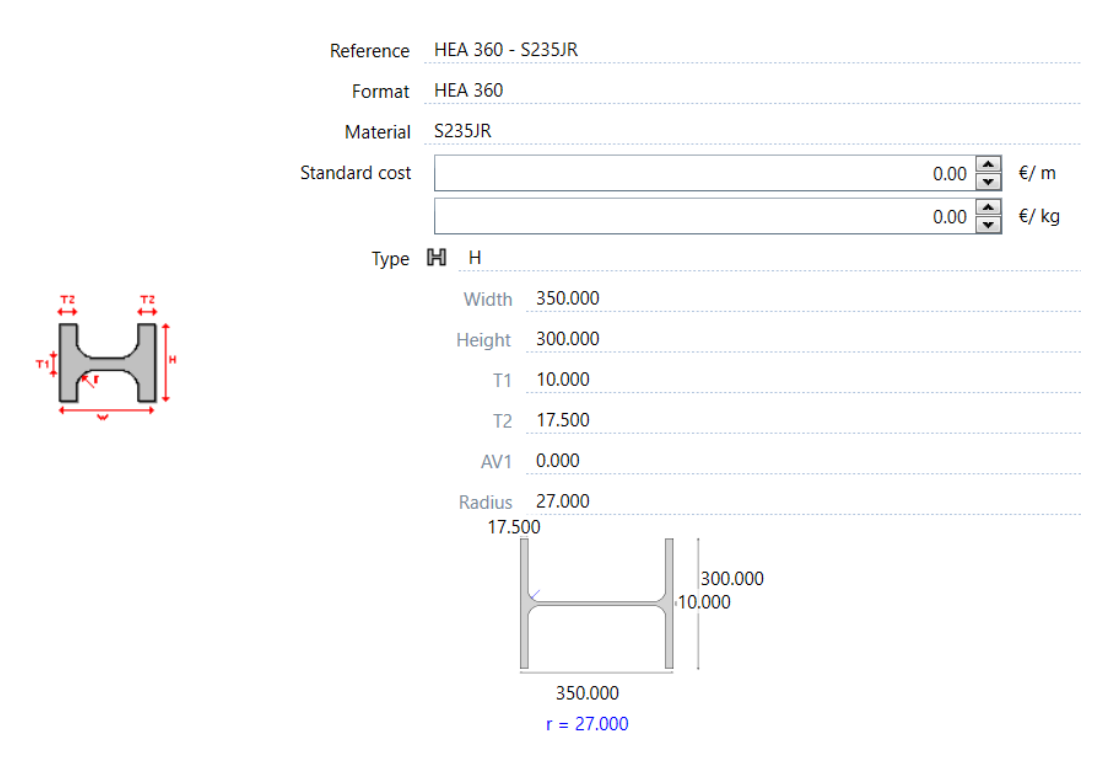

2. ábra: Lantek Flex3d Steelwork a szabványos gerendák

A CAM szoftverek feladata a szerszámpályák tervezése, valamint az NC program generálása. A CAM rendszer elemeihez tartozik a szerszámpálya számítás, a szerszámpálya szimuláció, az NC posztprocesszor (utófeldolgozó egység), a megmunkálási idő számítása, az anyag és szerszám adatbázis, a szerszámpálya szerkesztés, és a szerszámpálya optimalizálás. Ezeket a 3. ábra szemlélteti.

|        | Order      | Part                        | Position | Plane | Reposition | Х      | Y       | Tool                | Туре           | Summary                      | Technology | Desc 🔺 |
|--------|------------|-----------------------------|----------|-------|------------|--------|---------|---------------------|----------------|------------------------------|------------|--------|
| 5      | 1          |                             |          |       | 0.000      |        |         |                     | Initialisation |                              |            | =      |
| 3      | 2          | P210083-2-1S42/143-1S42/143 | 1        |       | 18.937     |        |         |                     | Extreme        | 0.01° Left Initial           | Saw        |        |
| 5      | 3          | P210083-2-1S42/143-1S42/143 | 1        | 2     | 67.010     | 67.010 | 235.060 | 2-30-Low-Kombi fúró | Hole           | Drill hole 1 - Round r15.000 | Drill      |        |
| 5      | 4          | P210083-2-1S42/143-1S42/143 | 1        | 2     | 67.030     | 67.030 | 115.060 | 2-30-Low-Kombi fúró | Hole           | Drill hole 2 - Round r15.000 | Drill      |        |
| 3      | 5          | P210083-2-1S42/143-1S42/143 | 1        | 1     | 120.000    | 120.0  | 140.000 | 1-Low-Ream          | Text           | 3 - "1\$42/143"              | Mark       | -      |
| •      |            | 1                           |          |       |            |        |         |                     | 1              | 1                            |            | •      |
| 35 In  | structions | 5                           |          |       |            |        |         |                     |                |                              |            |        |
|        |            |                             |          |       |            |        |         |                     |                |                              |            |        |
|        |            |                             |          |       |            |        |         | <b>a</b>            | ARI ARI ARI (  | ) 🖻 🕜 🗗 🗇 ŵ 🕶 🏵 •            |            |        |
|        |            |                             |          |       |            |        |         |                     |                |                              |            |        |
| Iseria |            |                             |          |       |            |        |         |                     |                |                              |            |        |

3. ábra: Megmunkálás szimulációja

A CAM rendszereket az alábbiak szerint lehet csoportosítani [11-13]:

- Felépítés szerint:
  - o integrált CAD/CAM rendszer: Az integrált CAD/CAM rendszernél a szoftverben a tervezési és a gyártási rész is 100%-osan megtalálható.
  - o önálló CAM rendszer: Az önálló CAM rendszerben a tervezés csak minimális, a gyártáson van a hangsúly.
  - dedikált CAM rendszer: A CAM szoftver ebben az esetben valamilyen gyártóspecifikus. Például a Solidworks az a Haas cég szoftvere.
- Alkalmazott technológia szerint:
  - o marás
  - o esztergálás
  - o kivágás (lézer, láng, plazma, huzalszikra, vízsugár)
  - o koordinátamérőgép
  - o robot

- Dimenziószám: Ez az érték nem más, mint a megmunkálás, a vezérlés szabadságfoka. Megmondja, hogy egyidejűleg hány tengely mentén tud elmozdulni a szerszám. Az egész szám az egyidejűleg mozgatható tengelyek számával egyenlő a megmunkálás során. A fél dimenzió a szakaszos fogásvételt, és a pozícionálómozgást jelenti.
  - o 1D: Egy tengely mentén való mozgás. Például a fúrás.
  - O 2D: Két tengely mentén egyidejűleg történő mozgás. Például az esztergálás.
  - o 2,5D: Síkbeli megmunkálás+fogásvétel. Például a marás.
  - 3D: Három irányba történő egyidejű (szimultán) elmozdulás. Például a koordináta mérőgép.
  - o 4D: Két darab 2D-s mozgás kombinálása. Például ikerorsós eszterga.
  - o 5D: Három darab lineáris- + két darab forgó mozgás. Például a marás.
  - o 6D: Ipari robotok pályavezérlése.
  - XD: Soktengelyes szerszámgépek. Például az esztergaközpont.

#### 2.1 A CAM munkafolyamatok tervezési lépései:

A CAM munkafolyamatok tervezési lépései több részegységre bonthatók [11-13]:

1. Technológiai tervezés:

Ebben a részben megvizsgáljuk a gyártani kívánt alkatrészt (4. ábra). Átgondoljuk a gyárthatóság szempontjából, és kitaláljuk a megmunkálási sorrendet.

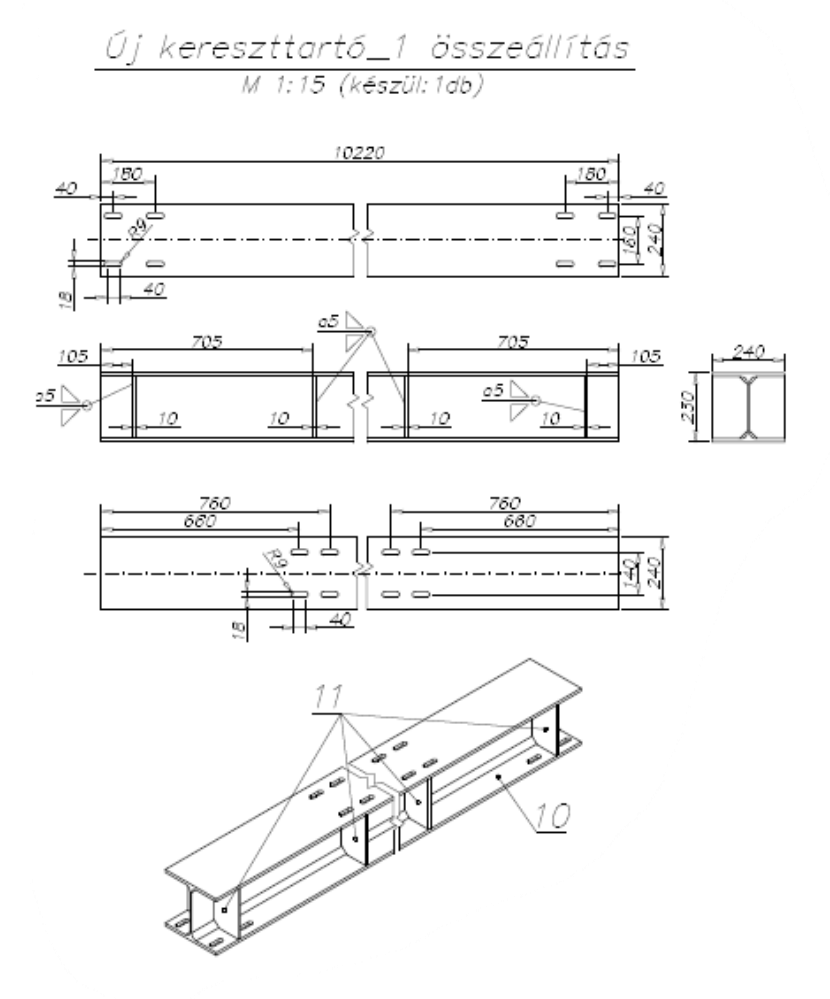

4. ábra: Megmunkálni kívánt gerenda elemterve

2. CAD modell beolvasása és előkészítése:

Első lépésként beolvassuk a gyártani kívánt munkadarabot. Ennek a munkadarabnak a fájlformátuma lehet natív vagy neutrális.

A natív fájlformátum az adott szoftver sajátja. Ez akkor alkalmazható, ha a CAD és CAM szoftver azonos rendszerű grafikus magja van. Például: CATIA, NX.

A neutrális a szabványos fájlformátum. Ennek előnye, hogy nem szükséges, hogy a CAD és CAM szoftvernek azonos grafikus magja legyen. Hátránya, hogy az alkatrész elveszti a modellfáját, és ezáltal elveszti a parametrikusságát. A parametrikusság elvesztése miatt az alkatrész geometriája látszik, de a felépítésének lépései már nem.

Következő lépésként az előgyártmány definiálása zajlik. Sok szoftverben az előgyártmányt létre lehet hozni automaikusan, modellezve, beolvasva (5. ábra).

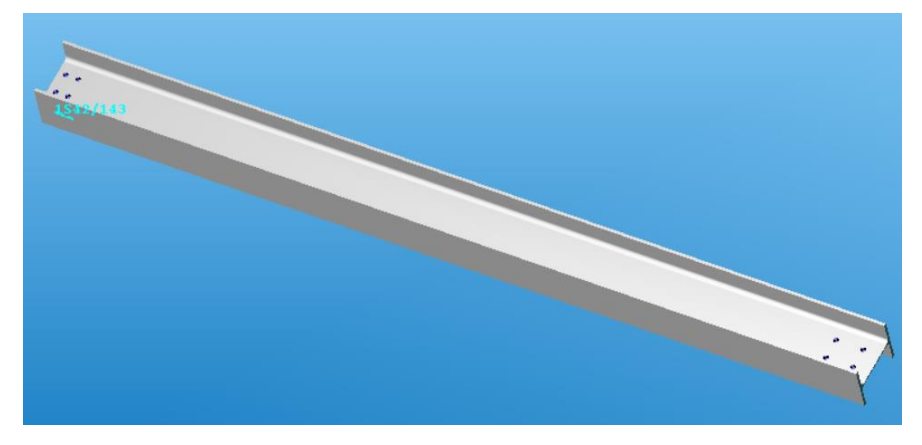

5. ábra: Gerenda 3D nézete

3. Megmunkáló szerszámgép választása:

Ennél a pontnál kell megadni a megmunkálógép paramétereit, például a munkatér nagyságát, és a forgácsolási paraméterek tartományát (6. ábra).

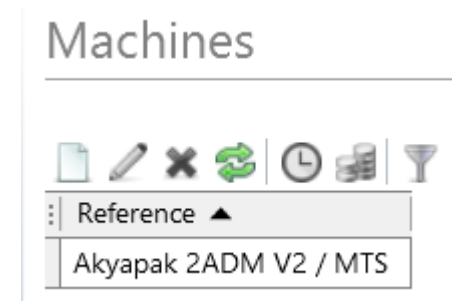

6. ábra: Megmunkálógép kiválaztása programon belül

Itt kell megadni az NC (Numerical Control) vezérlés típusát. Ennek a kódgenerálás során lesz jelentős szerepe.

Továbbá itt kell kiválasztani a koordinátarendszert. A nullpontot célszerű olyan helyre megadni, ami könnyen mérhető, például sarokpont, középpont, homloklap (7. ábra).

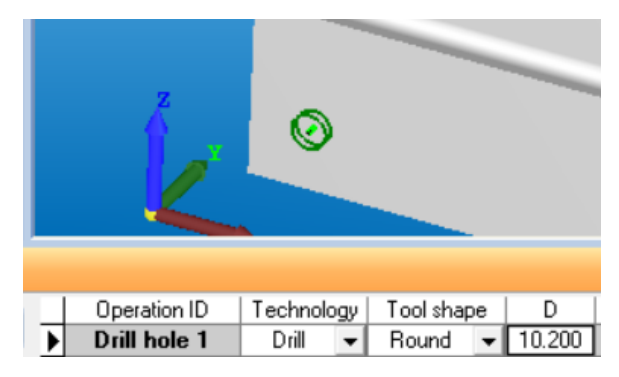

7. ábra. Koordinátarendszer megadás

Utolsó lépésként a biztonsági síkok definiálását is itt kell elvégezni. Itt több sík közül választhatunk. A biztonsági síkot a gyorsjárati mozgásokra szoktuk használni. Értéke körülbelül 10 mm. A kiemelési síkot az összekötőmozgások alkalmazásával célszerű használni. Értéke körülbelül 2 mm. Az AKYAPAK 3ADM eco 7axis gépnél a biztonsági sík értéke 300 mm míg a kiemelési sík 20 mm.

4. Szerszámok kiválasztása és kijelölése:

A szerszámok megadásánál a geometriai értékek, valamint a megmunkálási paraméterek definiálását értjük (8. ábra).

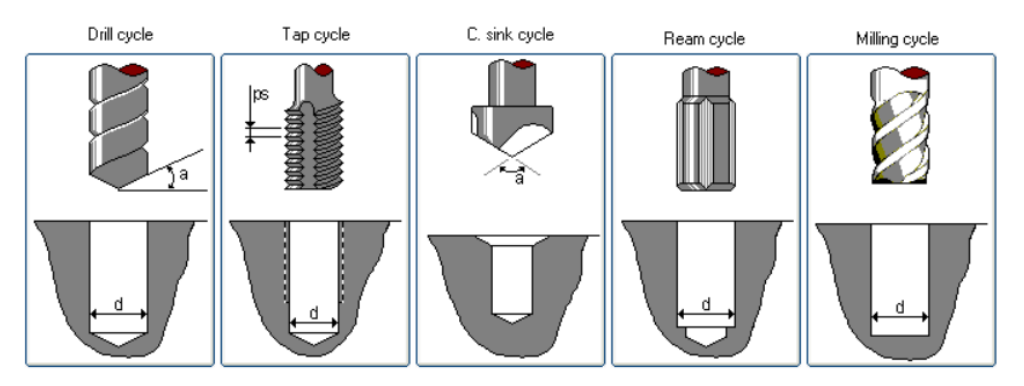

8. ábra: A megmunkálás során használható szerszámtípusok

5. Mozgásciklusok választása:

Ebben a pontban az adott megmunkálási módhoz célszerű mozgásciklust kell definiálni. Itt egy feladat több módon is megoldható. Például egy marás el lehet

végezni egy marószerszámmal axiális irányú fogásvétellel, majd radiális irányú mozgással, vagy fúrószerszámmal axiális irányú fúrással, és a furatba belépő marószerszám radiális irányú mozgásával. Az utóbbi megoldás gépspecifikus szempontból nem megfelelő, ezt a szakdolgozatomban részleteztem [14].

A Lantek szoftver csak 2,5D-s megmunkálásokat tud végrehajtani, a 2. CAD/CAM rendszerek részben leírtak szerint 2 tengely mentén való mozgást + egy 3. tengely menti fogásvételt (9. ábra).

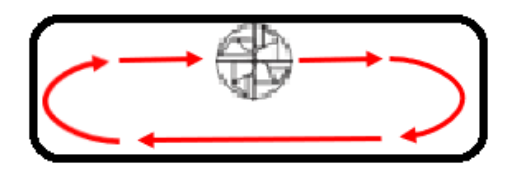

9. ábra: Marási művelet mozgásciklusának vázlata [14]

6. Geometria kijelölése:

A megmunkálni kívánt geometriát a különböző szoftverekben ki lehet választani tengely, görbe, felület, és térfogat mentén. Ezeket el lehet végezni a CAD modellen, vagy újra modellezve, vagy egy másolt felületen (fólián). A Lantek szoftver a megmunkálni kívánt geometriát csak a CAD modellen tudja elvégezni (10. ábra).

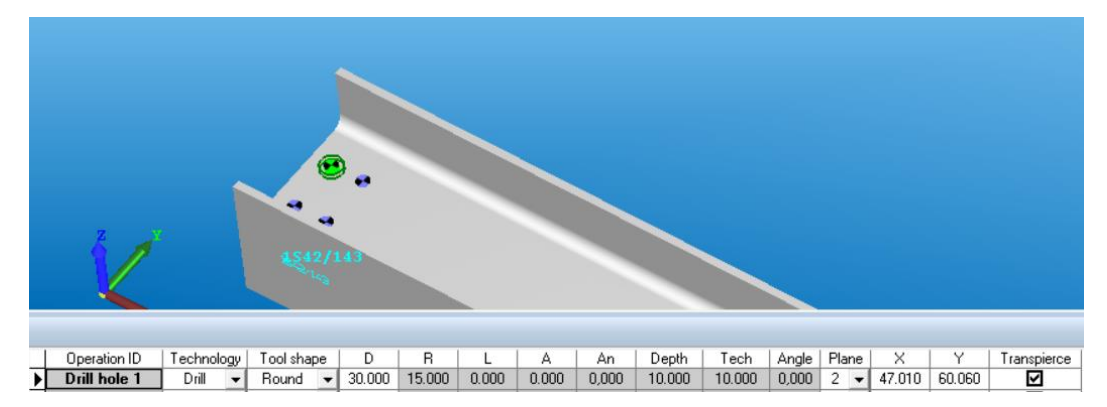

10. ábra: Geometria kijelölése programon belül

7. Számítás végrehajtása:

Ebben a részben végzi el a szoftver a programozó által kívánt megmunkálás kiszámolását.

8. Szimuláció:

Ebben a fejezetben a számítási eredmények ellenőrzése végezhető el. Ez egy visszacsatolás a programozónak, hogy az általa elképzelt megmunkálást a szerszámgép miként fogja elvégezni. Különböző szoftverekben két fajta szimuláció van jelen, mint a szerszámpálya és a térfogat szimuláció.

A szerszámpálya szimulációja során az alkatrész CAD modellje felett látszik a szerszám vezérelt pontjának útja.

A térfogat szimuláció során az alkatrész aktuális állapotának térfogati modelljéből a rendszer kivonja a számított szerszámpályán végigvezetett szerszám térfogati modelljét.

A Lantek Flex3d Steelwork szimulációja kezdetleges, se a szerszámpályákat, se a térfogati változást se mutatja. A megmunkálást színekkel szemlélteti (11. ábra).

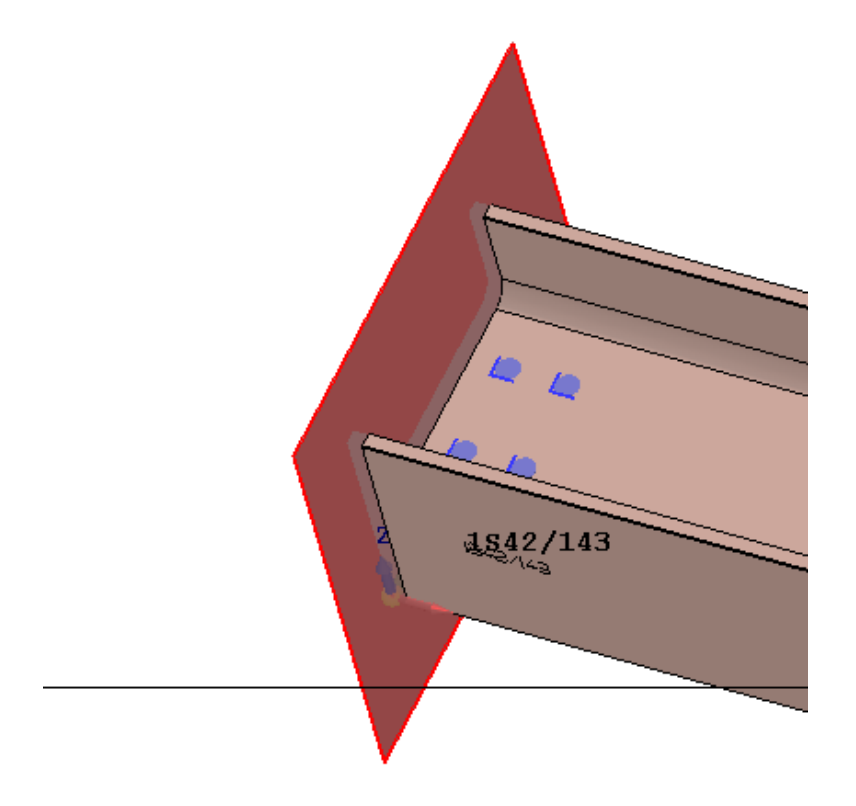

11. ábra: Megmunkálás színekkel történő ábrázolása

9. NC program generálása:

Ebben a részben a CAM programból a rendszer generál egy EXAPT, CLDATA fájlt. Ez egy vezérlésfüggetlen fájl. A posztprocesszálás során ezt a fájlt olyan

formába konvertáljuk (szövegkonverzió), amely már értelmezhető a kiválasztott megmunkálógép vezérlőjének számára, amit a 12. ábra szemléltet.

5701.PRG – Jegyzettömb
Fájl Szerkesztés Formátum Nézet Súgó
05701(1545-S235JR-15100)
G90G53G0Z0
G90G53G0Y0
G54 G49 G80
M96 P9031
M63

12. ábra: Kigenerált programrészlet

10. Dokumentálás:

Ebben a részben az adott CAM szoftverben létrehozott, és már a kiválasztott megmunkálógépre átkonvertált megmunkálási program dokumentálása zajlik.

A programlap (13. ábra) tartalmazza:

- NC program neve: A szerszámgépbe történő beolvasáshoz erre a névre hivatkozunk. Ez az AKYAPAK gépnél a 3 főorsó miatt 3 programot jelent.
- Szerszámtár + szerszám azonosító: Milyen fajta szerszám található az adott szerszámtárban. A forgácsolási paramétereket a szerszám hozza magával.
- o Kiinduló anyagméret, anyagfajta + munkadarab rajza és azonosítója
- o Ismétlések száma: Programot hányszor kel lefuttatni a szerszámgépen.
- Megmunkálási idő

| ł      | HEA360_1_23-08                                               | 31                       |                          |                            | Detailed | l list of ne | stings                |             |                    |                            |                                                             | 23                         | 3/05/2023<br>Page 1 of 1 |
|--------|--------------------------------------------------------------|--------------------------|--------------------------|----------------------------|----------|--------------|-----------------------|-------------|--------------------|----------------------------|-------------------------------------------------------------|----------------------------|--------------------------|
| A      | Akyapak 2ADM V2 / M                                          | TS, S235                 | JR, HEA36                | ) - S235J                  | R        |              |                       |             |                    |                            |                                                             |                            |                          |
|        | ID CNC                                                       | Quantity                 | Length                   | Weight                     | Remnant  |              |                       | Length      | Weigh              | t %                        | No. of cuts                                                 | No. of holes               | Time                     |
| _      | 1,545 5700                                                   | 1                        | 15,100                   | 1 692,18                   |          |              |                       | 91          | 10,15              | 5 0.60                     | 4                                                           | 24                         | 00:05:55                 |
| R<br>R | 1                                                            |                          | 2 i n<br>2 i n<br>2      |                            |          | 11           | u<br>u<br>2           |             |                    |                            | k t<br>k t                                                  |                            |                          |
|        | •                                                            |                          | <b>L</b>                 |                            |          |              |                       |             |                    |                            |                                                             |                            |                          |
|        | Part<br>P210083-2-1S42/143-1S42/<br>P210083-2-1S42/163-1S42/ | Quantity<br>14 1<br>16 2 | Length<br>4,995<br>4,995 | Weight<br>559,77<br>559,77 | 0.00     | 0.00         | No. of cuts<br>0<br>0 | No. of hole | es<br>0 00<br>0 00 | Time<br>1:00:00<br>1:00:00 | 1<br>2<br>3<br>4<br>5<br>6<br>7<br>8<br>9<br>10<br>11<br>12 | 2-30-Low-Kom<br>1-Low-Ream | bi fúró                  |

13. ábra: Kigenerált megmunkálási utasítás

## 3. Programbemutatás

Első lépésként el kell indítani a szoftvert az alábbi ikonra (14. ábra) kattintva.

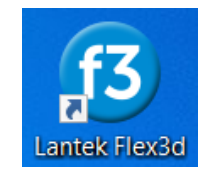

14. ábra: A program ikonja

A szoftver az adatbázis betöltése (15. ábra) után rendelkezésre is fog állni.

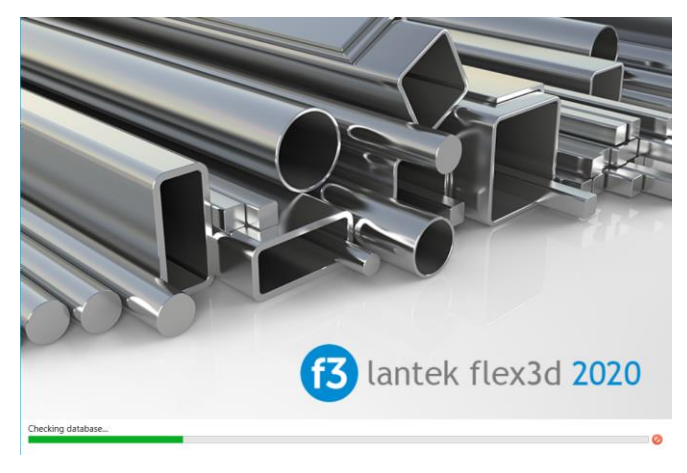

15. ábra: Programindulás

A rendszer helyreállása után az alábbi oldal (16. ábra) fog a felhasználó szeme elé tárulni.

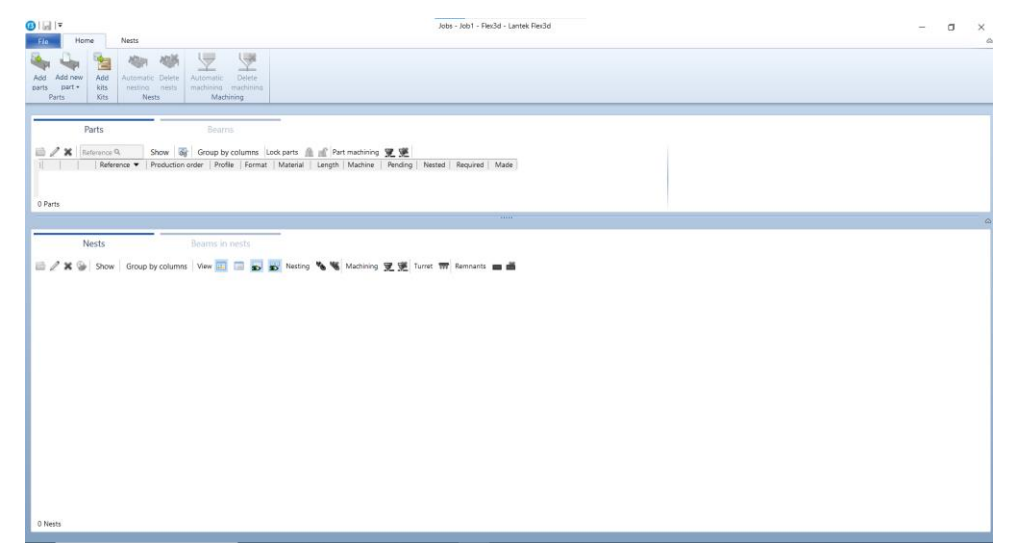

16. ábra: Szoftvernézet az indítás után

A bal felső sarokban a menüpontjaira (17. ábra).

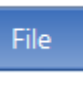

ikonra kattintva betekintést kapunk a szoftver

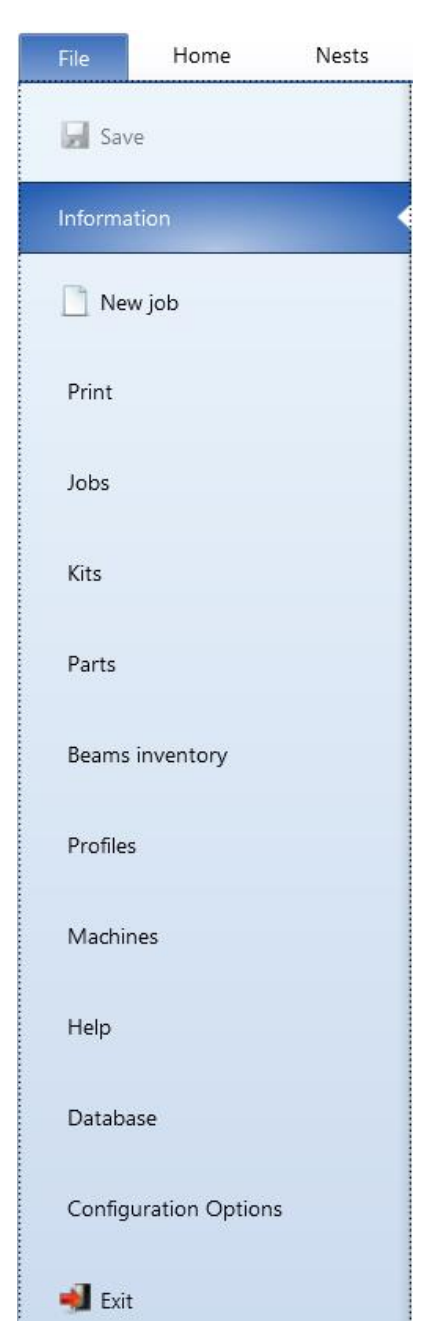

17. ábra: A szoftver menüpontjai

A menüpontok bemutatását az általam gondolt logikai sorrend szerint végzem el. Az adott menüpontban nem mutatom be az összes almenüpontot, csak azt amit a tudásom megenged, valamint azt amit a megmunkálás szempontjából lényegesnek gondolok.

## 4. "Machines" menüpont

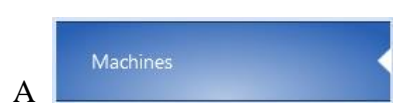

tudjuk

almenüpontok (18. ábra) tárulnak a felhasználó szeme elé:

géptulajdonságokat

menüpont alatt a megmunkálógéphez tartozó különböző definiálni. A menüpontra kattintva az alábbi

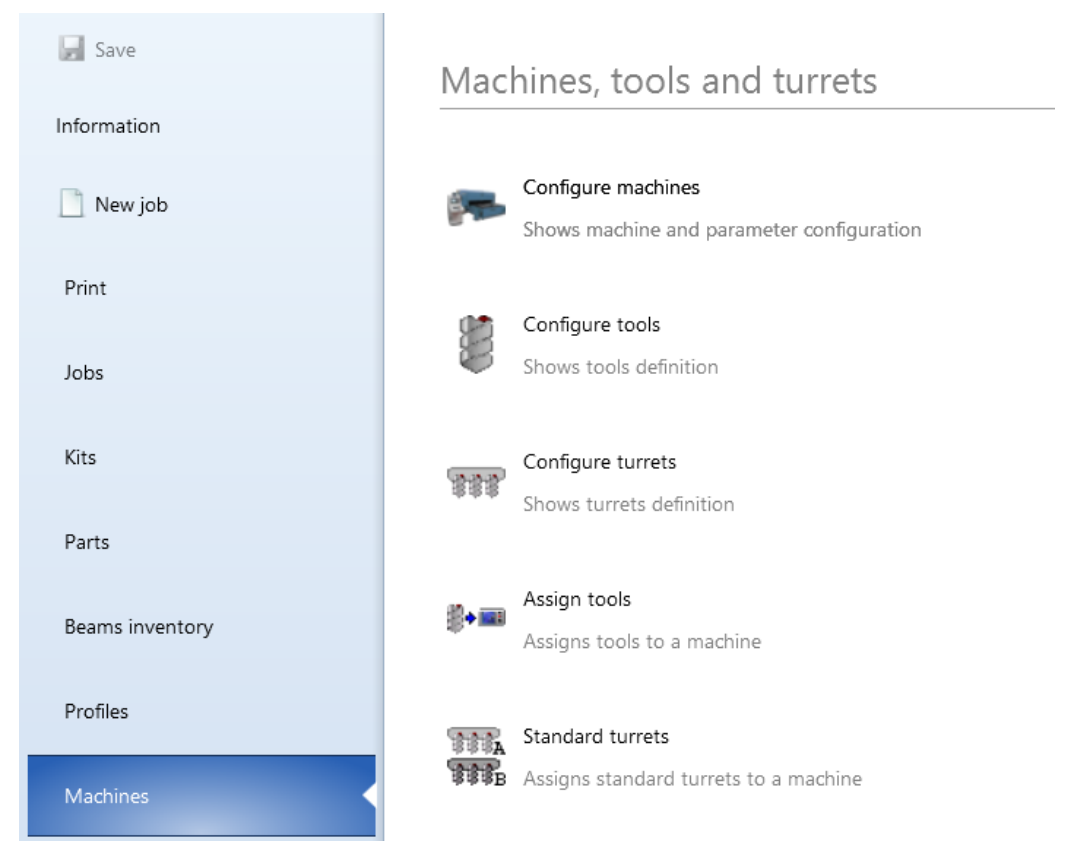

18. ábra: Machines almenü

## 4.1 Általános gépbeállítás

Elsőként a Shows machine and parameter configuration almenüre kattintva el kell végezni a gépbeállítást. A program egyszerre tud több különböző megmunkálógépet is kezelni. Több lehetőség közül választhatunk aszerint, hogy egy új megmunkálóközpont paraméterei szerint dolgozzon a szoftver, vagy már egy meglévő gyártóberendezés paramétereit szeretnénk módosítani.

Az elsőként említett új megmunkálógép definiálására (19. ábra) a 🧾 ikonra kell kattintani.

| achines                 |         |   |                       | > |
|-------------------------|---------|---|-----------------------|---|
| - Available Machines    |         |   | Installed Machines    |   |
| Machine Name            | <b></b> |   | Machine Name          |   |
| ADU DI+T                | =       |   | Akyapak 2ADM V2 / MTS |   |
| Adunguem Drill+Saw / Nu |         |   |                       |   |
| Akyapak 1ADM            |         |   |                       |   |
| Akyapak 2ADM / MTS      |         |   |                       |   |
| Akyapak 2ADM V2 / MTS   |         |   |                       |   |
| Akyapak 2ADM V2 / Sie   |         |   |                       |   |
| Akyapak 3ADM / MTS      |         | < |                       |   |
| Akyapak 3ADM / Siemens  |         |   |                       |   |
| Akyapak 3ADM Siemens    |         |   |                       |   |
| Akyapak 3ADM SML        |         |   |                       |   |
| Akyapak 3ADM V2 / MTS   |         |   |                       |   |
| Akvanak 3ADM V2 / Sie   | •       |   |                       |   |

19. ábra: Megmunkálógép definiálása

A már meglévő gép paramétereinek módosítását az általunk definiát gép hivatkozására

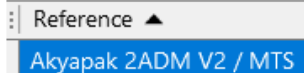

kell rámennünk. Ezután egy újabb ablak ugrik fel (20. ábra),

ahol már a megmunkálógép paramétereit tudjuk módosítani.

| Contours calculation                           | <ul> <li>Collision Test</li> </ul> |                           |               |
|------------------------------------------------|------------------------------------|---------------------------|---------------|
| Technology                                     | O No                               |                           | _             |
| Lead-Ins<br>Machining configuration            |                                    | O Yes                     |               |
| Verify machining                               | Yes                                |                           |               |
| Simulation                                     | Yes with operations                |                           |               |
| Machine stations                               |                                    | ¬                         | <u>.</u>      |
| Head management                                | © No                               | No                        |               |
| Saw data<br>Mechine working mode               |                                    |                           |               |
| Nestina configuration                          | Ves 💿                              |                           |               |
| Common cut properties                          | Progressive                        |                           |               |
| Automatic text marking configuration           |                                    | Fit contours              |               |
| Costs                                          | C Delete vector with collision     |                           |               |
| PartNo. and UNU<br>Mechino configuration filos | No Yes                             |                           |               |
| Machine configuration mes                      |                                    | 🖉 Ask for these data wher | ninitializing |
|                                                |                                    |                           |               |
|                                                | Discretization value for arcs      |                           | 10            |
|                                                | Discretization value for lines     |                           | 50            |
|                                                | Discretization value for lines     |                           |               |
|                                                | Maximum change of angle per axis   |                           | 1             |
|                                                |                                    |                           |               |
|                                                | Cutting compensation radius        |                           | 2             |
|                                                |                                    |                           |               |
|                                                |                                    |                           |               |
|                                                |                                    |                           |               |
|                                                |                                    |                           |               |
|                                                |                                    |                           |               |
|                                                |                                    |                           |               |
|                                                |                                    |                           |               |

20. ábra: Megmunkálógép paramétereinek módosítási lehetőségei

Itt a bal felső sarokban látható, hogy melyik korábban definiált megmunkálógép paramétereit módósítjuk.

## 4.2 Ütközésfelügyelet

Rögtön látszik "Contours calculation" fül alatt beállítható, hogy a biztonságos megmunkálás érdekében a Lantek Flex3d programban lehetőség van a már korábban említett ütközésfigyelés bekapcsolására (21. ábra).

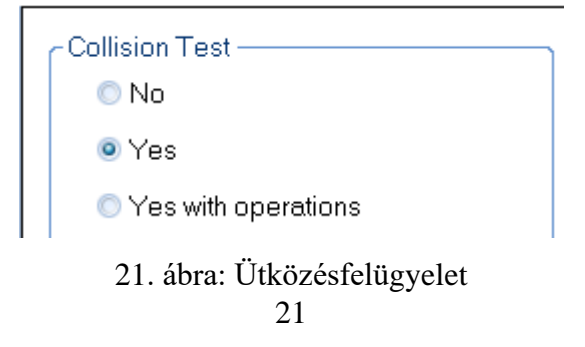

A "Machining configuration" fül alatt a megmunkálási lépések sorrendjén tudunk változtatni (22. ábra).

| 📧 Akyapak 2ADM V2 / MTS. pstaky1                                                                                                    | 7_1.se1                                                                                                    |
|----------------------------------------------------------------------------------------------------|----------------------------------------------------------------------------------------------------|
| Contours calculation<br>Technology<br>Lead-ins<br>Machining configuration<br>Verify machining<br>Simulation<br>Machine stations<br>Head management<br>Saw data<br>Machine working mode<br>Nesting configuration<br>Common cut properties<br>Automatic text marking configuration<br>Costs<br>PartNo. and CNC<br>Machine configuration files | Machining order  By position By tool Machining also on return Cut part when finished  Marking point Add auxiliar points Marking points in part center Minimum length Add auxiliar points Add auxiliar points |

22. ábra: Megmunkálás lépésinek sorrendállítása

A <sup>•</sup> By position</sup> kijelölésével mindig az alkatrészen az adott helyen lévő megmunkálást fogja elvégezni. Tegyük fel, hogy egy adott alkatrészen egy bizonyos távolságon van egy menetes furatunk. Technológiai szempontból a menetfúrást úgy kell elvégezni, hogy először bele kell munkálni az alkatrészbe a magfuratot. A magfurat kífúrása után szerszámot kell váltani. A betárazott süllyesztőszerszámmal meg kell süllyeszteni a furatot. A süllyesztés elvégése után szerszámot kell váltani, mégpedig a menetfúróra. A süllyesztett furatba el kell végezni a menetfúrást. Összefoglalva, tehát a gép addig nem lép tovább a megmunkálási pozícióból, míg az adott helyen el nem végzi az összes műveleti lépést.

A • By tool kattintva ennek az ellenkezője fog végbemenni. Nézzük meg ugyancsak menetfúrás szempontjából a műveletvégzést. Technológiai szempontból az előbb említett magfurattal kell kezdeni a megmunkálást. Azonban, itt nem az adott helyen lévő megmunkálást végzi el a gép, hanem az adott alkatrészen az összes magfuratot kifúrja. Az összes magfurat kifúrása után a szerszámcsere következik. A beváltott süllyesztő szerszám a megmunkálni kívánt alkatrészen az összes magfuratot kisüllyeszti. Ezek után a gép beváltja a menetfúrót. A menetfúró ugyancsak az alkatrséz teljes hosszán elvégzi a menetfúrást. Összefoglalva tehát a gép a megmunkálni kívánt alkatrészen az adott zerszámmal az összes megmunkálást el fogja végezni az alkatrész egészén, és csak utána fog megtörténni a szerszámváltás.

A nálunk alkalmazott gép konstrukciós kialakításából adódóan célszerű By position lehetőséget választani, mivel nem a főorsók mozognak, és a munkadarab egy helyben áll, hanem pont fordítva, a főorsók csak az adott síkban tudnak mozogni, és a hosszirányú elmozdulást a munkadarab végzi görgősoron egy megfogókar (csipesz) segítségével (23. ábra). Ez a megfogókar és munkaradab között erőzáró kötés van, emiatt előfordul, hogy a nagy erők, és alacsony súrlódás miatt a munkadarab kis mértékben megmozdul. Bármilyen kismértékű megmozdulás itt pozícióhibát okoz [14].

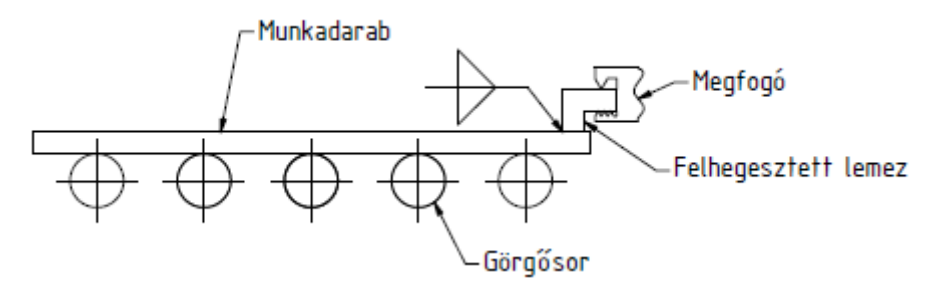

23. ábra: Munkadarab megfogás egyszerűsített vázlata [14]

Tegyük fel, hogy a gép a <sup>O</sup> By tool opcióval az összes maguratot és süllyesztést elvégezte. A gép szerszámot vált. Elkezdődik a menetfúrás. Azonban a két menetfúrás közötti pozícióváltásnál megtörténik a munkadarab és a megfogókar közötti távolság változása. A menetfúró így nem a kifúrt és kisüllyesztett furat fölött fog állni, hanem akár néhány mm-el mellette. Menetfúráskor ekkor fenn fog állni a szerszámtörés veszélye.

#### 4.3 Vágáshelyek jelölése

"Machining configuration" fülnél még van arra opció, hogy a vágások előtt a vágási helyeket megjelöljük (24. ábra).

| Marking point<br>Marking points for sawing positions<br>Add auxiliar points<br>Marking points in part center<br>Minimum length | 0 |  |
|----------------------------------------------------------------------------------------------------|---|--|
| Add auxiliar points                                                                                                    |   |  |

24. ábra: Vágáshelyek jelölése

Ennek akkor van jelentősége, ha a fúrást-marást és a méretre vágást nem egy gépen végezzük el.

Például egy fúró-maró megmunkálóközponton elvégezzük a fúrást. A megmunkált alkatrészt ezután áttesszük egy szalagfűrész gépre, amin méretre vágjuk az alkatrészt. Annak érdekében, hogy a gépkezelőnek ne kelljen meghatároznia a vágás helyét (ezáltal

is akár mérethibát vinnie az alkatrészbe), elég csak a megpontozott részen elvágni a gerendát. A pontozásos módszert a 1. táblázat szemlélteti.

1. táblázat: Vágások pontozásos jelölése

| Vágás pontozásos jelülés nélkül     | Vágás pontozásos jelöléssel         |
|-------------------------------------|-------------------------------------|
| Marking points for sawing positions | Marking points for sawing positions |
|                                     |                                     |

A szoftver a pontozást a megmunkálni kívánt alkatrész vízszintes és függőleges síkján is el tudja végezni. Ezt a 2. táblázat mutatja be

2. táblázat: Vágások további pontozásos jelölése

| Vízszintes pontozásos jelölés       | Vízszintes és függőleges            |  |  |
|-------------------------------------|-------------------------------------|--|--|
|                                     | pontozásos jelölés                  |  |  |
| Marking points for sawing positions | Marking points for sawing positions |  |  |
| 🔲 Add auxiliar points               | 🗹 Add auxiliar points               |  |  |
|                                     |                                     |  |  |

### 4.4 Elvégezhető megmunkálási lépések

A következő fontos fül a "Machine stations". Ennél a résznél azokat a megmunkálási műveleteket tudjuk kiválasztani, amit el tudunk végezni a rendelkezésre álló megmunkálógépen (25. ábra).

| Contours calculation                 | CStation configuration |                  |
|--------------------------------------|------------------------|------------------|
| Technology                           |                        | Station position |
| Lead-ins                             |                        |                  |
| Machining configuration              | 🔽 Drill                | 0                |
| Verify machining                     | 2.111                  |                  |
| Simulation                           | Robot                  | 0                |
| Machine stations                     |                        |                  |
| Head management                      | 🔲 Shear                | 0                |
| Saw data                             |                        |                  |
| Machine working mode                 | 🗹 Saw                  | U                |
| Nesting configuration                | 🔲 Qovila -             |                  |
| Common cut properties                | M Scribe               | AB               |
| Automatic text marking configuration | Print                  | 0                |
| Costs                                |                        | -                |
| PartNo, and CNC                      | L                      |                  |
| Machine configuration files          |                        |                  |

25. ábra: Megmunkálási műveletek kiválasztása

Itt ki kell pipálni azokat a műveleteket, amiket végre tudunk hajtani.

## 4.5 Darabolási paraméterek beállítása

A következő "Saw data" fül (26. ábra) az alkatrészek hosszméret pontosságánál lényeges.

| Contours calculation                 | Caw point reference   |          |           |  |
|--------------------------------------|-----------------------|----------|-----------|--|
| Technology                           | Minimum               | Center   | 💿 Maximum |  |
| Lead-ins                             |                       | 0 001101 | 0 mostman |  |
| Machining configuration              |                       |          | -         |  |
| Verify machining                     | No working clamp zone |          | U         |  |
| Simulation                           |                       |          | 2.2       |  |
| Machine stations                     | Compensation          |          | 2.2       |  |
| Head management                      | Ston after all cuts   |          |           |  |
| Saw data                             |                       |          |           |  |
| Machine working mode                 | 🗖 Advanced Settings   |          |           |  |
| Nesting configuration                |                       |          |           |  |
| Common cut properties                |                       |          |           |  |
| Automatic text marking configuration |                       |          |           |  |
| Costs                                |                       |          |           |  |
| PartNo. and CNC                      |                       |          |           |  |
| Machine configuration files          |                       |          |           |  |

26. ábra: Darabolási paraméterek beállítása

A szoftverben lehetőség van egy adott szabványos profilra több az adott profillal rendelkező gyártmányt felhelyezni. Például HEA 300-12100 mm szabványos gerendára felhelyezhetünk több HEA 300-500 mm hosszú alkatrészt. A programnak erről a funkciójáról a 8.1 Megmunkálás különböző variációi részben lesz szó.

Ennél a résznél először a fűrészlap referencia pontját (vonatkoztatási pontját, nullpontját) tudjuk változtatni. Kijelöléssel meg tudjuk adni, hogy honnan kompenzálja (27. ábra).

| Saw point reference |        |           |  |  |  |
|---------------------|--------|-----------|--|--|--|
| 🔘 Minimum           | Center | 💿 Maximum |  |  |  |

27. ábra: Fűrészlapkompenzáció pozícióválasztása

A legfontosabb érték azonban a fűrészlap vastagsága (28. ábra).

Compensation

|--|

28. ábra: Fűrészlapvastagság megadás

Az érték megadása előtt célszerű az általunk vágásra használt fűrészlap vastagságát megmérni. Fontos, hogy ez az adat a fűrészlap fogainál lévő vastagság, és nem a tetejénél. Ha rossz kompenzációs értéket alkalmazunk, akkor az alkatrészeken lévő megmunkálási kép helytelen lesz. A szimuláció segítségével jól látható a fűrészlapvastagság kompenzáció jelentősége (3. táblázat).

3. táblázat: Fűrészlapkompenzáció szemléltetése

| Vágás fűrészlap kompenzációval |   | Vágás fűrsézlap kompenzáció nélkül |   |  |
|--------------------------------|---|------------------------------------|---|--|
| Compensation 2.2               |   | Compensation                       | 0 |  |
|                                |   |                                    |   |  |
|                                | + | -                                  | - |  |

## 4.6 Gép telepítési beállításai

A soron következő fül a "Machine working mode". Ebben a részben a gép alapvető elrendezését lehet bállítani a gép konstrukciójától függően (29. ábra). Ezt egyből a gép telepítése után el kell végezni, a későbbiekben csak a gép helyének megváltoztatásakor van jelentősége.

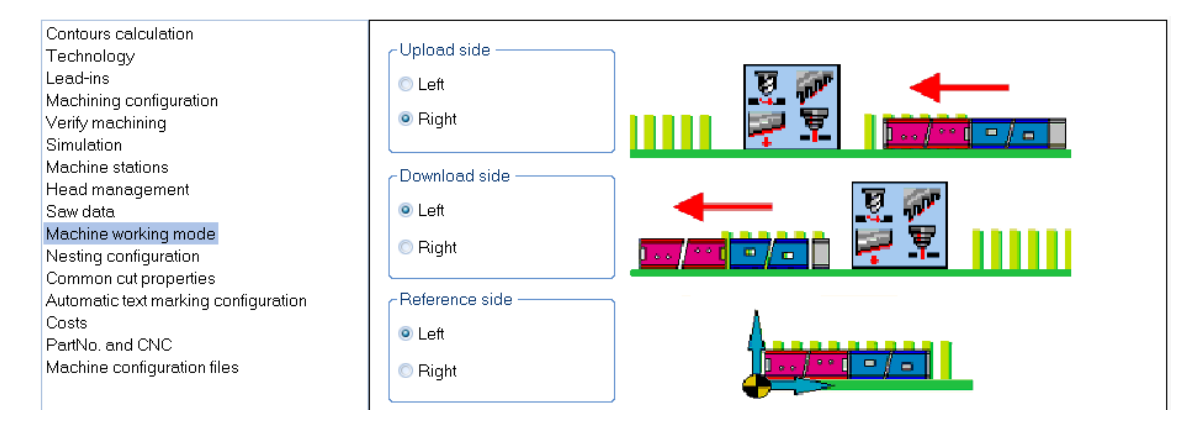

29. ábra: Gépelrendezés

Az -Upload side alatt azt lehet kiválasztani, hogy a megmunkálógépnek melyik oldalról szeretnénk adagolni a gyártani kívánt alkatrészeket.

A <sup>•Download side</sup> pont az ellenkezőjét tartalmazza, ez adja meg a megmunkálógépnek melyik oldaláról jönnek le a már kész munkadarabok.

A Reference side megadja, hogy a munkadarabnak melyik oldala legyen a nulpont.

Ezen meghatározásokat jól szemlélteti a program CAD része (30. ábra), mely később kerül bemutatásra a 7,,Parts" menüpont alatt.

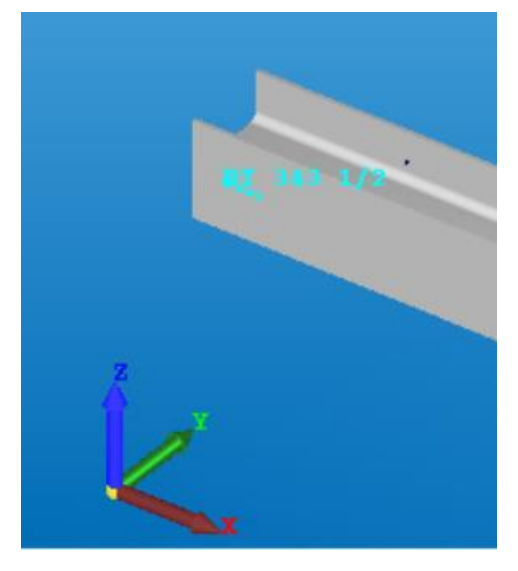

30. ábra: Gépelrendezés a programon belül 27

## 4.7 Vágási ráhagyások

A következő nagyon fontos fül a "Nesting configuration", melyet a 31. ábra szemléltet.

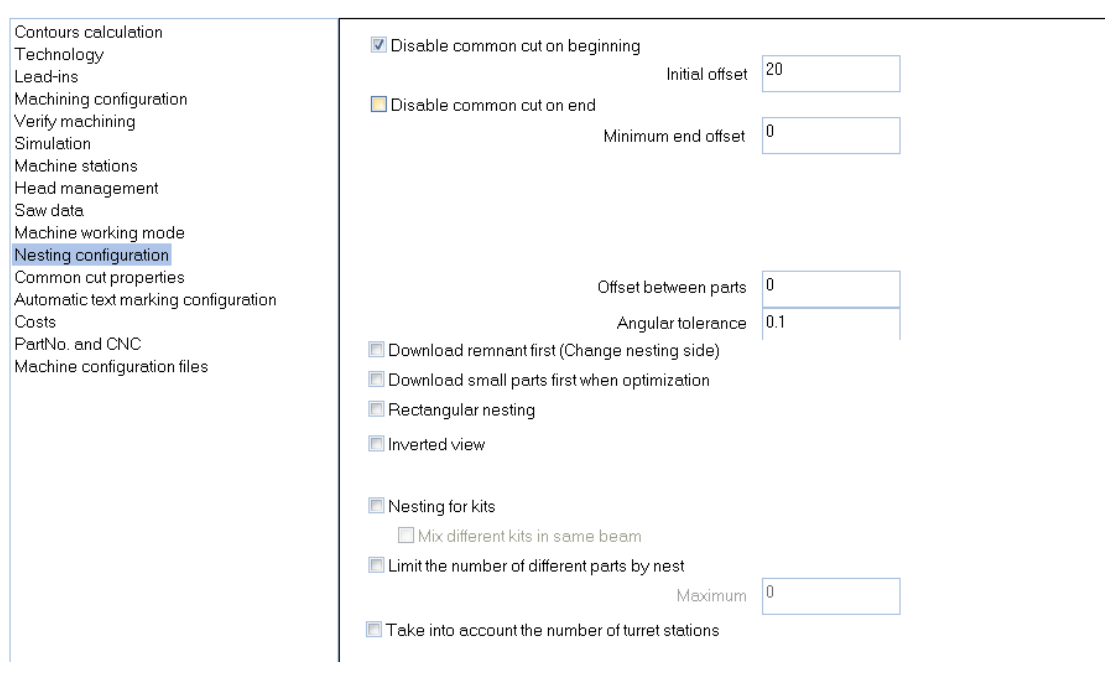

31. ábra: Vágási ráhagyások

A megmunkálásra beérkezett alapanyagok (gerendák) végei gyakran elég sorjásak, Disable common cut on beginning merőlegesek. Α valamint egyáltalán nem kijelölésével a megmunkálás során a szoftver úgy generálja ki a megmunkálási programot, hogy az alapanyag elejére tesz egy kezdővágást, ami miatt lesz egy merőleges, és sima felület a gyártmány elején. А kezdővágás értéke az 20 Initial offset után adható meg. Ezt az értéket a gerenda végének

hibájától (32. ábra) függően kell változtatni.

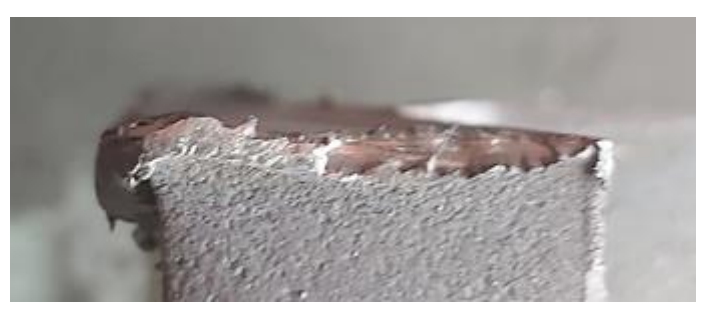

32. ábra: Megmunkálásra váró munkadarab vége

Ugyanilyen vágást meg lehet adni az előgyártmány végére is, mégpedig a Disable common cut on end kijelölésével. Ennek értékét a Minimum end offset
U
után kell beírni. Ezt a funkciót azért nem érdemes

alkalmazni, mert az előgyártmányra kerülő alkatrészeket a tervben szereplő hosszakra úgyis ledaraboljuk, felesleges plusz egy vágást beiktatni az előgyártmány végére, amivel csak a későbbiekben felhasználható maradékot csökkentenénk.

Előfordulhat, hogy a megrendelésben szereplő tervdokumentációban a gerendán valamiféle szögvágást kell létrehozni, amiről a 8.6 Munkadarabok elhelyezése az alapanyagokon nevű fejezetben lesz szó. Tegyük fel, hogy a gerenda egyik végén elhelyezkedik egy szögvágás. A szalagfűrész ennek a szögvágásnak az elvegzéséhez a gerenda egyik végéből le kell vágnia x mm-t, de a másik feléből egyet sem. Ezt a vágást a szemlélteti.

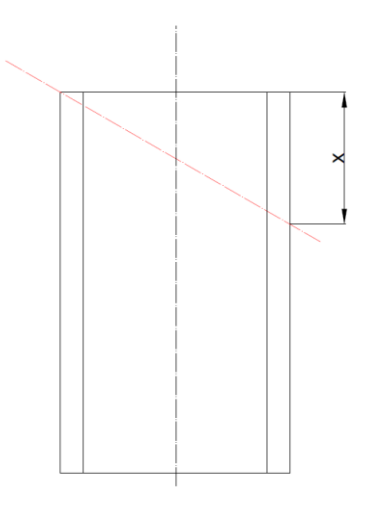

33. ábra: Munkadarab szögvágásából adódó gyártási hiba

Ilyenkor a nem megfelelő húsvastagság miatt a fűrészlap kitérhet a megfelelő vágási pozícióból, ami miatt egy méretpontatlan, hibás munkadarab gyártódik а megmunkálógépen. rendellenességet Ezt vágási а а 0 Offset between parts utáni érték növelésével lehet elkerülni, ami a két munkadarab közötti távolság értékét áííltja be.

### 4.8 Posztprocesszor fájl

A "Configure machines" almenüben az egyik legfontosabb fül a "Machine configuration files" (34. ábra).

| Contours calculation                           | Seed file                                |
|------------------------------------------------|------------------------------------------|
| Lead-ins                                       | pstaky17_1.se1                           |
| Machining configuration<br>Verify machining    | 3D Technological configuration file      |
| Simulation<br>Machine stations                 | PstAky13_1.CP1                           |
| Head management                                | 3D Postprocessor configuration file      |
| Machine working mode                           | PstAky13_1.CF1                           |
| Nesting configuration<br>Common cut properties | Postprocessor configuration file         |
| Automatic text marking configuration           | PstAky13.PS1                             |
| PartNo. and CNC                                | Tecnological tables configuration file   |
| Machine configuration files                    | PstAky17.TT1                             |
|                                                | Expert postprocessor file                |
|                                                | PstAky17.CF1                             |
|                                                | Time configuration file                  |
|                                                | PsfAky13.TM1 O View                      |
|                                                | Has software in control     Library path |

34. ábra: A programban található fájlok

Ebben a részben található meg a Posztprocesszor fájl (35. ábra).

| Postprocessor configuration file |   |
|----------------------------------|---|
| PsfAky13.PS1                     | 0 |

35. ábra: Posztprocesszor fájl

A posztprocesszor fájl feladata a CAM rendszerben létrehozott megmunkálások lefordítása a CNC szerszámgép vezérlőjének számára értelmezhető kódként. A CNC gépek számára elengedhetetlen, hogy a posztprocesszorból származó NC- kódokkal történjen a megmunkálás. Szóval ez a posztprocesszor nem más mint egy "fordító" program a szoftver és a gyártógép vezérlője között [1. sz. melléklet].

A posztprocesszor fájl az alábbi módón épül fel (36. ábra):

| parancs  | beírható |         | paranc | cs      | beírható érték |
|----------|----------|---------|--------|---------|----------------|
| sorszáma | érték    |         | leírás | a       | mértékegysége  |
| B037     | 5.0;     | Milling | start  | height, | in [mm].       |

36. ábra: Posztprocesszor fájl felépítése [14]

A posztprocesszor fájlból ki szeretnék emelni néhány lényeges elemet, mely a megmunkálás során fontos lehet [14]:

- B037 5.0 ; Milling start height, in [mm].
   Itt lehet megadni a munkadarab felszínétől azt a távolságot, ahonnan elkezdődik munkamenetben a marási megmunkálás. Itt a gép konstukciójából , és a kiinduló előgyártmányok hullámossága miatt célszerű 5 mm-re megadni.
- B015 500.0 ; Scribing speed, B036 2171 ; Feedrate for milling in XY, in [mm/min]:
   Ennél a két pontnál a gravírozószerszámok, valamint marószerszámok mellékmozgás sebességét lehet megadni. Erre majd a későbbiek folyamán kitérek a 4.9 Megmunkálószerszámok definiálása fejezetrésznél. Ott meg lehet adni a szerszámok forgácsolóparamétereit, de a gravírozó szerszám, valamint a

marószerszám oldalirányú mellékmozgási sebességét a szoftver innen veszi.

• B035 0.5 ; Milling step depth, in [mm] (0.0:Depth step calculated using XY, Z feedrates and X, Y distances).

Ez a pont a marás során a fogásvétel nagyságát definiálja. A marás során a megmunkálás bemenetelének módján nem lehet változtatni. Így célszerű ezt az értéket a gép konstrukciója miatt 0,5 mm-re választani.

 B008 1.0 ; Point drill depth, in [mm], B016 3 ; Scribing depth in Z axis: Ennél a résznél a jelölések mélységét definiálható. A tényleges valóságos jelölést 37. ábra a mutatja.

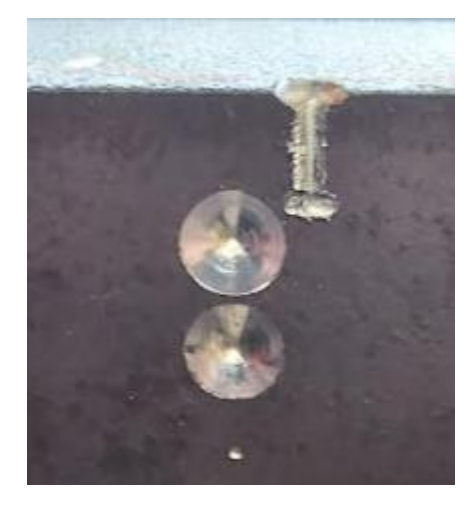

37. ábra: Megmunkálás során alkalmazott jelölések [14]

B005 0.0 ; Use half open/close clamps codes M23/M22 (0:No, 1:Yes)
 Az is előfordul hogy a posztprocesszor fájlba nem értéket, hanem eldöntendő kérdést kell beírni. Ennél a kódbál meg lehet adni, hogy a munkadarabot szorító satu a munkadarab mozgása során hátrébb menjen a darabtól, majd mikor megáll a munkadarab, visszacsukódjon rá. Ez akkor jó, ha olyan előgyártmány munkálunk meg, melynek oldala rossz felületi minőségű, vagy az oldalából kiállnak különböző dolgok. Ha ezt a parancsot aktívvá tesszük, akkor a satu görgői (38. ábra) nem fognak elkopni, valamint a munkadarab nem akad el a mozgás során.

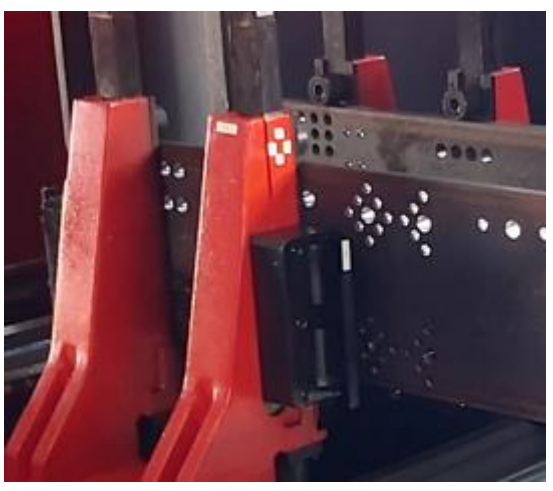

38. ábra: Gerendaszorítás [14]

Lépjünk át a következő almenüre.
## 4.9 Megmunkálószerszámok definiálása

Következőben a "Configure tools" almenüről lesz szó (39. ábra).

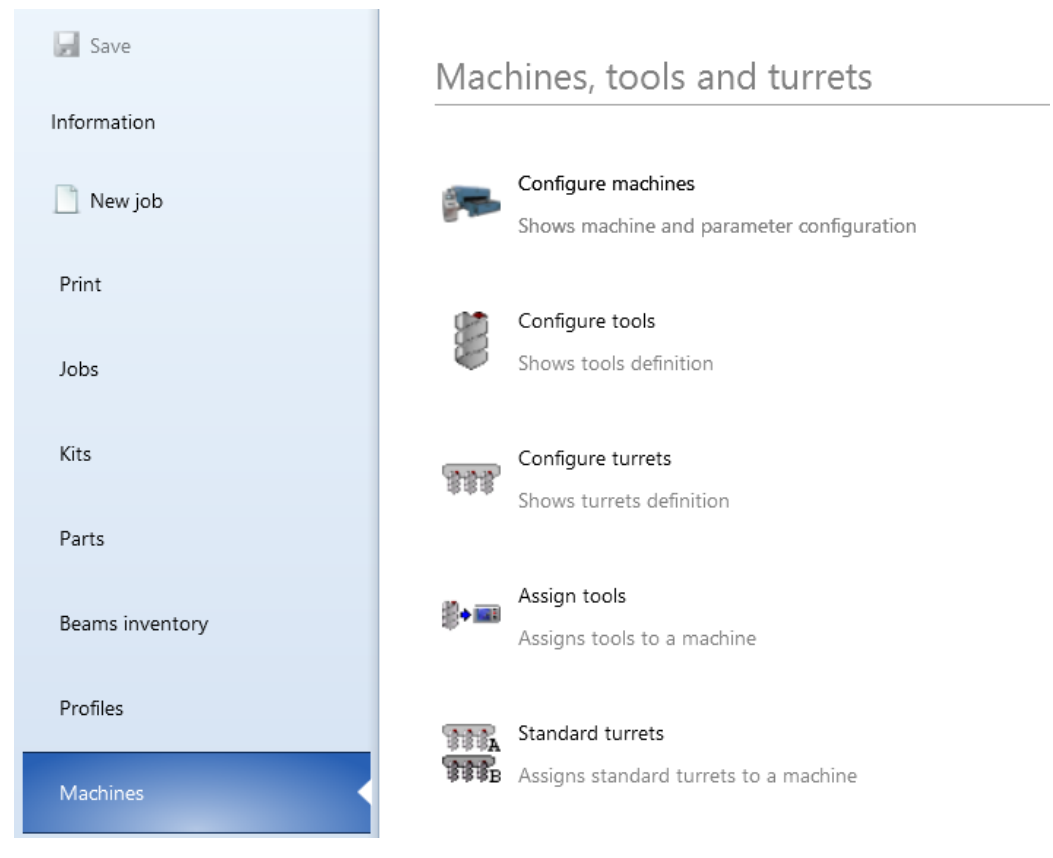

39. ábra: Configure tools alrész bemutatása

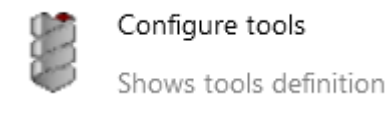

A

almenüre kattintva a megmunkáláshoz használt szerszámokat lehet definiálni, paraméterüket megadni, vagy megváltoztatni (40. ábra).

| Tools                                                                                                    |                                                | x      |
|----------------------------------------------------------------------------------------------------|------------------------------------------------|--------|
| 1-10.2-Low-Walter<br>1-113,5-Low-Kombi ft<br>1-1-13-Low-Walter-Ad<br>1-1-14,5-Low-Sara<br>1-12-Low-Narex<br>1-14-S-Low-Walter<br>1-14-Medium-Kennamt<br>1-16.8-Low-Walter<br>1-17.5-Low-Bevonat-A<br>1-18-Low-Kennamt<br>1-18-Low-Kennamt<br>1-18-Medium-ZPS 2<br>1-22-Low-Kennamta<br>1-22-Low-Kennamta<br>1-22-Low-Walter<br>1-22-Low-Walter<br>1-22-Low-Walter | úró<br>vance<br>etal<br>Atom<br>/alter<br>etal |        |
| Criteria                                                                                                    | Create                                         | Modify |
| Import                                                                                                    | Delete                                         | Close  |

40. ábra: Megmunkálás során használt forgácsolószerszámok

- Create... gombra kattintva tudunk új forgácsolószerszámot Α létrehozni.
- Modify... gombot megnyitva tudjuk a már meglévő, és kijelölt A forgácsolószerszám technológiai paraméterét megváltoztatni.
- Import gombbal lehetséges már korábban definiált szerszámokat A behívni a szoftverbe.
- Delete gomb segítségével tudjuk a már meglévő, és kijelölt A forgácsolószerszámot kitörölni.
- Close gombot használva kilépni A tudunk а szerszámdefiniálás/módosítás almenüből.

Következő lépésben a szerszámdefiniálás látható részletesebben:

A gépen 5 fajta szerszámtípust tudunk alkalmazni. Ezek a következők: csigafúró (=Drill cycle), menetfúró (=Tap cycle), süllyesztő (=Countersink cycle), gravírozó (=Ream cycle), maró (=Milling cycle) (41. ábra).

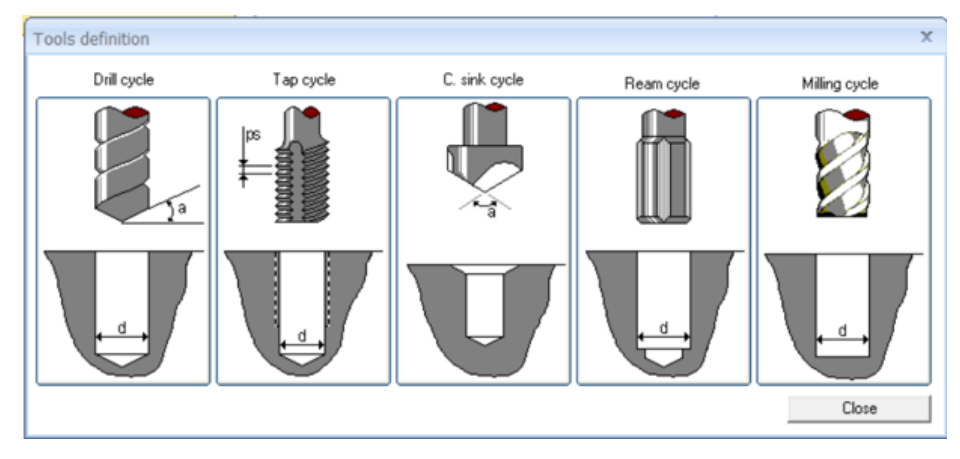

41. ábra: Kiválasztható szerszámtípusok

Nézzünk meg egy fúrószerszám létrehozást. A fúró piktogramjára kattintva az alábbi ablak tárul elő a programozó számára (42. ábra):

| Drill cycle            |                       | X                               |
|------------------------|-----------------------|---------------------------------|
|                        | d0<br>a0<br>Reference | 0<br>,000 o 📄 Change<br>DRILL-0 |
| <u> </u>               | Туре                  | UPM 🔫                           |
|                        | Feed                  | 10,000 mm/min                   |
| ¢, d                   | Direction             | CLW -                           |
|                        | Speed                 | 0.000                           |
|                        | O Cut                 | 0,000 m/min                     |
|                        | Rotation              | 10,000 rpm                      |
|                        | Subtype               | Normal 🔹                        |
|                        | Cooling               | No 🔻                            |
|                        |                       | Available for point marking 🔽   |
| Assign to machine auto | omatically            | <b></b>                         |
| Akyapak 2ADM V2 / MTS  | 6 <b>•</b>            |                                 |
|                        | OK                    | Close                           |

42. ábra: Fúrószerszám definiálása

A rendszerben a szerszámokhoz be tudjuk írni a technológiai paramétereket (4. táblázat).

| Név                | Programbeli | Mértékegység | Megjegyzés                           |
|--------------------|-------------|--------------|--------------------------------------|
|                    | megnevezés  |              |                                      |
| átmérő             | d           | mm           | -                                    |
| menetemelkedés     | ps          | mm           | csak menetfúróknál                   |
| csúcsszög          | a           | fok          | itt mindig 90 fokot szoktam          |
|                    |             |              | megadni, hogy biztosan átmenjen a    |
|                    |             |              | fúró a túloldalra a megmunkálás      |
|                    |             |              | során, mert a mélységet az           |
|                    |             |              | anyagvastagságból és a szerszám      |
|                    |             |              | csúcsszögéből számolja ki a          |
|                    |             |              | rendszer                             |
| szerszám neve      | Reference   | -            | -                                    |
| előtolósebesség    | Feed        | mm/min       | axiális irányú előtolásra vonatkozik |
| forgásirány        | Direction   | CLW, CCLW    | M3=clockwise(CLW)=óramutató          |
|                    |             |              | járásával megegyező                  |
|                    |             |              | M4=counterclockwise(CCLW),           |
|                    |             |              | óramutató járásával ellentétes       |
| forgácsolósebesség | Cut         | m/min        | -                                    |
| fordulatszám       | Rotation    | 1/min        | -                                    |
| hűtés fajtája      | internal    | -            | internal=belső                       |
|                    | external    |              | external=külső                       |
|                    | no          |              | no=hűtés nélkül                      |

#### 4. táblázat: Szerszámdefiniálás paraméterei

Fontos, hogy a korábban már említett radiális irányú mellékmozgás sebességét a program a 4.8. Posztprocesszor fájl nevezetű részben taglalt a posztprocesszor fájlból veszi.

A fordulatszám a forgácsolósebesség (1. képlet) beírása után (valamint fordított sorrendben való beírás során is) azonnal kitöltődik. Mivel ezek egymástól függő paraméterek, és korábban megadtuk a szerszámátmérőt, így a rendszer automatikusan ki tudja magának kalkulálni a helyes értéket [15-16].

$$v_c = \frac{d * \pi * n}{1000} \tag{1}$$

ahol:

vc: forgácsolósebesség [m/min]

d: szerszámátmérő [mm]

n: fordulatszám [1/min],

Az Available for point marking kipipálásával a szerszám tud majd pontozni is, ami a jelölésekhez kell. Pontozásra csak a fúrószerszámokat lehet használni. Fúrószerszámokon kívüli forgácsolószerszámoknál ezt a jelölőnégyzetet nem szabad bejelölni.

A jobb alsó piktogramnál (43. ábra) tudjuk megadni, hogy a szerszám melyik főorsóba helyezhető. A maró-, illetve gravírozó szerszámmal a gép sajátossága miatt csak az első főorsóban lehet forgácsolást végezni, mivel csak az az orsó képes a marásra és a fúrásra, így csak az 1-est szabad kipipálni.

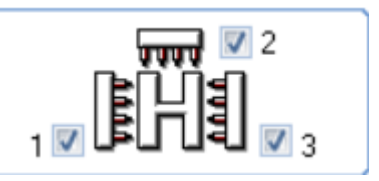

43. ábra: Szerszámtár elhelyezkedések

A Akyapak 2ADM V2 / MTS résznél tudjuk kiválasztani, hogy a most definiált forgácsolószerszámot melyik megmunkálógépen szeretnénk alkalmazni.

A szerszámlétrehozásnál azonban egy hibáról érdemes szót ejteni. A 41. ábra szerint kiválaszhatjuk, hogy a későbbiekben a 8. "Jobs" menüpont keretein belül bemutatott megmunkálás során az adott szerszámot melyik főorsó szerszámtárjában akarjuk alkalmazni. A probléma a következő. Ha egy bizonyos szerszámot mind a három főorsóban szeretnénk alkalmazni, de az adott szerszámból nincs meg a szükséges mennyiség (Akyapak 3DM eco 7 axis megmunkálóközpontnál a 3 oldalról történő megmunkálás miatt ez 3 darab forgácsolószerszámot jelent), akkor a rendszer nem tudja kezelni a szerszámok darabszámát. Eme hiba miatt előfőrdulhat olyan probléma, hogy az adott véges darabszámú szerszámból több szerszámtárba helyezünk, így nem fogjuk tudni elvégezni a megmunkálást.

A szerszámtárban látható "30-Low-Kombi fúró" (44. ábra) elnevezésű fúrószerszámból csak 1 darab áll rendelkezésre a cégnél, de a megmunkálni kívánt munkadarab 2 szembenlévő oldalán is van olyan furat, melynek a megmunkálásához ezt a forgácsolószerszámot kéne alkalmazni. A program semmilyen visszajelzést se ad a felhasználó számára a szerszám darabszámáról. A megmunkálást elvégezhetőnek tekinti a szoftver, pedig a valóságban nem így van.

| Aky_T | urret    |         |       |      | Nesting turre     | et     | Turret        |
|-------|----------|---------|-------|------|-------------------|--------|---------------|
|       | Position | Station | Plane | Туре | Tool              | Used   | Active turret |
|       | 1        | 1       | 2     |      |                   |        |               |
|       | 2        | 2       | 2     |      |                   |        |               |
|       | 3        | 3       | 2     |      |                   |        |               |
|       | 4        | 4       | 2     |      |                   |        |               |
| 4     | 5        | 5       | 1     |      | 1-Low-Ream        | *      |               |
| 4     | 6        | 6       | 1     |      | 1-30-Low-Kombi fú | iró 🖌  |               |
|       | 7        | 7       | 1     |      |                   | •      |               |
| 4     | 8        | 8       | 1     |      | 1-22-Low-Kenname  | etal 🖌 |               |
|       | 9        | 9       | 3     |      |                   |        |               |
|       | 10       | 10      | 3     |      |                   |        |               |
|       | 11       | 11      | 3     |      |                   |        |               |
| 4     | 12       | 12      | 3     |      | 3-30-Low-Kombi fú | iró 🖌  |               |
|       |          |         |       |      |                   |        |               |
|       |          |         |       |      |                   |        |               |
|       |          |         |       |      |                   |        |               |

44. ábra. Felszerszámozási hiba

Itt a programozónak pontosan ismernie kell a rendelkezésre álló forgácsolószerszámok darabszámát a hiba kiküszöbölése érdekében.

- A definiálni kívánt forgácsolószerszámok megadható paraméterei (5. táblázat):
- 5. táblázat: Forgácsolószerszám típusok és paramétereik

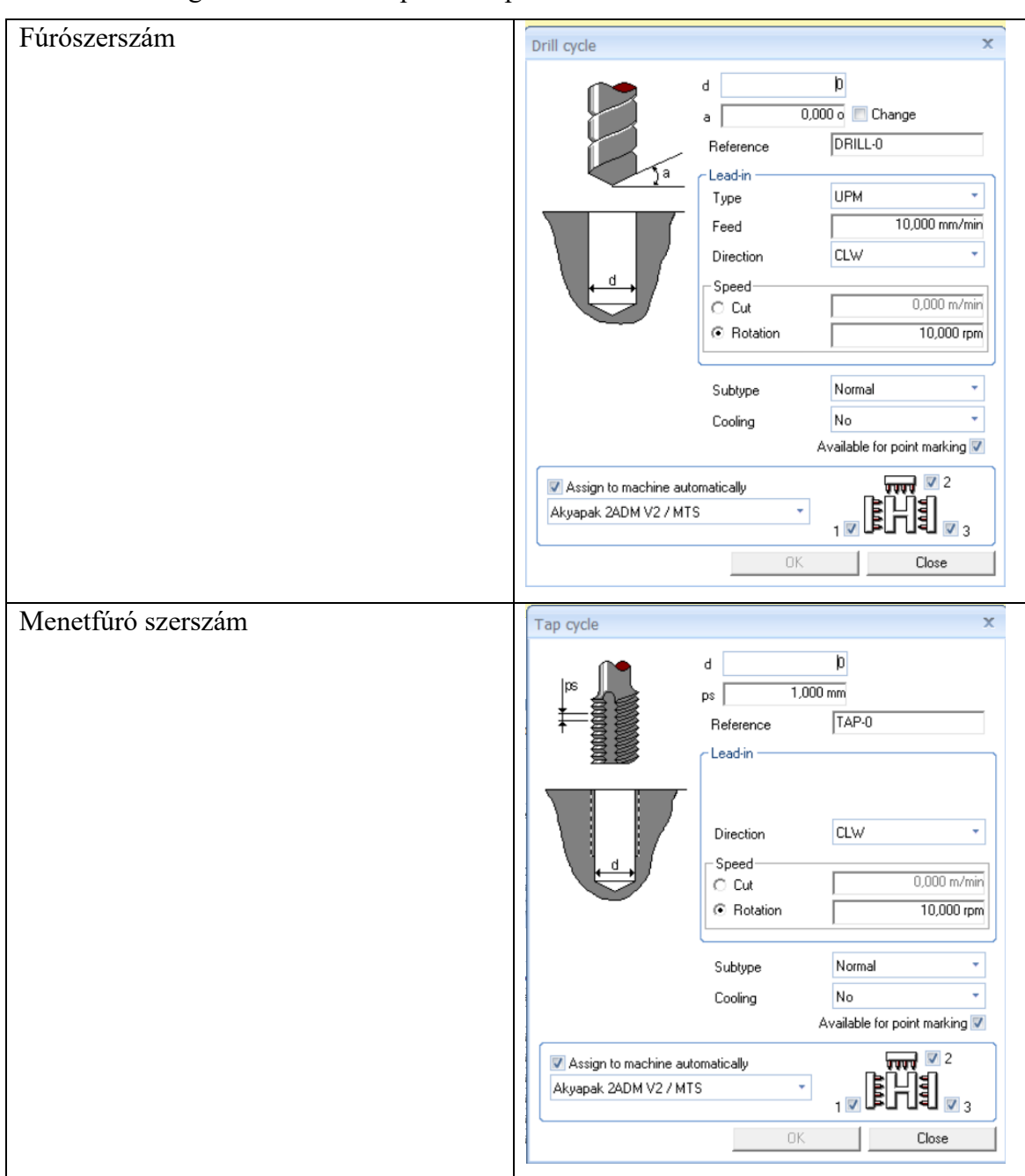

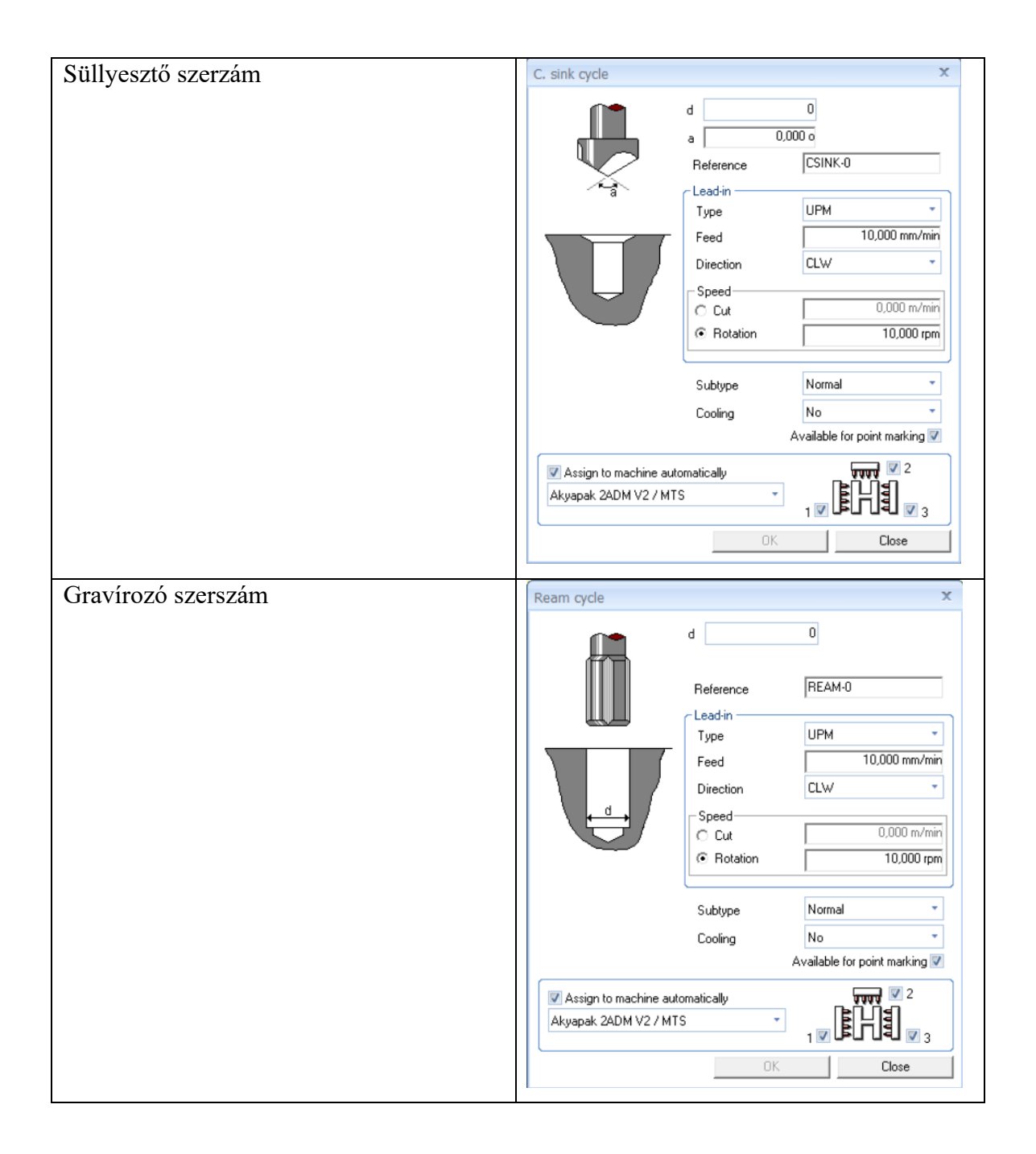

| Maró szerszám | Milling cycle        |             | x                             |
|---------------|----------------------|-------------|-------------------------------|
|               |                      | d           | þ                             |
|               |                      | Reference   | MILL-0                        |
|               |                      | C Lead-in   |                               |
|               |                      | Туре        | UPM 🔹                         |
|               |                      | Feed        | 10,000 mm/min                 |
|               |                      | Direction   | CLW -                         |
|               |                      | - Speed     |                               |
|               |                      | C Cut       | 0,000 m/min                   |
|               |                      | Rotation    | 10,000 rpm                    |
|               |                      | Subtype     | Normal 🔹                      |
|               |                      | с. г.       | ki                            |
|               | 1                    | Looling     |                               |
|               |                      |             | Available for point marking 🔽 |
|               | Assign to machine au | tomatically | <b>.</b>                      |
|               | Akyapak 2ADM V2 / M1 | rs 🔻        | ₁◙₿Н₫◙₃                       |
|               |                      | OK          | Close                         |
|               |                      |             |                               |

Lépjünk tovább a következő almenüre.

### 4.10 Szerszámtár konfigurációja

Configure turrets

А

Shows turrets definition almenüben a meglévő megmunkálógéphez tartozó

szerszámtárat tudjuk módosítani, vagy létre tudunk hozni új szerszámtárat is.

Create... A

18:18:1

gombot megnyitva lehet új szerszámtárat létrehozni (45. ábra).

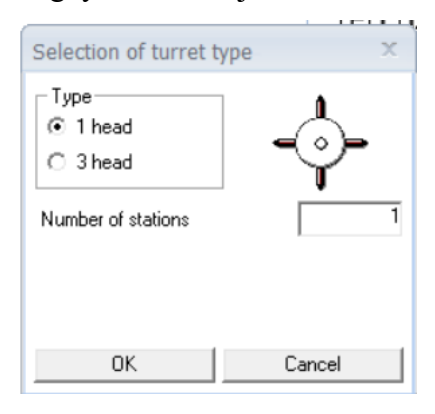

45. ábra: Szerszámtár létrehozás

Itt az alábbi variációk érhetőek el (6. táblázat):

6. táblázat: Szerszámtár konfiguráció

| 1 orsós<br>szerszámtár | Type                 | 1       |
|------------------------|----------------------|---------|
| SZCISZallital          | • Thead              |         |
|                        | C 3 head             | - V     |
|                        | Number of stations   | 1       |
| 3 orsós                | Туре                 |         |
| szerszámtár            | ⊖ 1 head             | היינייל |
|                        | ⊙ 3 head             |         |
|                        | Number of stations 2 | 1       |
|                        | Number of stations 1 | 1       |
|                        | Number of stations 3 | 1       |
|                        |                      |         |

Minden szerszámtár befogadómennyisége külön meghatározható.

A <u>Modify...</u> gombra kattintva a már meglévő szerszámtár módosítható (46. ábra).

| Position | Station |   | Туре | 0000          |
|----------|---------|---|------|---------------|
| 1        | 1       | 2 |      | <u> E</u> ÛĴS |
| 2        | 2       | 2 |      | ELT I         |
| 3        | 3       | 2 |      |               |
| 12       | 12      | 3 |      |               |
| 11       | 11      | 3 |      |               |
| 10       | 10      | 3 |      |               |
| 9        | 9       | 3 |      |               |
| 3        | 8       | 1 |      |               |
| 7        | 7       | 1 |      |               |
| 6        | 6       | 1 |      |               |
| 5        | 5       | 1 |      |               |
| 4        | 4       | 2 |      |               |

46. ábra: Szerszámtár pozíciómódosítás

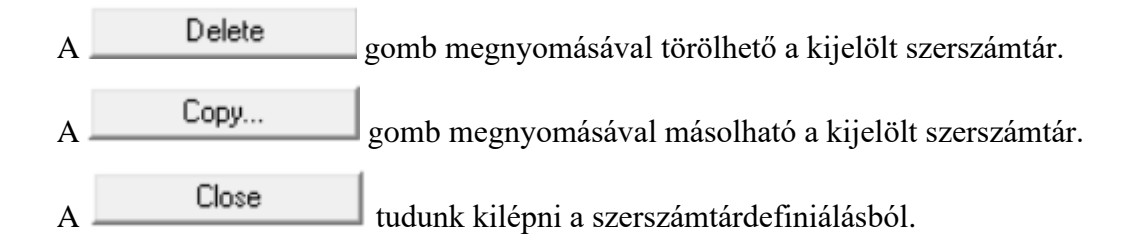

# 5. "Profiles" menüpont

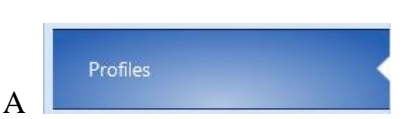

menüpont alatt a megmunkálni kívánt előgyártmányok

paramétereit tudjuk definiálni. A menüpontra kattintva az alábbi almenüpontok tárulnak a felhasználó szeme elé (47. ábra):

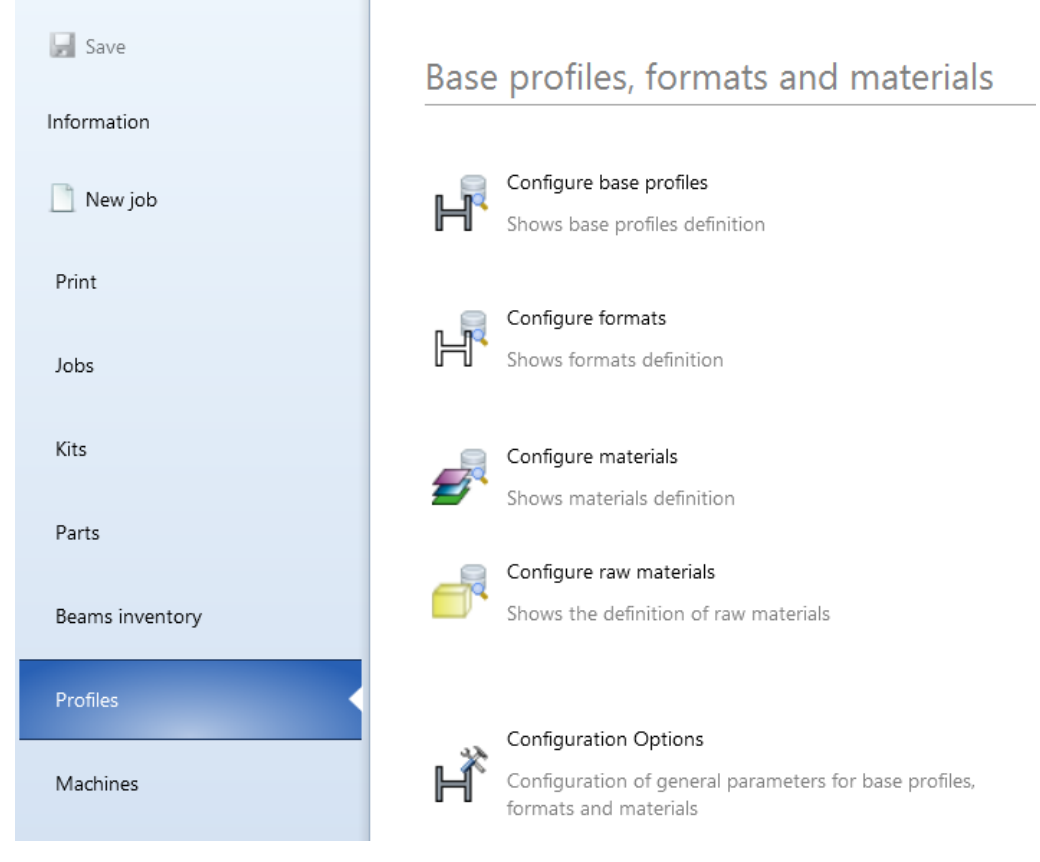

47. ábra: Profiles almenü

#### 5.1 Szabványos profilok bemutatása

Configure base profiles

A <sup>Shows base profiles definition</sup> fül alatt (48. ábra) a rendszerben lévő szabványos profilok közül tudja a felhasználó kiválasztani magának a munkájához szükséges előgyártmányt [2.sz. melléklet].

| E                      | Base profiles |                    |         |          |          |        |       |        |        |
|------------------------|---------------|--------------------|---------|----------|----------|--------|-------|--------|--------|
| 📄 👻 🧷 🗱 🍸 Reference 9. |               |                    |         | 😽 Group  | by colum | ns     |       |        |        |
| 5                      |               | Reference          | Format  | Material | Width    | Height | T1    | T2     | Radius |
|                        | П             | UPN 140 - S355J2+N | UPN 140 | S355J2+N | 140.000  | 60.000 | 7.000 | 10.000 | 10.000 |
|                        | П             | UPN 200 - S235JR   | UPN 200 | S235JR   | 200.000  | 75.000 | 8.500 | 11.500 | 11.500 |
|                        | П             | UPN 240 - S235JR   | UPN 240 | S235JR   | 240.000  | 85.000 | 9.500 | 13.000 | 13.000 |
|                        | П             | U200 - S235JR      | U200    | S235JR   | 200.000  | 75.000 | 8.500 | 11.500 | 11.500 |
|                        | Π             | UPE 200 - S235JR   | UPE 200 | S235JR   | 200.000  | 80.000 | 6.000 | 11.000 | 13.000 |

48. ábra: A rendszerben található szabványos profilok

Ha az itt lévő felsorolásban nem jelenik meg a kívánt előgyártmány, akkor a Add new base profile kattintva létrehozhatunk olyat, ami számunkra szükséges (49. ábra).

| R          | Reference Q | 😽 G     | roup by co | lumns  |        |        |  |
|------------|-------------|---------|------------|--------|--------|--------|--|
|            | Reference 🔻 | Width   | Height     | T1     | T2     | Radius |  |
| ٦          | UPN 80      | 80.000  | 45.000     | 6.000  | 8.000  | 8.000  |  |
| ٦          | UPN 65      | 65.000  | 42.000     | 5.500  | 7.500  | 7.500  |  |
| ٦          | UPN 50      | 50.000  | 38.000     | 5.000  | 7.000  | 7.000  |  |
| ٦          | UPN 40      | 40.000  | 35.000     | 5.000  | 7.000  | 7.000  |  |
| ٦          | UPN 300     | 300.000 | 100.000    | 10.000 | 16.000 | 16.000 |  |
| ٦          | UPN 30      | 30.000  | 33.000     | 5.000  | 7.000  | 7.000  |  |
| ٦          | UPN 280     | 280.000 | 95.000     | 10.000 | 15.000 | 15.000 |  |
| J          | UPN 260     | 260.000 | 90.000     | 10.000 | 14.000 | 14.000 |  |
| J          | UPN 240     | 240.000 | 85.000     | 9.500  | 13.000 | 13.000 |  |
| ٦          | UPN 220     | 220.000 | 80.000     | 9.000  | 12.500 | 12.500 |  |
| 7          | UPN 200     | 200.000 | 75.000     | 8.500  | 11.500 | 11.500 |  |
| J          | UPN 180     | 180.000 | 70.000     | 8.000  | 11.000 | 11.000 |  |
| J          | UPN 160     | 160.000 | 65.000     | 7.500  | 10.500 | 10.500 |  |
| ٦          | UPN 140     | 140.000 | 60.000     | 7.000  | 10.000 | 10.000 |  |
| ٦          | UPN 120     | 120.000 | 55.000     | 7.000  | 9.000  | 9.000  |  |
| ٦          | UPN 100     | 100.000 | 50.000     | 6.000  | 8.500  | 8.500  |  |
| ٦          | UPE140      | 140.000 | 65.000     | 5.000  | 9.000  | 12.000 |  |
| ٦          | UPE 80      | 80.000  | 50.000     | 4.000  | 7.000  | 10.000 |  |
| ิสา<br>9 F | ormats      | 100 000 | 115 000    | 13 500 | 19 000 | 18 000 |  |

49. ábra: Szabványos előgyártmány választás

Itt fontos megemlíteni, hogy ennél a résznél csak a profil keresztmetszetét, és anyagminőségét definiáljuk, a hosszát nem. A hosszáról majd a későbbiekben lesz szó a 6.1 Új alapanyag felvétel című résznél.

### 5.2 Szabványostól eltérő (egyedi) profilok létrehozása

A Configure formats Shows formats definition fül alatt lehetőség van a szabványosól eltérő, azaz egyedi

méretű profilok létrehozására (50. ábra).

| F | Formats |           |         |                 |       |        |          |     |  |
|---|---------|-----------|---------|-----------------|-------|--------|----------|-----|--|
|   | •       | / x 😒     | Refe    | erence <b>Q</b> | 6     | Group  | by colun | nns |  |
| : |         | Reference | Width   | Height          | T1    | T2     | Radius   | ĺ   |  |
|   | Н       | HEA 200   | 190.000 | 200.000         | 6.500 | 10.000 | 18.000   |     |  |
|   | Н       | HEA 100   | 96.000  | 100.000         | 5.000 | 8.000  | 12.000   |     |  |
|   | Н       | HEA 120   | 114.000 | 120.000         | 5.000 | 8.000  | 12.000   |     |  |
|   | Н       | HEA 140   | 133.000 | 140.000         | 5.500 | 8.500  | 12.000   |     |  |

50. ábra: Gerendaprofilok

A ikonra kattintva meg tudjuk adni az adott profil összes paraméterét (51. ábra).

| 63 Formats      |                  |                  |                               | _ |  | ×      |  |
|-----------------|------------------|------------------|-------------------------------|---|--|--------|--|
|                 | Format reference | M182*182**       | 10                            |   |  |        |  |
|                 | Туре             | Rectangular tube |                               |   |  |        |  |
|                 |                  | Width            | 182.000                       |   |  | •      |  |
|                 |                  | Height           | 182.000                       |   |  | ▲<br>▼ |  |
|                 |                  | T1               | 10.000                        |   |  | *      |  |
| ← <del> →</del> |                  | Radius           | 27.000                        |   |  | *      |  |
|                 | w                | elding line      |                               |   |  |        |  |
|                 |                  | 182<br>r = 2     | \$10.000<br>182.000<br>17.000 |   |  |        |  |

51. ábra: Szabványostól eltérő (egyedi) profil létrehozása

A típus kiválasztásánál azonban figyelni kell a gép konstrukciójára, mert a szoftverben hiába lehet a lehető legtöbb profiltípust kiválasztani (52. ábra), esetünkben a gyártógép csak az alábbi profilokat tudja kezelni (53. ábra):

- Szélesövű tartó (HEA, HEB, HEM)
- I acél (INP, IPE)
- Zártszelvény (RHS, SHS)
- Szögvas (L)
- U acél (UNP, UPE)
- Laposacél

|   | Rectangular tube | ~ |
|---|------------------|---|
|   | Sheet            |   |
| Ъ | Т                |   |
| L | L                |   |
| Ю | Н                |   |
|   | Rectangular tube |   |
| 0 | Round tube       |   |
| n | C                |   |
| П | U                |   |

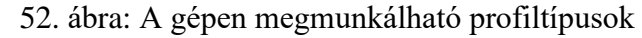

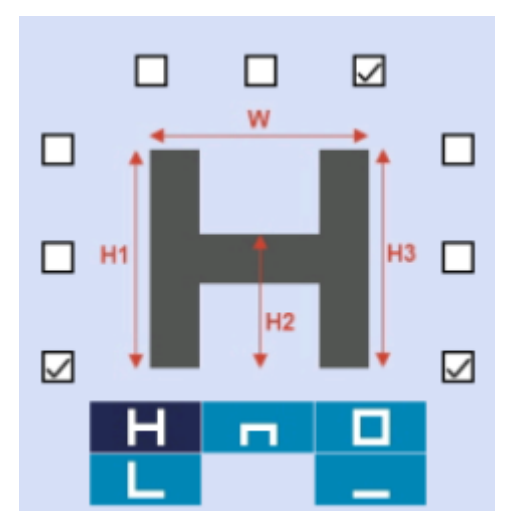

53. ábra: Profiltípus megjelenítése a megmunkálógép képernyőjén

[3. sz. melléklet]

Azonban T acélt vagy sínt is meg lehet munkálni a géppel, csak "át kell verni a vezérlőt". Programozónak nincs más dolga, csak a T acél (abban az esetben ha talpára megy csak furat) laposvasként kell programozni. A furat átpozíciónálásoknál meg a kigenerált G kódban át kell írni a szerszámvisszahúzás mértéket, hogy a szerszám elkerülje az ütközést a munkadarabbal (54. ábra).

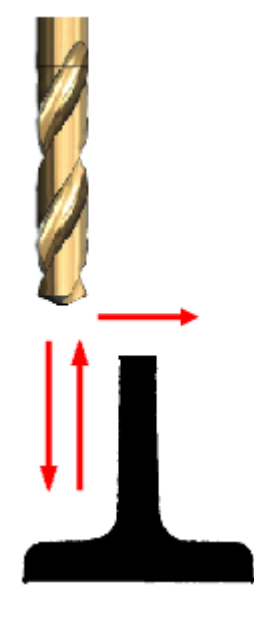

54. ábra: Sínek fúrása

Az egyedi szelvények méretkorlátját a gép konstrukciója határozza meg. Az AKYAPAK 3ADM 7axis megmunkálóközpontnál a legkisebb szelvény minimum 80 mm széles lehet, a legnagyobb 1200 mm széles. Magasságra a legnagyobb 500 mm lehet, a legkisebb szelvény 50 mm. A minimum határ azért van, mert az előgyártmány nullpontját bemérő lézer a munkadarabmozgató görgősortól 50 mm magasságban méri be. Ennél alacsonyabb előgyártmány is megmunkálható, csak akkor kell egy segédanyag a munkadarab elejére, amivel a darab keresztül megy a bemérő lézer hatásvonalán, ezáltal a bemérés megtörténik. A fentebb leírtakat ki kell egészíteni, hogyha L szelvényű gerendát, vagy laposvasat szeretnénk megmunkálni, akkor önmagában nem elég, hogy a gerendát feltesszük a megmunkálógép görgősorára (55. ábra). Az ilyenfajta gerendákra fel kell hegeszteni egy kampót, amire a hidraulikus megfogóegység rá tud fogni (56. ábra).

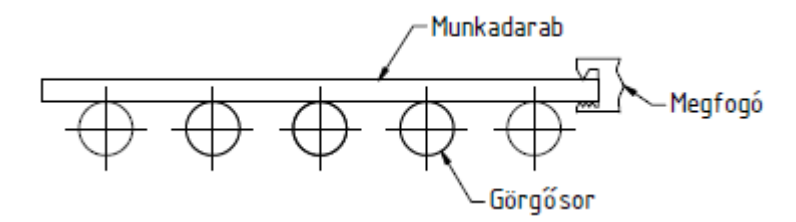

55. ábra: Munkadarabra ráfogás felhegesztett lemez nélkül [14]

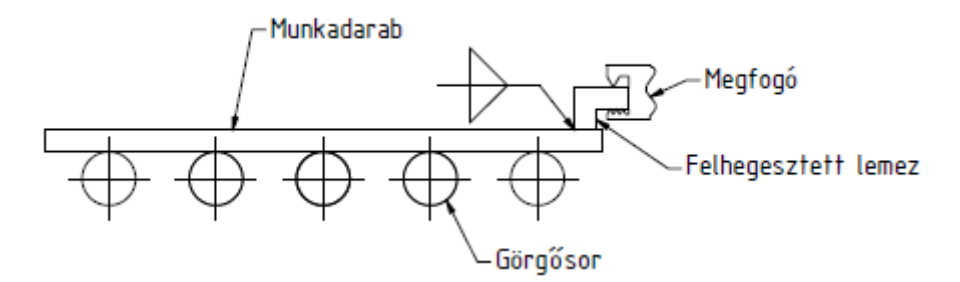

56. ábra: Munkadarabra ráfogás felhegesztett lemez segítségével [14]

A felhegesztett lemez nélkül L szelvényű gerendát, vagy laposvasat nem lehetne a megfogókarral a gépbe adagolni, mivel az nekiütközne a munkadarabot alátámasztó görgősornak (57. ábra).

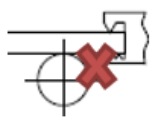

57. ábra: Felhegesztett lemez nélküli ütközésveszély [14]

### 5.3 Anyagminőségek definiálása

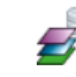

Configure materials

soron következő fül a

Α

Shows materials definition . Itt a szabványos

profilkeresztmetszetekhez anyagminőségeket tudunk hozzárendelni (58. ábra).

Materials

| ļ | - 2 ×     | 8 🕸 🍸      | Reference | Q       | 66    | Group by columns |
|---|-----------|------------|-----------|---------|-------|------------------|
| : | Reference | Resistance | Price     | Density | Alias |                  |
|   | S235JR    | 0          | 0         | 7.85    |       |                  |
|   | S275JR    | 0          | 0         | 7.85    |       |                  |

58. ábra: Anyagminőségek létrehozása

Itt lehetőség van a meglévő anyagminőségeket formázni, továbbá a ikonnal új anyagminőséget megadni (59. ábra).

| 1 Materials |                | × |
|-------------|----------------|---|
| Reference   |                |   |
| Price       | 0.00 ▲ €/ kg   |   |
| Resistance  | 0.000 📥 kg/cm2 |   |
| Density     | 7.850 📥 kg/dm3 |   |
| Alias       | ▲ ×            |   |

59. ábra: Anyagminőség paramétereinek hozzáadása

A definiálást a névvel kell kezdeni, amire később hivatkozunk. Utána megadható az ár, ellenállás, sűrűség.

## 6. "Beams invetory" menüpont

A menüpont alatt (60. ábra) a korábban a "Profiles" menüpont alatt már definiált és felhasználni kívánt előgyártmányok keresztmetszeti paramétereit, valamint az anyagminőségeit tudjuk kiegészíteni hosszúsági paraméterekkel.

Beams inventory

Ez a menüpont egyfajta könyvtárként, adatbázisként működik. Eltárolja a felhasználni kívánt alapanyagok minden méretparaméterét, anyagminőségét, valamint darabszámát is. Mivel ez a funkció be van építve a szoftverbe, így nem kell külön alkalmazásban vezetni az alapanyagokat, valamint a felhasználásból megmaradó alapanyagokat, azaz a maradékokat.

| Save            | Beams                                                                                          |  |  |  |  |  |  |  |  |
|-----------------|------------------------------------------------------------------------------------------------|--|--|--|--|--|--|--|--|
| Information     |                                                                                                |  |  |  |  |  |  |  |  |
|                 | 🔄 🥖 🛪 🦻 🍸 Profile 🔍 🛛 😽 🛛 Group by columns                                                     |  |  |  |  |  |  |  |  |
| 📄 New job       | Profile 🔺 🛛 Format 🛛 Width   Height 🔤 T1   T2   Radius   Material   Length   Remnant   Availab |  |  |  |  |  |  |  |  |
|                 | 🖬 Format: A55 sín                                                                              |  |  |  |  |  |  |  |  |
| Print           | 🖃 Material: S355J2+N                                                                           |  |  |  |  |  |  |  |  |
|                 | ▲ A55 sín - S355J2+N A55 sín 150.000 65.000 12.500 55.000 0 S355J2+N 12000.000                 |  |  |  |  |  |  |  |  |
| lebe.           | ■ Format: B120*13                                                                              |  |  |  |  |  |  |  |  |
| JODS            | Material: S355J2                                                                               |  |  |  |  |  |  |  |  |
|                 | B120*13 - S355J2     B120*13     120.000     13.000     55.000     0     S355J2     1200.000   |  |  |  |  |  |  |  |  |
| Kits            | Format: B150*10                                                                                |  |  |  |  |  |  |  |  |
|                 | Material: S235JR                                                                               |  |  |  |  |  |  |  |  |
| Parts           | - B150*10 - S235JR B150*10 150.000 10.000 10.000 0 S235JR 300.000                              |  |  |  |  |  |  |  |  |
|                 | B150*10 - S235JR B150*10 150.000 10.000 10.000 0.000 0 S235JR 6000.000                         |  |  |  |  |  |  |  |  |
| Beams inventory | □ Format: B150*12                                                                              |  |  |  |  |  |  |  |  |
| beams intentory | □ Material: S235JR                                                                             |  |  |  |  |  |  |  |  |

60. ábra: Beams inventory almenü

A rendszer a minél jobb szemléltetés miatt az anyagok méreteit jobboldalt kép formájában is megjeleníti (61. ábra).

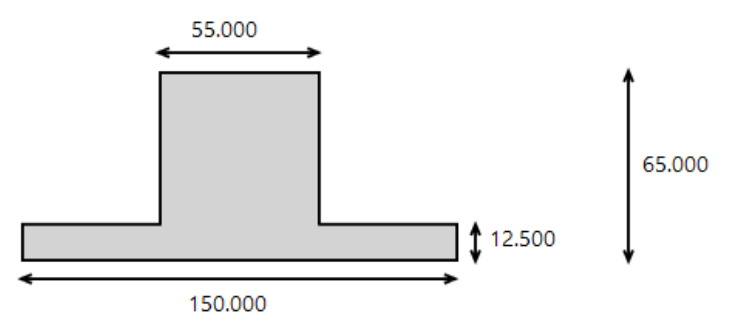

61. ábra: Profilkeresztmetszet szemléltetése a programban

## 6.1 Új alapanyag felvétel

A 🔲 ikonra kattintva lehetőség van új alapanyag felvételére (62. ábra).

| 🔞 Beam pi | operties | _ | $\times$ |
|-----------|----------|---|----------|
| Profile   |          |   | •        |
| Length    | 1.000    |   | •        |
| Available | 1        |   | •        |
| Remnant   |          |   |          |
|           | Format   |   |          |
|           | Material |   |          |
|           | Weight   |   |          |
|           |          |   |          |

62. ábra: Új alapanyag felvétel

A "Profile" résznél lehetőség van kiválasztani az előgyártmány fajtáját, azaz a keresztmetszi paramétereket (63. ábra).

|                                             | Base profiles |                   |          |          |         |         |        |        |        |  |  |
|---------------------------------------------|---------------|-------------------|----------|----------|---------|---------|--------|--------|--------|--|--|
| 📄 👻 🖉 🕺 🍸 Reference ۹. 🛛 🖓 Group by columns |               |                   |          |          |         |         |        |        |        |  |  |
| :                                           |               | Reference         | Format   | Material | Width   | Height  | T1     | T2     | Radius |  |  |
|                                             | Н             | HEA 360 - S235JR  | HEA 360  | S235JR   | 350.000 | 300.000 | 10.000 | 17.500 | 27.000 |  |  |
|                                             | Н             | HEA 400 - S235JR  | HEA 400  | S235JR   | 390.000 | 300.000 | 11.000 | 19.000 | 27.000 |  |  |
|                                             | Н             | HEB260 - S235JR   | HEB260   | S235JR   | 260.000 | 260.000 | 10.000 | 17.500 | 24.000 |  |  |
|                                             | Н             | HEA 240 - S235JR  | HEA 240  | S235JR   | 230.000 | 240.000 | 7.500  | 12.000 | 21.000 |  |  |
|                                             | Н             | 1345*325 - S235JR | 1345*325 | S235JR   | 345.000 | 325.000 | 12.000 | 18.000 | 8.000  |  |  |

63. ábra: Előgyártmány profilkiválasztása

Ez a rész teljesen ugyanaz, mint ami a 5.1 Szabványos profilok bemutatása menürész alatt volt. A szoftverben rengeteg átmenet van a menürészek között, ez is egy remek példa rá. A keresztmetszeti profil, valamint az anyagminőség definiálása után hozzáadhatóvá válik az adott gerendát meghatározó többi paraméter.

A "Length" fülnél a munkadarabunk hosszméretét lehet megadni.

Az "Available" résznél a rendelkezésre álló darabszámot tudjuk megadni a rendszerben.

A "Remnant" utáni ikon kipipálásával a gerendát a szoftver maradékként fogja kezelni.

Ez azért hasznos, mert sokszor egy adott munkához nem egy egész szálat használunk fel a

megmunkálás során, hanem a telephelyen lévő maradékokból dolgozunk. Ennek oka legfőképp gazdasági.

#### 6.2 Alapanyag módosítása

Lehetőség van definiált alapanyagok módosítására (64. ábra). Ezt vagy úgy lehet

megtenni, hogy a változtatni kívánt alapanyagot a felhasználó kijelöli, és rákattint a 🧷 ikonra, vagy a kijelölés után kétszer az egér bal klikkel kattint.

| 🚯 Beam p  | roperties |            |            | _   |      | ×      |
|-----------|-----------|------------|------------|-----|------|--------|
| Profile   | A55 sín · | - S355J2+N |            |     |      |        |
| Length    | 12000.00  | 00         |            |     |      |        |
| Available | 0         |            |            |     |      | *<br>* |
|           | Format    | 占 A55 sín  |            |     |      |        |
|           | Material  | S355J2+N   | <br>55.000 |     |      |        |
|           | Weight    | 37.39 kg/m |            |     | 65.0 | 00     |
|           |           |            |            | ‡12 | .500 |        |
|           |           |            | 150.000    |     |      |        |

64. ábra: Definiált alapanyag módosítása

Mint látható, változtatni itt már csak a darabszámon lehet, semmi máson.

Az adott alapanyagot kijelölve és a <sup>×</sup> piktogramra ráklikkelve törölhető a könyvtárból az alapanyag.

A 🛸 jelre rányomva a rendszer befrissíti a változtatásokat.

### 6.3 Alapanyagra szűrés

A Tikonnal a keresés könnyíthető meg. Ez az ikon a szűrés (65. ábra).

| 🗋 🥖 🗙 🛸 🍸   | Profile Q | Group by columns |      |              |                    |   |                     |
|-------------|-----------|------------------|------|--------------|--------------------|---|---------------------|
| All types   | ✓ Profile | Format           |      | Material     | Beams and remnants | ~ |                     |
| Width from  | 🔹 to      | + Height from    | 韋 to | T1 fr        | om 🔹 to            | * | T2 from to          |
| Radius from | 🔷 to      | Length from      | 🔹 to | Available fr | om 📩 to            | * |                     |
|             |           |                  |      |              |                    |   | Apply Clear Restore |

65. ábra: Programon belüli szűréslehetőség

Megadható ennél a résznél, hogy az adott alapanyag milyen paraméterére szeretnénk rákeresni (7. táblázat).

A All types gomb segítségével kiválaszthatjuk a keresni kívánt alapanyag fajtáját (H, I, U, stb.)

A **Beams and remnants** gombra ráklikkelve ki tudjuk választani, hogy teljes gerendákból és maradékokból, vagy csak teljes alapanyagokból, vagy csak maradék munkadarabokból szeretnénk válogatni.

7. táblázat: Alapanyag osztályozás

| Egész + maradék gerendák | Csak egész gerendák | Csak maradék gerendák |  |  |
|--------------------------|---------------------|-----------------------|--|--|
| Beams and remnants       | Beams only          | Remnants only         |  |  |

A keresést a Apply gomb megnyomásával tudja a programozó végrehajtani.

A Restore ikon megnyomásával tudunk visszatérni az előző keresési feltételre.

A <u>Clear</u> gombbal tudjuk a keresési előzmények feltételeit törölni.

## 6.4 Láthatóság beállításai

| Available columns |   | Visible columns |   |      |
|-------------------|---|-----------------|---|------|
| Columns           |   | Columns         |   |      |
| Weight            |   | Туре            |   |      |
| Painted surface   |   | Format          |   |      |
| Inventory         |   | Width           |   |      |
|                   |   | Height          |   |      |
|                   |   | T1              |   |      |
|                   | 4 | T2              |   |      |
|                   |   | Radius          |   |      |
|                   | € | Material        |   |      |
|                   |   | Remnant         |   |      |
|                   |   | Available       |   |      |
|                   |   |                 |   |      |
|                   |   |                 |   |      |
|                   |   | [               |   |      |
|                   |   | OK Cancel       | A | رامo |

Az oszlopok láthatóságát is tudjuk változtatni, mégpedig a 🚳 ikonra kattintva (66. ábra).

66. ábra: Láthatóság beállítása

Itt a nyilak segítségével a felhasználó el tudja dönteni, hogy ő melyik oszlopot szeretné megjeleníteni a képernyőn. A és fiktogram segítségével csak a kijelölt megjelenítési feltétel mozgatható, míg a és segítségével az összes feltétel egyszerre áttolható a látható oszlopból a nem látható oszlopba, vagy éppen fordítva.

### 6.5 Csoportra bontás

A szűrésen kívül az alapanyagok csoportosítására is van lehetőség.

A Group by columns feliratra kattintva lehet a csoportosítást végezni a felhasználó számára megfelelő és elvárt módon (67. ábra).

| Custom groups                                                                                                    |                                                   | _     |     | ×      |
|----------------------------------------------------------------------------------------------------|---------------------------------------------------|-------|-----|--------|
| Available columns<br>Columns<br>Type<br>Profile<br>Width<br>Height<br>T1<br>T2<br>Radius<br>Length<br>Remnant<br>Available | Columns to be of<br>Columns<br>Format<br>Material | group | ed  | Ŷ<br>♥ |
|                                                                                                    | OK Cano                                           | el    | Apr | oly    |

67. ábra: Alapanyagok csoportosítása

Most jelenleg a csoportosítás szelvénytípus és anyagminőség szerint van (68. ábra).

| 🖃 Fo | rmat: HEA 100       |         |        |       |       |       |    |         |          |   |   |
|------|---------------------|---------|--------|-------|-------|-------|----|---------|----------|---|---|
| E Ma | aterial: S235JR     |         |        |       |       |       |    |         |          |   |   |
| Ю    | HEA 100 - S235JR    | HEA 100 | 96.000 | 100.0 | 5.000 | 8.000 | 12 | S235JR  | 8000.000 |   | 0 |
| Ы    | HEA 100 - S235JR/RT | HEA 100 | 96.000 | 100.0 | 5.000 | 8.000 | 12 | \$235JR | 4547.200 | ~ | 0 |

68. ábra: Csoportosítás szelvénytípus és anyagminőség szerint

## 7. "Parts" menüpont

A gép és alapanyag definiálása után elérkeztünk a szoftver CAD, azaz tervező részére,

ami nem más, mint a menürész. Ebben a részben a dokumentáción szereplő, a gyártáshoz szükséges elemgyártmányok megtervezése zajlik. Az elején rögtön egy választáshoz érkezünk. Elemterveket többféle módon létre tudjuk

hozni a programban. A melletti kis nyilat lenyitva a szoftver megmutatja, hogy milyen lehetőségek közül válaszhat a felhasználó (69. ábra).

|      | - 🖻 🧷 🗙 📚 🍸         |  |  |  |  |  |  |
|------|---------------------|--|--|--|--|--|--|
|      | New as copy         |  |  |  |  |  |  |
|      | Fast parts creation |  |  |  |  |  |  |
|      | New parts from DSTV |  |  |  |  |  |  |
|      | New parts from CAM  |  |  |  |  |  |  |
| EULX | New parts from Eulx |  |  |  |  |  |  |

69. ábra: Elemtervek létrehozásának lehetőségei

#### 7.1 Más programban létrehozott alkatrész behívása

A Vew parts from DSTV , Vew parts from CAM , Vew parts from Eulx

választási lehetőségek közül a megfelelőt kiválasztva más programból tudunk elemtervet beimportálni a Lantek Flex3d Steelwork programunkba. Acélszerkezeteket gyártó cég révén áltlában DSTV kiterjesztésű fájlokat kapok, mivel az elemterveket a Tekla szoftverből generálják ki.

Ha a megrendelő mellékeli a tervekhez az ilyen típusú fájlokat, az nagy könnyebbséget okoz a programozó számára. A programozónak akkor már csak az elemtervekhez a megmunkálási technológiát kell hozzáadnia. Erről a megmunkálási technológiáról a 8.2 Megmunkálás létrehozásának módjai részben lesz szó.

#### 7.2 Alkatrész létrehozása programon belül

Ha azonban nem áll rendelkezésre olyan fájl, amit be lehet tölteni, akkor az elemtervet a programozónak kell megrajzolnia a Lantek Flex3d Steelwork szoftverben.

A B Fast parts creation feliratra kattintva az alábbi ablak nyílik meg (70. ábra).

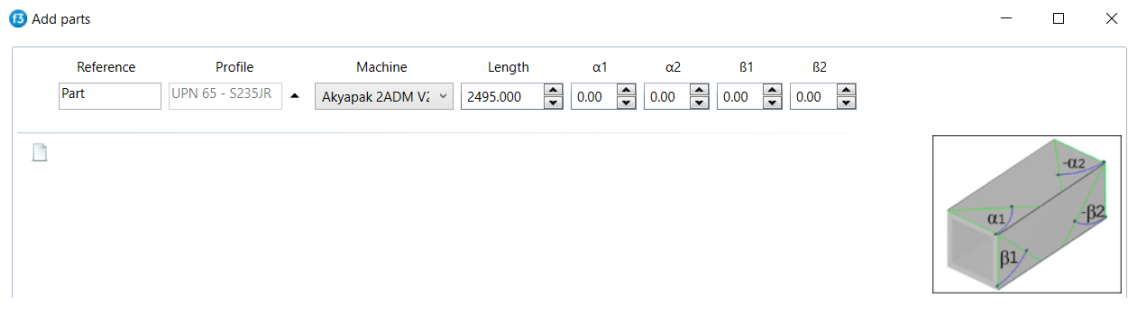

70. ábra: Elemterv létrehozása

Ennél a résznél sorba szemléltetve a kiinduló alapanyag alábbi paramétereit lehet megadni, mint:

- az alapanyag hivatkozását
- a profil típusát
- a megmunkálásra használni kívánt gyártóberendezést
- a kiinduló munkadarab hosszméretét
- az előgyártmány ábrán szemléltetett szögmódosításait.

Fontos megjegyezni, hogy az itt beírt paraméterek a későbbiekben nem változtathatóak meg. Ha módosítani szeretnénk a terveken, akkor először ki kell törölni a hibásan felvett előgyártmányt, utána a jó paraméterekkel egy újat kell definiálni.

A ikonra kattintva, majd az "OK" gombot megnyomva tudjuk létrehozni az adott tervet. Minél többször nyomjuk meg az piktogramot, annál több tervet tudunk létrehozni (71. ábra).

|   | Reference | Profile         |   | Machine                | Length   | α1     | α2     | B1     | ß      | 2 |
|---|-----------|-----------------|---|------------------------|----------|--------|--------|--------|--------|---|
|   | Part      | UPN 65 - S235JR | • | Akyapak 2ADM V2 / $~~$ | 2495.000 | • 0.00 | 0.00   | 0.00   | • 0.00 | * |
|   |           |                 |   |                        |          |        |        |        |        |   |
|   |           |                 |   |                        |          |        | _      |        |        |   |
| × | Part1     | UPN 65 - S235JR | • | Akyapak 2ADM V2 / 🛛 👻  | 2495.000 | 20.00  | • 0.00 | • 0.00 | • 0.00 | * |
| × | Part2     | UPN 65 - S235JR | • | Akyapak 2ADM V2 / $~~$ | 5000.000 | • 0.00 | 45.00  | 0.00   | • 0.00 | * |
| × | Part3     | UPN 65 - S235JR | • | Akyapak 2ADM V2 / $~~$ | 4600.000 | • 0.00 | 0.00   | 15.00  | • 0.00 | * |

71. ábra: Elemterv sokszorosítása

Miután létrehoztuk a kívánt kiindulási darabot, a későbbi kereshetőség, és rendszerezés érdekében célszerű módosítani néhány tényezőjét. Ezt a módósítást a 🧷 ikon segítségével tudjuk elvegezni (72. ábra).

| Properties                            | Advanced              |           |  |  |
|---------------------------------------|-----------------------|-----------|--|--|
| Reference Diplomamunka1               |                       | Comment 1 |  |  |
| Name                                  |                       | Comment 2 |  |  |
| Profile HEA300 - S235JR               |                       | Comment 3 |  |  |
| Format 📕 HEA300                       |                       | Comment 4 |  |  |
| Material S235JR                       |                       | Order     |  |  |
| Weight 88.33 kg/m                     |                       | Drawing   |  |  |
|                                       |                       | Phase     |  |  |
|                                       | 14,000                | Part      |  |  |
| Length 5220.000                       | 290.000<br>r = 27.000 |           |  |  |
| Default machine Akyapak 2ADM V2 / MTS | ~                     |           |  |  |

72. ábra: Elemterv módosítása

A "Properties" fül alatt célszerű a "Comment 1" utáni mezőbe beírni a kívánt darabszámot, mert a szoftver a "Parts" menürészben nem kezeli a darabszámot. A későbbiekben lesz róla szó, hogy a 8.2 Megmunkálás létrehozásának módjai alrészben ezzel ellentétben a darabzámot hogy kezeli a rendszer.

A elemtervek csoportosítását a "Parts" menürészben megrendelő szerint állítottam be, így ennél a résznél célszerű az "Order" utáni mezőbe beírni az adott partnerrel kötött szerződésszámot (73. ábra).

| Comment 1                 | 5 db   |
|---------------------------|--------|
| Comment 2                 |        |
| Comment 3                 |        |
| Comment 4                 |        |
|                           |        |
| Order                     | 22-251 |
| Order<br>Drawing          | 22-251 |
| Order<br>Drawing<br>Phase | 22-251 |

73. ábra: Elemterv csoportosítása

Az "Advance fül alatt további adatokat kapunk a gerendáról, valamint beállítható jelölőnégyzetek kipipálásával a forgatások és vágások elvétele vagy megléte (74. ábra).

| Part properties             |          |              |        |
|-----------------------------|----------|--------------|--------|
| Properties                  | Advanced |              |        |
| Extreme cut                 |          |              |        |
| Web start angle (           | x1) 0.00 |              | -112   |
| Web end angle ( $\alpha$ 2) | x2) 0.00 |              |        |
| Flange start angle (I       | 31) 0.00 |              | a1 -B2 |
| Flange end angle (I         | 32) 0.00 |              | 01 /   |
|                             |          |              | pr -   |
| Rotations                   |          | Common cut   |        |
| Can rotate in Z 🗹           |          | Part start 🗹 |        |
| Can rotate in X 🛛 🗹         |          | Part end 🗹   |        |
| Identifiers                 |          |              |        |
| Part ID 2394                |          |              |        |
| Machining ID 2995           |          |              |        |

74. ábra: Elmetrv forgatásának módosítása

Az elfogadás után a 75. ábra bemutatott eredményt kapjuk meg :

| - Or | Order: 22-251 |                  |          |                       |        |  |  |
|------|---------------|------------------|----------|-----------------------|--------|--|--|
| Ю    | Diplomamunka1 | HEA300 - S235JR  | 5220.000 | Akyapak 2ADM V2 / MTS | 22-251 |  |  |
| Н    | E108_1/2      | IPE 330 - S235JR | 3999.000 | Akyapak 2ADM V2 / MTS | 22-251 |  |  |

75. ábra: Véglegesen létrehozott elemterv

#### 7.3 Alkatrész másolása

Ha több egyforma kiinduló méretű és alakú alkatrész szerepel a tervcsomagban, amikben csak kicsi módosítást kell végrehajtani, például az azonosítás más, vagy furatkép van eltolva rajta, akkor van lehetőség a létrehozott alapanyag másolására.

A hew as copy feliratra kattintva az alábbi ablak nyílik meg (76. ábra).

| 13 New as copy |               |  | × |
|----------------|---------------|--|---|
| Reference      | Diplomamunka2 |  |   |

76. ábra: Elemterv másolása

A "Reference" utáni mezőbe be kell írni a létrehozni kívánt új alapanyag hivatkozási nevét, majd az "OK" gombbal el kell menteni (77. ábra).

|                                  |                  |                                    | der: 22-251                    | 🗆 Or   |
|----------------------------------|------------------|------------------------------------|--------------------------------|--------|
| 1 V2 / MTS 22-251                | 220,00           | HEA300 - S235JR                    | Diplomamunka1                  | Ю      |
| 1 V2 / MTS 22-251                | 220,00           | HEA300 - S235JR                    | Diplomamunka2                  | Ю      |
| 1 V2 / MTS 22-<br>1 V2 / MTS 22- | 220,00<br>220,00 | HEA300 - S235JR<br>HEA300 - S235JR | Diplomamunka1<br>Diplomamunka2 | H<br>H |

77. ábra: Létrehozott másolt elemterv

Ha olyan hivatkozási számot írunk be, ami már megtalálható a szoftver adatbázisában, akkor a rendszer egyből figyelmeztet az alábbi hibaüzenettel (78. ábra):

There is a part with the same reference. Please enter a new reference.

78. ábra: Rendszer hibaüzenet

### 7.4 Megmunkálási műveletek kezdete

Miután létrehoztuk a megmunkáláshoz használni kívánt kiindulási darabot, következő lépésként a műszaki dokumentációban szereplő megmunkálásokat kell hozzáadni. Első lépésként meg kell nyitni a műveletek elvégzésére létrehozott darabot. Ehhez ki kell

jelölni a megnyitni kívánt darabot és rá kell menni a ikonra, vagy a kijelölt darabon az egér bal gombjával kell kettőt klikkelni. A programozó elé fog tárulni ezután a szoftver tervezőfelülete (79. ábra).

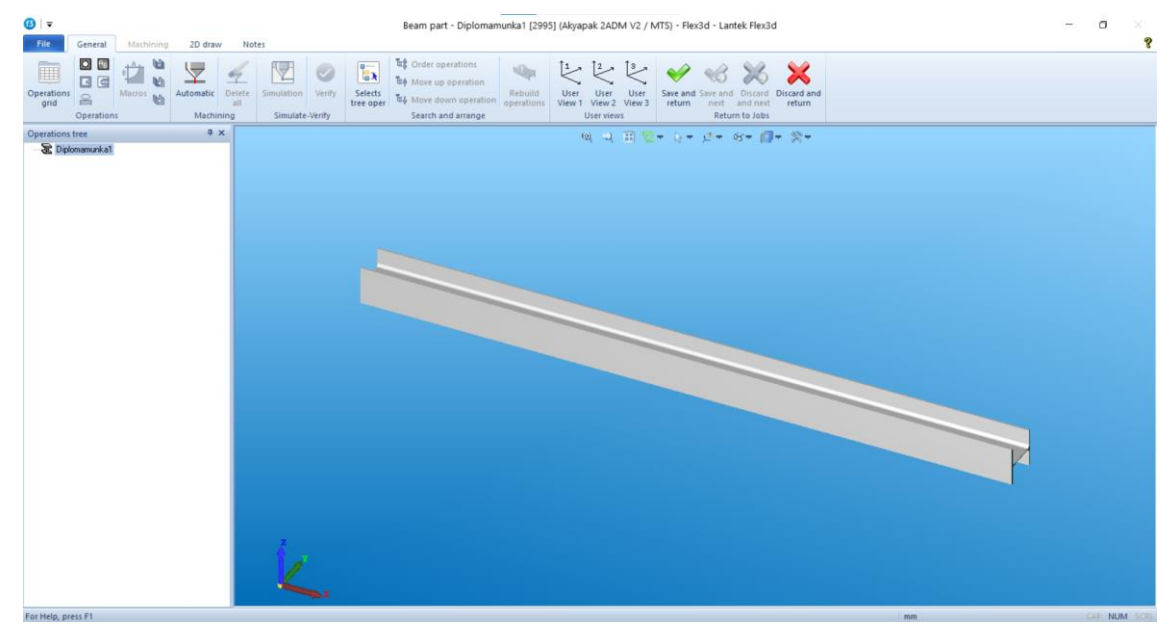

79. ábra: Szoftver tervezői felülete

Az oldal közepén látszik a megmunkálni kívánt kiinduló munkadarab. A kép bal alsó sarkában a korábban a 2.1 A CAM munkafolyamatok tervezési lépései: részben már bemutatott koorditánarendszer látható.

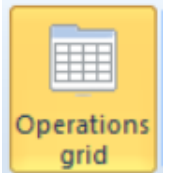

A **grid** ikonra katintva belelépünk a megmunkálási részbe. Ez a rész alfejezetenként kerül bemutatásra.

### 7.5 Nullpont

A Lantek Flex3d Steelwork CAD/CAM szoftverben lehetőség van a munkadarab kezdőpont variálására a leghatékonyabb, legkönnyebb és leggyorsabb munkavégzés érdekében. A jelölőnégyzetek kijelölésének különböző variációjával a felhasználó könnyedén módosítani tudja a kiindulópont elhelyezkedését (8. táblázat, 9. táblázat, 80. ábra).

|                | Balról | Jobbról<br>(END kipipálása)                                                                                                    |
|----------------|--------|----------------------------------------------------------------------------------------------------|
| Fentről        |        |                                                                                                    |
| Felül-Középről |        | Normania<br>Normania<br>Normania |
| Alul-Középről  |        |                                                                                                    |
| Lentről        |        | °                                                                                                    |

8. táblázat: A gerenda övei (1-es és 3-as orsóval megmunkált terület):

|                | Balról        | Jobbról<br>(END kipipálása) |
|----------------|---------------|-----------------------------|
| Fentről        |               | X Cad                       |
| Felül-Középről | ♥<br>♥<br>End | V End                       |
| Alul-Középről  | End           | V End                       |
| Lentről        |               |                             |

9. táblázat: A gerenda gerince (2-es orsóval megmunkált terület):

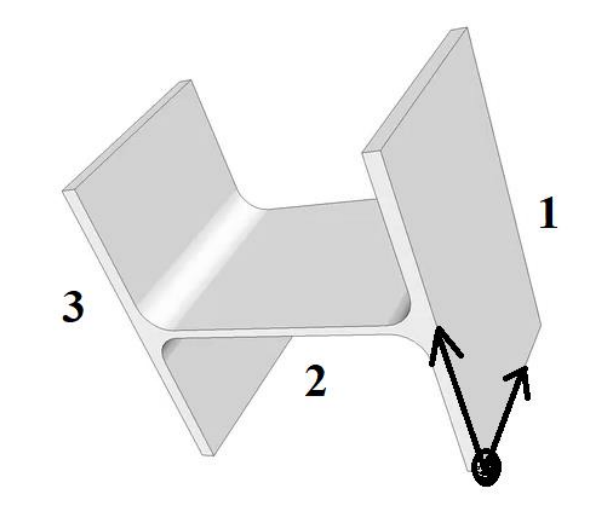

80. ábra: Gerenda nullpontja és oldalai

#### 7.6 Koordinátarendszer

A program alapjáraton a Descartes-féle abszolút koordinátarendszerrel (81. ábra) dolgozik [17]. Ennél a típusú koordinátarendszernél a koordináták távolságok mérőszámai. A távolságok mindig egy kitüntetett nullponthoz képest vannak viszonyítva.

| - Coo<br>F | rdinates ——<br>Relative<br>Polar |    | T. | Inse | nt |
|------------|----------------------------------|----|----|------|----|
| X:         | 50                               | Y: | 50 | 1    | -  |

81. ábra: Abszolút koordinátarendszerek

Ha a **Relative** jelölőnégyzetet kijelöljük, akkor a program átvált Descartes-féle relatív koordinátarendszerre (82. ábra). Ennél a típusú koordinátarendszernél a koordináták távolságok mérőszámai. A távolságok mindig az előző megmunkálási ponthoz képest vannak viszonyítva.

| Coordinates |      |        |  |
|-------------|------|--------|--|
| 🔽 Relative  | 夏夏   | Insert |  |
| 📃 Polar     |      |        |  |
| X: 0        | Y: 0 | 1 -    |  |

82. ábra: Relatív koordinátarendszer

Ha a **Polar** jelölőnégyzetet jelöljük ki, akkor a program átvált poláris koordinátarendszerre (83. ábra). Ennél a típusú koordinátarendszernél az első koordináta a távolság (sugár) mérőszáma, a második mérőszám a szög mérőszáma. A távolságok mindig egy kitüntetett nullponthoz képest vannak viszonyítva.

| r Coor<br>F<br>F | rdinates ——<br>Relative<br>Polar |    | I E | Insert |   |
|------------------|----------------------------------|----|-----|--------|---|
| L:               | 0                                | A: | 0   | 1      | • |

83. ábra: Polár koordinátarendszer

Ha a **Relative** és a **Polar** egyszerr jelöljük ki, akkor a program átvált poláris koordinátarendszerre (84. ábra). Ennél a típusú koordinátarendszernél az első koordináta a távolság (sugár) mérőszáma, a második mérőszám a szög mérőszáma. A távolságok mindig az előző megmunkálási ponthoz képest vannak viszonyítva.

| Coordinates Relative Polar |    | I & | Insert |   |
|----------------------------|----|-----|--------|---|
| L: 0                       | A: | 0   | 1      | Ŧ |

84. ábra: Relatív és poláris koordinátarendszer

#### 7.7 Megmunkálás létrehozása

A koordinátákat az alábbi helyekre kell beírni, és a gép konstrukciójából adódóan meg kell adni, hogy melyik orsó végezze el a forgácsolási műveletet (85. ábra).

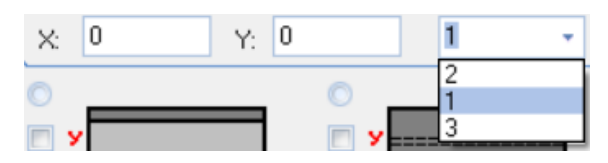

85. ábra: Megmunkálásra használt főorsó kiválasztása

Az **Insert** gomb megnyomásával helyezi el a szoftver a munkadarabon a kívánt helyre a megmunkálási műveletet. A műveletelem megjelenik a munkadarabon is, valamint táblázatos formában is (86. ábra).

|   | Operation ID | Technology | Tool shape | D      | R     | L     | A     | An    | Depth  | Tech   | Angle | Plane | X      | Y      | Transpierce |
|---|--------------|------------|------------|--------|-------|-------|-------|-------|--------|--------|-------|-------|--------|--------|-------------|
| ▶ | Drill hole 2 | Drill 👻    | Round 💌    | 10.000 | 5.000 | 0.000 | 0.000 | 0,000 | 14.000 | 14.000 | 0,000 | 1 👻   | 50.000 | 50.000 |             |

86. ábra: Megmunkálás műveletelemei

A szürke részek paramétereinek megváltoztatását nem engedi a szoftver.

Megmunkálást létre tudunk hozni a bal felső sarokban lévő 🔯 piktogram segítségével is (87. ábra).

| Beam hole operation                             |                                                       |           | x                     |
|-------------------------------------------------|-------------------------------------------------------|-----------|-----------------------|
| Cut Tap<br>Cut Tap<br>Drill CSink<br>Point Mill | Tool shape<br>Pound<br>Square<br>Rectangle<br>Obround |           | ata<br>50 An 0<br>0 0 |
|                                                 |                                                       | ordinates |                       |
| Depth                                           | 145.75                                                | Point     |                       |
| Technical depth                                 | 145.75 ×                                              | 0         |                       |
| Angle                                           | 0 Y                                                   | 0         |                       |
|                                                 |                                                       | Apply     | OK Cancel             |

87. ábra: Megmunkálás létrehozása

A megmunkálás során a 10. táblázat szerint választhatjuk ki:

10. táblázat: Megmunkálás típusai

| Megmunkálás                            | Megmunkálás                               | Megmunkálás mérete                   | Megmunkálás                                                 | Megmunkálás                        |  |
|----------------------------------------|-------------------------------------------|--------------------------------------|-------------------------------------------------------------|------------------------------------|--|
| technológiája                          | alakja                                    |                                      | kiegészítései                                               | elhelyezkedése                     |  |
| Cut Tap<br>O Drill CSink<br>Point Mill | Cool shape Round Square Rectangle Obround | Tool data<br>R 50 An 0<br>L 0<br>A 0 | Auxiliary   Depth 145.75   Technical depth 145.75   Angle 0 | Coordinates<br>Point<br>X 0<br>Y 0 |  |
| fúrás                                  | kerek                                     | sugár                                | mélység                                                     | elhelyezkedés                      |  |
| pontozás                               | négyzet                                   | hosszúság                            | szög                                                        |                                    |  |
| menetfúrás                             | téglalap                                  | magasság                             |                                                             |                                    |  |
| süllyesztés                            | ovális                                    |                                      |                                                             |                                    |  |
| marás                                  |                                           |                                      |                                                             |                                    |  |

## 7.8 Gravírozás

A 10. táblázat felsorolásából kimaradt a munkadarabok beazonosítása érdekében nélkülözhetetlen gravírozás. A gravírozást több lépésben lehet rátenni a munkadarabra.

Első lépésként át kell menni a 2D draw

| File | Gene   | General Machining      |    | 2D draw Notes                               |       |        |               |   |         |  |  |
|------|--------|------------------------|----|---------------------------------------------|-------|--------|---------------|---|---------|--|--|
| wcs  | Delete | × 9,•<br>.⁄•∡•<br>⊙•□• | ×- | Himport 2D<br>Export 2D<br>Extract geometry |       | Select | Select<br>all | - | Measure |  |  |
|      |        | Drav                   |    | Sele                                        | ction | 1      | Edit          |   |         |  |  |

88. ábra: Tervezői sáv
Itt le kell nyitni a "WCS" fület (89. ábra).

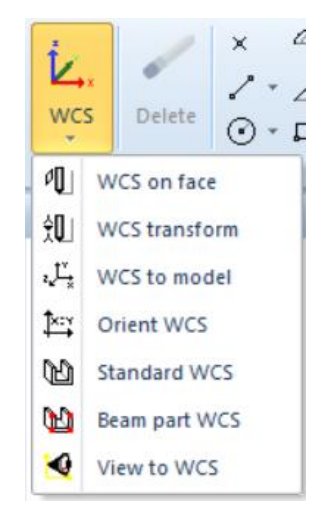

89. ábra: Gravírozási oldal keresése

A legördülő részből a Standard WCS feliratot kiválasztva meghatározható válik, hogy a megmunkálni kívánt munkadarab melyik oldalára helyezhető a gravírozás (90. ábra).

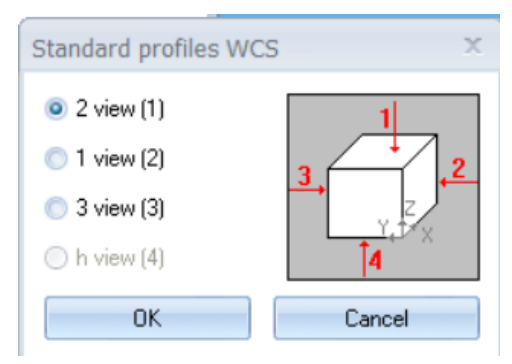

90. ábra: Gravírozási oldal kiválasztása

A szofver a megmunkálható oldalak mindegyikére enged a gravírozást rátenni, azonban az AKYAPAK 3ADM 7 axis megmunkálógép konstrukciós kialakításából adódóan csak az első oldalon képest gravírozást végezni (marást szintén csak az első oldalon).

Ha mondjuk a gravírozás nem az 1. oldalra kerül, hanem a 3. oldalra, akkor a munkadarabot forgatni szükséges majd a szabaástervre kerüléskor. A munkadarabok helyes forgatásáról a 8.6 Munkadarabok elhelyezése az alapanyagokon későbbi részben lesz szó.

A megfelelő oldal kiválasztása után a General résznél a B piktogramot kiválasztva tudja a felhasználó a gravírozás adatait megadni (91. ábra).

| Beam text operation | on |             |       | х  |
|---------------------|----|-------------|-------|----|
| TOOL DATA           |    |             |       |    |
| Text                |    |             |       |    |
| Height              | -1 | Angle       | 0     |    |
| 🔲 TrueType font     |    |             |       |    |
| OPERATION DAT.      | Α  | Coordinates | ;     |    |
| Scribe              |    | Po          | pint  |    |
| O Print             |    |             |       |    |
|                     |    | X 0         |       |    |
| 🔘 Mark              |    | Y 0         |       |    |
|                     | 0  | к           | Cance | el |

91. ábra: Gravírozás adatainak megadása

Ennél a résznél kell megadni a "Text" felirat után a hivatkozási nevet, a "Height" fül után a gravírozott szöveg magasságát. Ez a magasság tapasztalati út után (heurisztika) 20 mmnek célszerű állítani. Ennél kisebb szövegmagasságot nehéz megtalalni, valamint elolvasni, ennél nagyobb szövegmagasság meg csak feleslegesen koptatná a gravírozószerszám hegyét.

A **Point** gomb megnyomása után adható meg a kiválasztott oldalon a gravírozás helye. Fontos tudni, hogy az itteni méret a szöveg bal alsó sarkának koordinátáját adja meg. Tehát a szöveg helyére ha egy téglalapot képzelünk, akkor annak a bal alsó sarkának pozícióját adjuk meg itt.

Vegyünk például az iparban gyakran előforduló HEA 300-as szélesövű tartót. Ennek a gerendának a bemért oldalától 100 mm-re szeretnénk egy 20 mm magas "HEA 300" szöveget gravírozni úgy, hogy a szöveg a gerenda közepén legyen. Ehhez az alábbi paramétereket kell kell megadni a CAM szoftverben (92. ábra).

| Beam text operatio | n       |               | x      |
|--------------------|---------|---------------|--------|
| TOOL DATA          |         |               | ]      |
| Text               | HEA 300 |               |        |
| Height             | 20      | Angle         | 0      |
| 🔲 TrueType font    |         |               |        |
| COPERATION DATA    | ۸       | Coordinates - |        |
| Scribe             |         | Point         |        |
| O Print            |         | 100           |        |
|                    |         | X 100         |        |
| Mark               |         | Y 140         |        |
|                    | OI      | K             | Cancel |

92. ábra: Gravírozási példa

A szoftverben lehetőség lenne ráfesteni a gerendákra a megkülönböztetőjelzést, azonban a gép konstrukciós kialakításából adódóan csak a gravírozás jöhet szóba.

## 7.9 Süllyesztés és menetelés

A süllyesztés, valamint menetfúrás műveletét egy gyorsabb megközelítéssel is hozzá tudjuk adni a műveletelemek sorához.

Korábban volt már róla szó, hogy technológiai szempontból a menetelelés az alábbi sorrendben épül fel: magfurat->süllesztés->menetfúrás

A bemutatott módszerek valamelyikével létre kell hozni egy magfuratot (93. ábra).

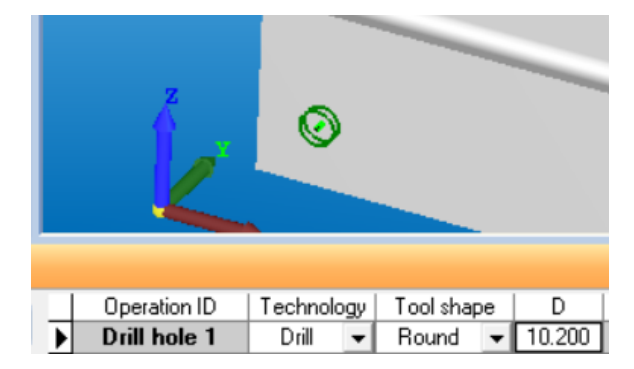

93. ábra: Magfurat létrehozása

Ha a magfurat rendelkezésre áll, akkor két ikon segítségével pár kattintással létre is lehet hozni a süllyesztést, valamint a menetelést.

Kijelöljük a süllyszteni kívánt furatot, majd a piktogram kiválasztásával rátesszük a süllyesztést (94. ábra).

| Z |              |          |    |           |    |        |
|---|--------------|----------|----|-----------|----|--------|
|   |              |          |    |           |    |        |
|   | Operation ID | Technolo | gy | Tool shap | ре | D      |
|   | Drill hole 1 | Drill    | •  | Round     | •  | 10.200 |
|   | Sink hole 1  | CSink    | -  | Round     | -  | 20.400 |

94. ábra: Süllyesztés létrehozása

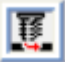

Menetfúrásnál ugyanígy kell eljárni. Kijelöljük a menetelni kívánt furatot, majd a piktogram kiválasztásával rátesszük a menetmegmunkálást (95. ábra).

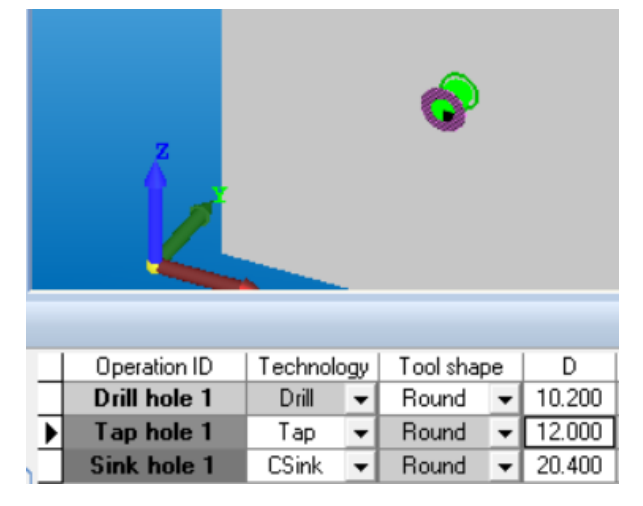

95. ábra: Menet létrehozása

Eme lépéssorozat után egy hibával találkozhat a programozó. Sajnos a technológiai sorrend nem felel meg az általunk elvártaknak. A technológiai sorrend úgy van mégegyszer, hogy: magfurat->süllesztés->menetfúrás. A program azonban az alábbi sorrendet generálja: magfurat->menetfúrás->süllesztés. Ez azért nem megfelelő, mert ha nem a süllyesztett furatba megy bele a menetfúró, akkor a pozícionálási hiba miatt nem biztos hogy rátalál helyesen a magfuratra, és ezáltal szerszámtörést okozhat. A másik ok, amiért nem megfelelő ez a technológiai sorrend az az, hogy ha a menetfúrás után még kisüllyesztjük a menetelt furatot, akkor elforgácsoljuk a menet bekezdését, és a csavar nem fog tudni belekapni a menetbe.

A megmunkálási sorrendet (96. ábra) elvileg lehetne állítani a programon belül, de sajnos ez a funkció nem működik a szoftverben.

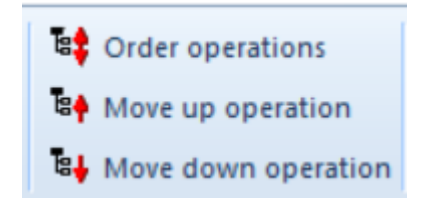

96. ábra: Műveleti sorrend változtatása

Mivel a megmunkálási sorrendet mindenképp változtatni kell, de ezt nem lehet megtenni a szoftveren belül, így a programozónak ezt a kigenerált G kódokban kell végrehajtania.

### 7.10 Megmunkálás áthelyezése és sokszorozása

Annak érdekében, hogy a az elemterv elkészítése minél gyorsabban megtörténjen, a Lantek Flex3d Steelwork programban lehetőség van a műveletelemek sokszorosítására.

Ezt a sokszorosítást a **Copy / Move** ikon segítségével tudja elvégezni a felhasználó (97. ábra).

| Copy / Move                             | Copy / Move X                           |
|-----------------------------------------|-----------------------------------------|
| Copy 💿 💿 Move                           | Сору 💿 💿 Моче                           |
| Grid copy                               | <ul> <li>Translate</li> </ul>           |
| <ul> <li>Vertical symmetry</li> </ul>   | <ul> <li>Vertical symmetry</li> </ul>   |
| <ul> <li>Horizontal symmetry</li> </ul> | <ul> <li>Horizontal symmetry</li> </ul> |
| Opposite plane                          | Opposite plane                          |
| OK Cancel                               | OK Cancel                               |

97. ábra: Megmunkálás áthelyezése és sokszorozása

A Copy Siguration jelölő kijelölésével az eredeti műveletelemet megtartva kerül másolásra az adott megmunkálás. Összegezve ez egy másolást jelent.

A <sup>•• Move</sup> jelölő kijelölésével az eredeti műveletelemet kitörölve kerül másolásra az adott megmunkálás. Összegezve ez egy eltolás.

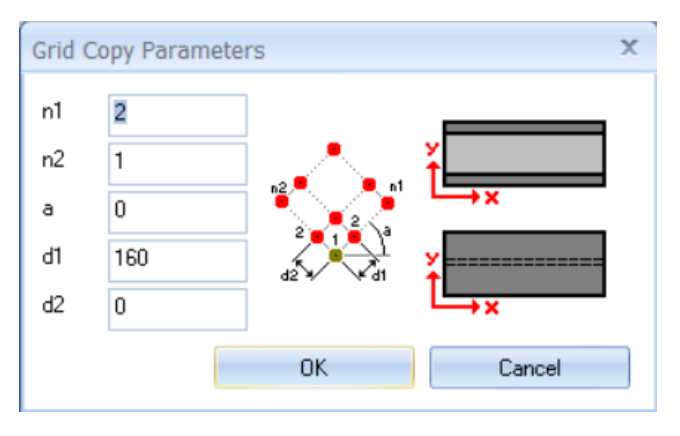

98. ábra: Megmunkálás másolásának paraméterei

Itt megadhatjuk, hogy hány darabot szeretnénk a kiválasztott megmunkálásból (n1=vízszintes darabszám, n2=függőleges darabszám), megadhatjuk, hogy hány fokkal elforgatva szeretnénk másolni (a), valamint azt is meg tudjuk adni, hogy milyen távolságokra végezze el a program a másolást (d1=vízszintes távolság, d2=függőleges távolság) (99. ábra).

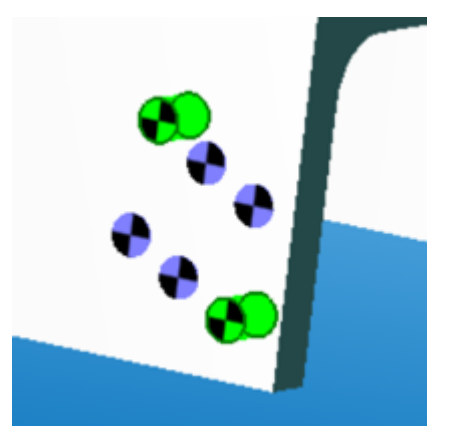

99. ábra: Megmunkálás másolásának végeredménye

Az eltolásnál a <sup>•</sup> Translate kiválasztása után a következő ablakra fog ugrani a rendszer (100. ábra):

| Moving parameters   |        |  |  |  |  |
|---------------------|--------|--|--|--|--|
| Moving parameters — | ]      |  |  |  |  |
| imes Translation    | O      |  |  |  |  |
| Y Translation       | 0      |  |  |  |  |
|                     |        |  |  |  |  |
| OK                  | Cancel |  |  |  |  |

100. ábra: Megmunkálás másolása

Itt megadhatjuk, hogy az eltolást melyik irányba, és mekkora mértékkel szeretnénk elvégezni.

A másolás és mozgatás mellett tükrözni is tudunk a programban, melyet a 11. táblázat szemléltet.

| 11. táblázat: | Megmunkálás | másolásának | és áthelyezésének | lehetőségei |
|---------------|-------------|-------------|-------------------|-------------|
|               | 0           |             | 2                 | 0           |

| ®<br>®            | 0                                       | *                    |
|-------------------|-----------------------------------------|----------------------|
| Vertical symmetry | <ul> <li>Horizontal symmetry</li> </ul> | Opposite plane       |
| Függőleges        | Vízszintes tükrözés                     | Tükrözés a szemközti |
| tükrözés          |                                         | oldalra              |

# 7.11 Mérés és ellenőrzés

A mérés elvégzéséhez először a gerendát be kell forgatni a megfelelő pozíióba (101.

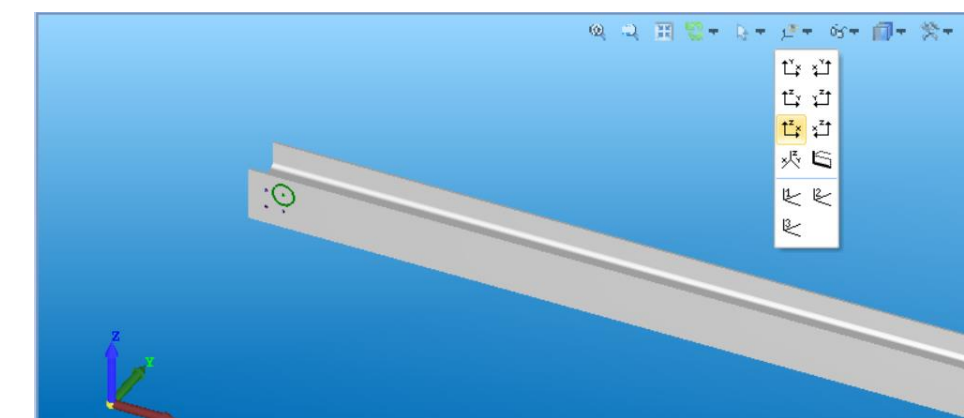

ábra, 102. ábra) a következő piktogrammal

101. ábra: Gerenda nézetei

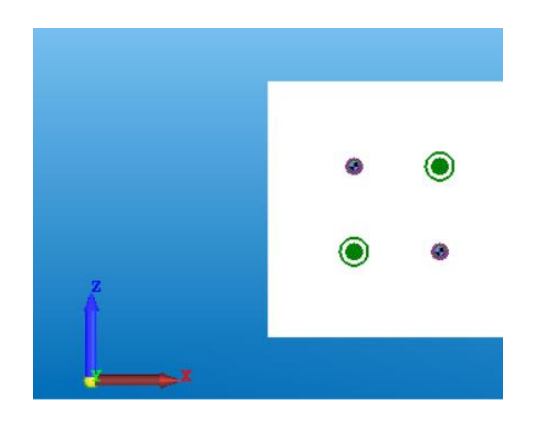

102. ábra: Gerenda beforgatása a megfelelő nézetbe

A beforgatás után a **Notes** fül alatt találhatóak a különböző mérésre alkalmas parancsok (103. ábra).

| File                            | General                | Machining                         | 2D draw                                 | Notes              |                   |                                                                                        |
|---------------------------------|------------------------|-----------------------------------|-----------------------------------------|--------------------|-------------------|----------------------------------------------------------------------------------------|
| <b>I↔I</b><br>Show/Hide<br>dim. | Dim. from<br>Dim. 2 pc | n edge 🔬<br>oint 🦄<br>n 2 edges 🛐 | Ang. Dim 3 po<br>Arc dim.<br>Point dim. | Delete a dimension | Configure<br>dim. | <ul> <li>◆? Point coordinates</li> <li>√? DistancePP</li> <li>✓? Edge query</li> </ul> |
|                                 |                        | Dime                              | ensions                                 |                    |                   | View                                                                                   |

103. ábra: Mérési parancsok típusai

A mérés parancsait a 12. táblázat mutatja be részletesen.

12. táblázat: Mérési típusok

| Hosszmérés                  | The Dim. from edge | *                 |
|-----------------------------|--------------------|-------------------|
| Két pont közötti<br>mérés   | ₩ Dim. 2 point     |                   |
| 2 pont közötti<br>szögmérés | 🛆 Ang. Dim 2 edges | • •<br>• •<br>• • |
| 3 pont közötti<br>szögmérés | Ang. Dim 3 points  | e (e)<br>(5.0 ·   |
| Sugármérés                  | Arc dim.           | 10.200            |
| Koordinátamérés             | Point dim.         |                   |

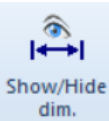

Ha a méret zavaró helyen van, akkor a dim. parancesal el lehet tüntetni. Bal egérgombbal való első kattintás után előszor az értéket tünteti el, 2. kattintás után a méretvonalat, 3. kattintás után újra megjeleníti az egészet.

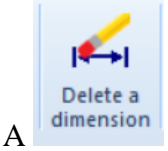

segítségével le is törölhetőek a méretvonalak.

Egy hibát azonban itt fontosnak tartok kiemelni. A két pont közötti mérés csak 2 db meghatározott pont között pontos. Például ha egy furat és egy oldal közötti méretet vizsgálunk, akkor bizony a szoftverben nincs korrigálás (104. ábra). Azt fogja mérni hova a felhasználó tenylegesen kattintott.

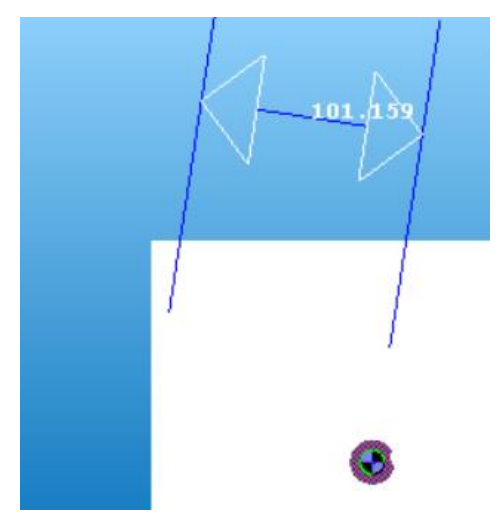

104. ábra: Mérési hiba

### 7.12 Alkatrész módosításainak mentése

Ha a programozó végzett az elemterv teljes megrajzolásával, akkor következhet a mentés.

Mentés előtt rá kell kattintani a Automatic ikonra. Ez az ikon hozzáadja a technológiai paramétereket az adott műveletelemekhez. Enélkül a program a későbbi megmunkálások során nem érzékelné a megmunkálásokat (105. ábra).

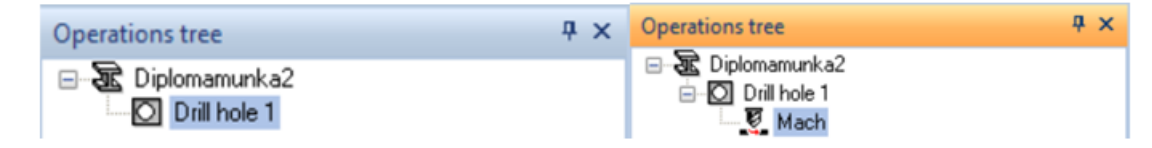

105. ábra: Módosítások mentése

Save and return

Ha a megmunkálási paraméterek hozzá lettek adva a műveletelemekhez, utána a return ikonnal már elmenthető az elemterv.

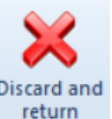

Ha mentés nélkül szeretnénk kilépni a tervezőrészből, akkor a return ikonra kell kattintani.

# 8. "Jobs" menüpont

A szoftver tervező (CAD) része után következhet a szoftver megmunkáló (CAM) része, ami a Jobs ami a menüpont alatt található meg. Ennél a menüpontnál a betöltött/megtervezett munkadarabhoz tudja a felhasználó hozzátenni a tényleges megmunkálást.

### 8.1 Megmunkálás különböző variációi

A megmunkálás többféle úton létre lehet hozni a programban. Az első opció az, hogy a

| programozó a felső menüsorban kiválasztja a    | Home , vag        | y Nests | gombot.  |
|------------------------------------------------|-------------------|---------|----------|
| A második opció az, hogy a programozó          | rákattint a       | ikon    | ra, mely |
| következményeként a szoftver a felső menüsorra | ugrik (106. ábra) | ).      |          |

| File Fields                                         |
|-----------------------------------------------------|
| 🍬 🔩 🐮 🦔 🐗 🗵 💆                                       |
| Add Add new Add Automatic Delete Automatic Delete   |
| parts part + kits nesting nests machining machining |
| Parts Kits Nests Machining                          |

106. ábra: Lantek Flex3d Steelwork felső menüsor

A "Home" és "Nest" funkciók között különbséget kell tenni.

A "Nest" funkciót akkor kell alkalmazni, mikor egy adott alapanyagra egy adott alkatrészt szeretnénk rátenni. Itt figyelni kell, hogy a kiinduló munkadarab és a megmunkálni kívánt alkatrész geometriai mérete megegyezzen. Például egy HEA300-as gerendára csak HEA 300-as alkatrészt lehet felpakolni.

A "Home" funkció annyiban tér el a "Nest"-től, hogy akkor kell alkalmazni, mikor egy adott alapanyagra több munkadarabot szeretnénk felpakolni. Itt is figyelni kell, hogy a kiinduló munkadarab és a megmunkálni kívánt alkatrészek geometriai méretei megegyezzenek, azaz a típusazonosságuk fennálljon. Mivel a két funkció nagyon hasonló egymáshoz, és célszerű a kiinduló munkadarabra minél több alkatrészt felpakolni, így a programozási leírásban csak a "Home" funkció kerül részletesebb ismertetésre. A Home ikon kiválasztása után az alábbi oldal jelenik meg a szoftverben (107.

ábra):

| File Hon                             | ne                  | Nests                                      |                                                      |               |                |                |                |
|--------------------------------------|---------------------|--------------------------------------------|------------------------------------------------------|---------------|----------------|----------------|----------------|
| Add Add new<br>parts part •<br>Parts | Add<br>kits<br>Kits | Automatic Delete<br>nesting nests<br>Nests | Automatic Delete<br>machining machining<br>Machining |               |                |                |                |
| _                                    |                     |                                            |                                                      |               |                |                |                |
| F                                    | Parts               |                                            | Beams                                                |               |                |                |                |
| 0 Parts                              | eference C          | Show Gence V Production                    | Group by columns L                                   | ock parts 🟦 🟦 | Part machining | Pending Nested | Required Made  |
|                                      |                     |                                            |                                                      |               |                |                |                |
| N<br>⊫ 2 × %                         | lests<br>Show       | Group by column                            | Beams in nests<br>Is View 🎫 🔳 👼                      | 😴 Nesting 🍾   | 🔏 Machining    | 👿 🎉 Turret 🍿   | , Remnants 💼 📸 |
|                                      |                     |                                            |                                                      |               |                |                |                |

107. ábra: Megmunkálás a szoftverben

## 8.2 Megmunkálás létrehozásának módjai

A Lantek Flex3d Steelwork programban egy adott funkciót több módon is el lehet érni. A

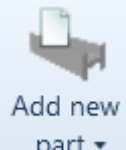

part ikon kiválasztásával a még meg nem tervezett, vagy be nem töltött alkatrészeket tudjuk a szoftverben létrehozni (108. ábra).

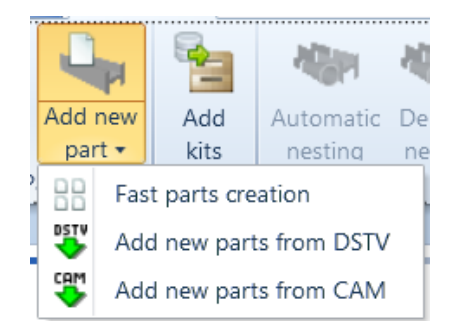

108. ábra: Megmunkálás létrehozásának lehetőségei

A Add new parts from DSTV alrész kiválasztásával más programban megtervezett alkatrészeket tud a programozó behívni.

A B Fast parts creation ikon kiválasztásával tervet tudunk létrehozni úgy, mint ahogy a "Parts" menüpontból, de egy apró különbség itt akad a szoftverben. Ha a "Parts"

menüpontból lép be a programozó a tervezőfelületre, akkor a program nem kezeli a darabszámot. Azonban, ha a "Jobs" menüpontból van megnyitva a tervezőfelület, akkor a program már számol a darabszámmal.

A két menüpont közötti megnyitási különbséget a 13. táblázat szemlélteti:

13. táblázat: Terv megnyitása elemtervből és megmunkálásból

| Parts | Reference | Profile          | Machine           | Length     | α1     | α2       | B1         | ß2       |  |
|-------|-----------|------------------|-------------------|------------|--------|----------|------------|----------|--|
|       | Part      | HEA 400 - S235JR | Akyapak 2ADM V2   | × 5930.000 | • 0.00 | 0.00     | .00        | 0.00     |  |
|       |           |                  |                   |            |        |          |            |          |  |
|       | Reference | Profile          | Machine           | Length     | α1 α2  | B1       | <b>B</b> 2 | Quantity |  |
| Jobs  | Job1      | HEA 400 - S235JR | Akyapak 2ADM V2 💉 | 5930.000   | 0.00   | ▲ 0.00 ▲ | 0.00       | 1        |  |
|       |           |                  |                   |            |        |          |            |          |  |

Látható, hogy a "Jobs" menürészből megnyitva egy "Quantity"=darabszám oszloppal kiegészül a sor. Ha a "Parts" menüpontból kiindulva van alkatrész létrehozva, akkor célszerű vagy az alkatrész nevében jelölni a darabszámot, vagy a "comment" részben megadni (109. ábra) azt, hogy a későbbiekben ne vesszen el.

Comment 1 1 db

109. ábra. Megjegyzésbe írt darabszám

Ezek azonban még a szoftver CAD részei.

# 8.3 Munkadarab feltöltése, valamint alapanyag létrehozása

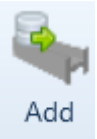

A szoftver CAM része a parts ikonra való kattintással érhető el (110. ábra).

#### 6 Add parts

| Not                        | yet included                |                          |                   |              |             |                       |  |  |
|----------------------------|-----------------------------|--------------------------|-------------------|--------------|-------------|-----------------------|--|--|
| T F                        | Reference Q                 | Group by colum           | 15                |              |             |                       |  |  |
| Reference 🔺                |                             | Profile                  | Format            | Material     | Length      | Default machine       |  |  |
| Ю                          | 0-C13-15-C13                | UC356*368*129 - S355     | UC356*368*129     | S355         | 3595.000    | Akyapak 2ADM V2 / MTS |  |  |
| П                          | 1010                        | UPE 200 - S235JR         | UPE 200           | S235JR       | 1710.000    | Akyapak 2ADM V2 / MTS |  |  |
| Π                          | 1010_MOD                    | UPE 200 - S235JR         | UPE 200           | S235JR       | 1710.000    | Akyapak 2ADM V2 / MTS |  |  |
| П                          | 1011                        | UPE 200 - S235JR         | UPE 200           | S235JR       | 2760.000    | Akyapak 2ADM V2 / MTS |  |  |
| Π                          | □ 1011_MOD UPE 200 - S235JR |                          | UPE 200           | S235JR       | 2760.000    | Akyapak 2ADM V2 / MTS |  |  |
| П                          | 1016 UPE 200 - S235JR       |                          | UPE 200           | S235JR       | 4858.000    | Akyapak 2ADM V2 / MTS |  |  |
| Π                          | 1016_MOD                    | UPE 200 - S235JR         | UPE 200           | S235JR       | 4858.000    | Akyapak 2ADM V2 / MTS |  |  |
| Π                          | 1017                        | UPE 200 - S235JR         | UPE 200           | S235JR       | 4858.000    | Akyapak 2ADM V2 / MTS |  |  |
| П                          | 1017_MOD                    | UPE 200 - S235JR         | UPE 200           | S235JR       | 4858.000    | Akyapak 2ADM V2 / MTS |  |  |
| 1932                       | Parts                       |                          | UDE 200           | CODEID       | 450.000     |                       |  |  |
| Use se                     | lected machine:             | Default machine          | ~                 |              | ~ .         | A 4                   |  |  |
| Use se                     | elected material:           | Default material         | ~                 |              | ~ •         |                       |  |  |
| To b                       | e included                  |                          |                   |              |             |                       |  |  |
| Reference Group by columns |                             |                          |                   |              |             |                       |  |  |
| :                          | Reference Pr                | ofile   Format   Materia | I   Length   Defa | ault machine | e   Machine | e Required 🔻          |  |  |

110. ábra: A szoftver CAM része

Ennél a résznél tudja a programozó kiválasztani azt az alkatrészt, vagy alkatrészeket, amit meg kíván munkálni.

A könnyebb átláthatóság és kereshetőség érdekében lehetőség van a korábban bemutatott szűrést, oszlop láthatóságot, és csoportosítást állítani (14. táblázat).

| Ť                | szűrés               | All types     Reference       Material     Default machine       Comment 4     Order       Length from                                                                                                  | Name<br>Comment 1<br>Drawing | Profile<br>Comment 2<br>Phase                                                                              | Apply | rmat mment 3 rt Clear Restore |
|------------------|----------------------|----------------------------------------------------------------------------------------------------|------------------------------|----------------------------------------------------------------------------------------------------|-------|-------------------------------|
| β.               | Oszlop<br>láthatóság | Visible columns         Available columns         Columns         Name         Comment 1         Comment 2         Comment 3         Comment 4         Order         Drawing         Phase         Part |                              | Visible columns<br>Columns<br>Type<br>Profile<br>Format<br>Material<br>Length<br>Default machine<br>Cancel | Apply | ×                             |
| Group by columns | Csoportosítás        | None<br>Format and Material<br>Default machine<br>Custom groups                                                                                                    |                              |                                                                                                    |       |                               |

14. táblázat: Szűrési, láthatósági, és csoportosítási lehetőségek

A Use selected machine: után lévő oszlopban a megmunkálásra alkalmazni kívánt forgácsológépet kell kiválasztani (111. ábra).

| Use selected machine: | Default machine v     |  |  |  |  |
|-----------------------|-----------------------|--|--|--|--|
|                       | Default machine       |  |  |  |  |
|                       | Akyapak 2ADM V2 / MTS |  |  |  |  |

111. ábra: Forgácsológép kiválasztása

A Use selected material: után pedig a rendelkezésre álló munkadarab anyagminősége adható meg (112. ábra).

| Use selected material: | Default material | ~ |  |
|------------------------|------------------|---|--|
|                        | Default material |   |  |
|                        | S235JR           |   |  |
|                        | S275JR           |   |  |

112. ábra: Anyagminőség kiválasztása

A nyilak segítségével lehet elvenni, vagy hozzáadni a megmunkáláshoz az alkatrészeket. A nyilak jelentését részletesen a 15. táblázat mutatja be.

15. táblázat: Nyilak jelentései

| Alkatrész hozzáadása |   | kijelölt alkatrész hozzáadása |
|----------------------|---|-------------------------------|
|                      | ¥ | minden alkatrész hozzáadása   |
| Alkatrész elvétele   | - | kijelölt alkatrész elvétele   |
|                      | * | minden alkatrész elvétele     |

Az itteni beállítások elvégése után a To be included alrész alatt a program összegzi a kiválasztott munkadarab, vagy munkadarabok paramétereit, és már csak a darabszámot kell megadni (113. ábra).

| To be | e included    |                  |        |          |          |                       |                       |      |         |
|-------|---------------|------------------|--------|----------|----------|-----------------------|-----------------------|------|---------|
| Refer | rence 🔍 🛛 🐻   | Group by columns | 5      |          |          |                       |                       |      |         |
| :     | Reference     | Profile          | Format | Material | Length   | Default machine       | Machine               | Requ | iired 🔻 |
| Ю     | Diplomamunka1 | HEA300 - S235JR  | HEA300 | S235JR   | 5220.000 | Akyapak 2ADM V2 / MTS | Akyapak 2ADM V2 / MTS | × 1  | *<br>*  |

113. ábra: Darabszám megadás

A darabszám megadása, majd az "OK" gomb megnyomása után a programban láthatóvá válik/válnak a kiválasztott alkatrész/alkatrészek (114. ábra).

|   | Parts Beams                                                                 |   |   |               |                  |                 |        |          |          |                       |         |        |          |      |
|---|-----------------------------------------------------------------------------|---|---|---------------|------------------|-----------------|--------|----------|----------|-----------------------|---------|--------|----------|------|
| E | 🚞 🥒 🗱 Reference 🔍 Show 😽 Group by columns Lock parts 🔒 🕋 Part machining 👮 🗭 |   |   |               |                  |                 |        |          |          |                       |         |        |          |      |
| - |                                                                             |   |   | Reference 🔻   | Production order | Profile         | Format | Material | Length   | Machine               | Pending | Nested | Required | Made |
|   | Θ                                                                           | 7 | Н | Diplomamunka2 | JOB001149_2      | HEA300 - S235JR | HEA300 | S235JR   | 5220.000 | Akyapak 2ADM V2 / MTS | 2       | 0      | 2        | 0    |
|   | •                                                                           | 7 | Н | Diplomamunka1 | JOB001149_1      | HEA300 - S235JR | HEA300 | S235JR   | 5220.000 | Akyapak 2ADM V2 / MTS |         | 0      |          | 0    |
|   |                                                                             |   |   |               |                  |                 |        |          |          |                       |         |        |          |      |
|   |                                                                             |   |   |               |                  |                 |        |          |          |                       |         |        |          |      |
| 2 | 2 Parts                                                                     |   |   |               |                  |                 |        |          |          |                       |         |        |          |      |

114. ábra: Kiválasztott alkatrészek

A képernyő jobb oldalán a munkadarab képi formátumban is megjelenítésre kerül (115. ábra).

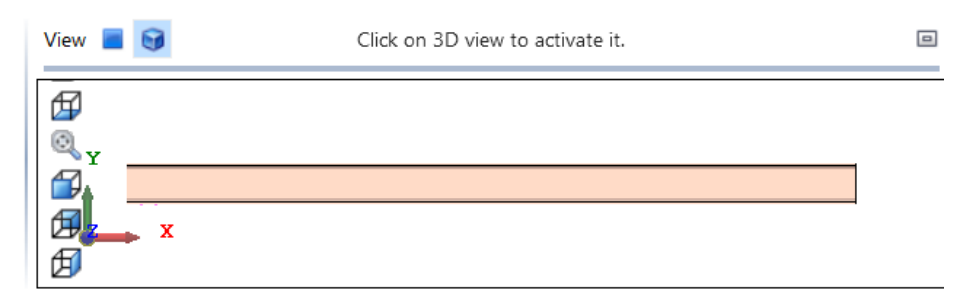

115. ábra: Munkadarab megjelenítése képi formátumban

Az alkatrész, vagy alkatrészek feltöltése után a kiinduló munkadarabot célszerű meghatározni. Ha a rendszerben még nincs az adott szelvénytípushoz kiinduló munkadarab, vagy már elfogyott, akkor a szoftver automatikusan jelez a felhasználónak, hogy hozzon létre azt (116. ábra).

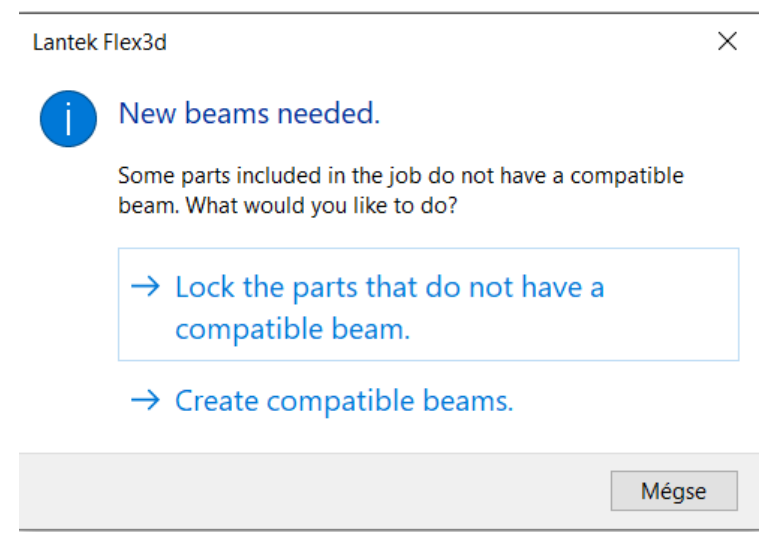

116. ábra: Még nem létező munkadarabra jelzés

A "Lock the parts that do not have a compatible beam" feliratra kattintva "lelakatolja" a darabot a program, nem vesz róla tudomást. Erről a 8.4 Munkadarab és alapanyag láthatatlanná/láthatóvá tétele szakaszban lesz szó.

A "Create compatible beams" segítségével létre tudunk hozni az alaktrésznek megfelelő kiinduló munkadarabot.

Ha már van kiinduló munkadarabunk, de szeretnénk azt egy másik hosszban is definiálni,

akkor nem kell mást tenni, mint hogy át kell lépni a felső menüsorban a

Nests

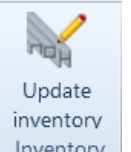

ikonra, majd utána a **Inventory** gombra. A gomb lenyomása után láthatóvá válik a korábban létrehozott kinnduló munkadarabok összes paramétere, mégpedig a hossza és darabszáma (117. ábra).

| 1 Updat | te inventory |                     |                     |   |        |
|---------|--------------|---------------------|---------------------|---|--------|
| Show    |              |                     |                     |   |        |
| Profile | HEA300 - S23 | 5JR Length of the l | ongest part 5220.00 | D |        |
|         | Length       | 12100.000           | Quantity            | 0 | ▲<br>▼ |
|         | Length       | 13100.000           | Quantity            | 0 | ▲<br>▼ |
|         | Length       | 13485.000           | Quantity            | 0 | ▲<br>▼ |
|         | Length       | 13500.000           | Quantity            | 0 | ▲<br>▼ |
|         | Length       | 14100.000           | Quantity            | 0 | ▲<br>▼ |
|         | Length       | 15100.000           | Quantity            | 1 | ▲<br>▼ |
|         | Length       | 2260.000            | Quantity            | 1 | ▲<br>▼ |
|         | Length       | 2952.000            | Quantity            | 0 | ▲<br>▼ |
|         | Length       | 4260.000            | Quantity            | 1 | ▲<br>▼ |
|         | Length       | 4600.000            | Quantity            | 0 | ▲<br>▼ |
|         | Length       | 4700.000            | Quantity            | 1 | ▲<br>▼ |
|         | Length       | 4949.000            | Quantity            | 0 | ▲<br>▼ |
|         | Length       | 7590.000            | Quantity            | 0 | ▲<br>▼ |
|         | Length       | 8608.400            | Quantity            | 0 | ▲<br>▼ |
|         |              |                     |                     |   |        |

117. ábra: Munkadarabok hossza és darabszáma

| A jobb alsó sarok t                                                | alálható | ikon meg | gnyomásával | lehet új alapanya | got hozzáadni, |  |  |
|--------------------------------------------------------------------|----------|----------|-------------|-------------------|----------------|--|--|
| melyet helytelen megadáskor a ≭ ikonnal lehet törölni (118. ábra). |          |          |             |                   |                |  |  |
| Length                                                             | 5220.000 | ▲<br>▼   | Quantity    | 1                 | ×              |  |  |

118. ábra. Munkadarabok törlése

A kiinduló munkadarab/munkadarabok hosszparaméterének/hosszparamétereinek és darabszámának/darabszámainak megadása, majd az "OK" gomb megnyomása után a programban láthatóvá válik/válnak a kiinduló munkadarab/munkadarabok (119. ábra).

| Parts              |     |             |       |        | В           | eams     |         |           |           |
|--------------------|-----|-------------|-------|--------|-------------|----------|---------|-----------|-----------|
| 🔹 Profile 🤉 Show 🍕 |     |             |       | Gr Gr  | roup by col | umns 🔒 🚅 |         |           |           |
| :                  |     | Profile     |       | Format | Material    | Length   | Remnant | Available | Inventory |
|                    | Н   | HEA300 - S2 | 35JR  | HEA300 | S235JR      | 5220.000 |         | 1         | 1         |
|                    | Ю   | HEA300 - S2 | 35JR  | HEA300 | \$235JR     | 7590.000 |         | 0         | 0         |
|                    | Ю   | HEA300 - S2 | 35JR  | HEA300 | S235JR      | 8608.400 |         | 0         | 0         |
|                    | Ю   | HEA300 - S2 | 35JR/ | HEA300 | S235JR      | 212.600  | ~       | 1         | 1         |
| 46 Be              | ams | 1           |       | I      | 1           |          |         | 1         |           |

119. ábra: Programban lévő munkadarabok

A képernyő jobb oldalán a megmunkálni kívánt alapanyag paraméterei képi formátumban is megjelenítésre kerülnek (120. ábra).

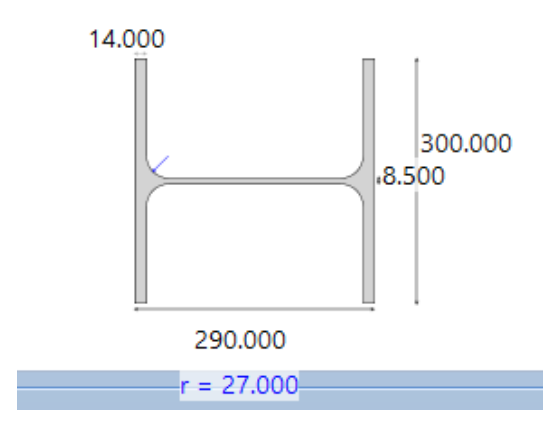

120. ábra: Megmunkálni kívánt alapanyag paraméterei képi formátumban

## 8.4 Munkadarab és alapanyag láthatatlanná/láthatóvá tétele

A következő lépésben a munkadarabokat rá kell helyezni az alapanyagokra. A programban van arra lehetőség, hogy ne az összes munkadarabot, valamint ne az összes alapanyagot vegye figyelembe a rendszer. Ezeket kétfajta képen lehet figyelme kívül hagyni.

Első opcióként a Home felső menürésznél a munkadarab, vagy alapanyag kijelölése után a ikonokkal lehet eltüntetni, vagy láthatóvá tenni a megmunkálás számára a munkadarabot és az alapanyagot. Az ikonok jelentését a 16. táblázat szemlélteti.

16. táblázat: Home menürész alapanyag és munkadarab kezelésének beállításai

| <u>A</u> | Eltüntetés | munkadarab | Parts Beams                                                                                                    |
|----------|------------|------------|----------------------------------------------------------------------------------------------------|
|          |            |            | Image: Show       Image: Show       Image: Group by columns       Lock parts       Image: Part machining       Image: Show       Image: Show                                                                                                    |
|          |            | alapanyag  | Parts Beams                                                                                                    |
|          |            |            | 🔹 Profile 🔍 Show 🖓 Group by columns 🏦 🚅                                                                                                    |
|          |            |            | I Profile Format Material Length                                                                                                    |
|          |            |            | H         HEA300 - S235JR         HEA300         S235JR         5220.000                                                                                                    |
|          |            |            | HEA300 - S235JR HEA300 S235JR 7590.000                                                                                                    |
| ſ        | Láthatóvá  | munkadarab | Parts Beams                                                                                                    |
|          | tevés      |            | Image: Show       Image: Show                                                                                                    |
|          |            | alapanyag  | Parts Beams                                                                                                    |
|          |            |            | Image: Show     Image: Show     Image: Group by columns     Image: Group by columns       Image: Image: Image: Show     Image: Show     Image: Group by columns     Image: Group by columns       Image: Image: I |
|          |            |            | HEA300 - S235JR HEA300 S235JR 5220.000                                                                                                    |

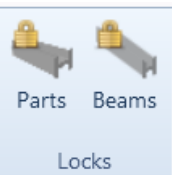

ikonokkal lehet

eltüntetni, vagy láthatóvá tenni a megmunkálás számára a munkadarabot és az alapanyagot (17. táblázat).

felső menürésznél a

17. táblázat: Nests menürész alapanyag és munkadarab kezelésének beállításai

Nests

Másik opcióként a

| Eltüntetés | Locked parts    | munkadarab  | Locked parts                                                                                                    |
|------------|-----------------|-------------|----------------------------------------------------------------------------------------------------|
|            |                 | eltüntetése | Teference C Group by columns                                                                                                    |
|            |                 |             | : Reference A Production order Profile Format Material                                                                                                    |
|            |                 |             | A Diplomamunka2 JOB001149_2 HEA300 - S235JR HEA300 S235JR                                                                                                    |
|            |                 |             |                                                                                                    |
|            | Locked beams    | alapanyag   | Locked beams                                                                                                    |
|            |                 | eltüntetése | Profile Q Group by columns                                                                                                    |
|            |                 |             | : Profile Format Material Length                                                                                                    |
|            |                 |             | ▲ HEA300 - S235JR HEA300 S235JR 5220.000                                                                                                    |
| Láthatóvá  | Available parts | munkadarab  | Available parts                                                                                                    |
| tevés      |                 | láthatóvá   | Reference         Production order         Profile         Format         Material                                                                                                    |
|            |                 | tétele      | ▶▶▶▶▶▶▶▶▶▶▶▶>>>>>>>>>>>>>>>>>>>>>>>>>>>>>>>>>>>>>>>>>>>>>>>>>>>>>>>>>>>>>>>>>>>>>>>>>>>>>>>>>>>>>>>>>>>>>>>>>>>>>>>>>>>>>>>>>>>>>>>>>>>>>>>>>>>>>>>>>>>>>>>>>>>>>>>>>>>>>>>>>>>>>>>>>>>>>>< |
|            | Available beams | alapanyag   | Available beams                                                                                                    |
|            |                 | láthatóvá   | 60                                                                                                    |
|            |                 | tétele      | Profile     Format     Material     Length     A       H     HEA300 - S235JR     HEA300     S235JR     12100.000                                                                            |
|            |                 |             |                                                                                                    |

Az eltüntetés, valamint láthatóvá tevés között a nyilak segítségével lehet változtatni (121. ábra). A nyilak funkciói a 8.3 Munkadarab feltöltése, valamint alapanyag létrehozásaszakaszban bemutatottak szerint működnek.

| Lock     | ed b   | eams         |      |          |          |           |     |    |
|----------|--------|--------------|------|----------|----------|-----------|-----|----|
| T        | rofile | Q            | 66   | Group by | columns  |           |     |    |
| :        |        | Profile      |      | Format   | Material | Length    | Rem |    |
| <b>_</b> | Н      | HEA300 - S2  | 35JR | HEA300   | S235JR   | 5220.000  |     |    |
|          |        |              |      |          |          |           |     |    |
|          |        |              |      |          |          |           |     |    |
|          |        |              |      |          |          |           |     |    |
|          |        |              |      |          |          |           |     |    |
|          |        |              |      |          |          |           |     |    |
| 4        |        |              |      |          |          |           | •   |    |
| 1 Bea    | ims    |              |      |          |          |           |     |    |
|          |        |              |      |          |          | ¥ ¥       | -   | \$ |
| Avai     | lable  | beams        |      |          |          |           |     |    |
| 66       |        |              |      |          |          |           |     |    |
| :        |        | Profile      |      | Format   | Material | Length    | -   |    |
|          | Н      | HEA300 - S23 | 35JR | HEA300   | S235JR   | 12100.000 | _ = |    |
|          | Ю      | HEA300 - S23 | 35JR | HEA300   | S235JR   | 13100.000 | _   |    |
|          | Н      | HEA300 - S23 | 35JR | HEA300   | S235JR   | 13485.000 |     |    |
|          | Н      | HEA300 - S23 | 35JR | HEA300   | S235JR   | 13500.000 |     |    |
|          | Н      | HEA300 - S23 | 35JR | HEA300   | S235JR   | 14100.000 |     |    |
|          | Ю      | HEA300 - S23 | 35JR | HEA300   | S235JR   | 2952.000  |     |    |
|          | Н      | HEA300 - S23 | 35JR | HEA300   | S235JR   | 4600.000  |     |    |
|          | Н      | HEA300 - S23 | 35JR | HEA300   | S235JR   | 4949.000  |     |    |
|          | Н      | HEA300 - S2  | 35JR | HEA300   | S235JR   | 7590.000  | -   |    |
| 4        |        |              |      |          |          | Þ         |     |    |
| 45 Be    | eams   |              |      |          |          |           |     |    |

121. ábra: Megmunkálásnál a nyilak funkciói

### 8.5 Munkadarabok és alapanyagok módosítása

Miután feltöltésre kerültek a munkadarabok, és létre lettek hozva az alapanyagok,

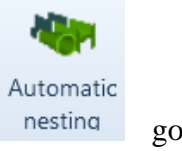

következhet a megmunkálás létrehozása. A megmunkálást az nesting gomb megnyomásával lehet létrehozni. Ha a megmunkálást törölni szeretnénk, akkor azt a

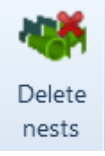

gomb megnyomásával hajthatjuk végre.

Az alkatrészeket itt is lehet módosítani. Rajzi módosításhoz a ikonra kell rámenni, ha pedig a darabszámot, vagy egyéb kisebb dolgokat kell módosítani, mint például a

megrendelő azonosítóját, akkor pedig a 🧷 ikonra kell rámenni (122. ábra).

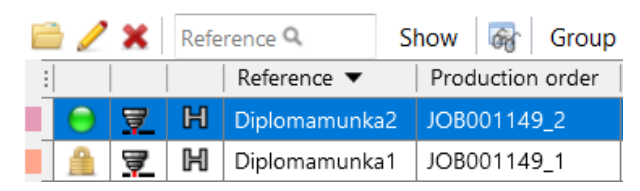

122. ábra: Munkadarab módosítása a megmunkálás során

Az alkatrészek módosításán kívül az alapanyagot is lehet módosítani. A *Z* gomb megnyomása után a Nest properties fül alatt a kiinduló alapanyag darabszáma, valamint hossza változtatható (123. ábra).

| Nes           | t properties        | Nesting co                   | nfiguration                      |        |                    |                             |
|---------------|---------------------|------------------------------|----------------------------------|--------|--------------------|-----------------------------|
| Status        | Programming         |                              |                                  |        |                    |                             |
| ID            |                     |                              |                                  |        |                    |                             |
| Profile       | HEA300 - S235JR     |                              |                                  |        |                    |                             |
|               |                     | Format<br>Material<br>Weight | H HEA300<br>S235JR<br>88.33 kg/m |        | Lance Lance Lance  | 14.000<br>.8.500<br>290.000 |
|               |                     |                              |                                  |        |                    | r = 27.000                  |
| Machine       | Akyapak 2ADM V2 / N | MTS                          |                                  |        |                    |                             |
| Quantity      | 1                   |                              |                                  | *<br>* | Maximum quantity 1 |                             |
| Length        | 12100.000           |                              |                                  | *      |                    |                             |
| Orientation   | 0                   |                              |                                  |        |                    |                             |
| Use %         | 86.46               |                              |                                  |        |                    |                             |
| Properties of | the remnant         |                              |                                  |        |                    |                             |
| Reference     | Scrap               |                              |                                  |        |                    |                             |
| Length        | 1637.800            |                              |                                  |        |                    |                             |

123. ábra: Alapanyag módosítása a megmunkálás során

A Nesting configuration fül alatt pedig a kezdeti eltolást, valamit a végső eltolást lehet beállítani és módosítani (124. ábra).

| Nest properties                | Nesting configura             | ition        |
|--------------------------------|-------------------------------|--------------|
|                                | Initial offset                | 20.000       |
| Disable                        | e common cut on beginning     | $\checkmark$ |
|                                | Minimum remnant distance      | 0.000        |
| [                              | Disable common cut on end     |              |
|                                | Offset between parts          | 0.000        |
|                                | Angular tolerance             | 0.10         |
| Common cut at the end when the | re are no holes in that zone. |              |
|                                | 5X head length                | 0.000        |
| Distance to adapt              | the common cut at the end.    | 0.000        |
|                                |                               |              |

124. ábra: Eltolások beállítása a megmunkálás során

A Disable common cut on beginning  $\Box$ , valamint a Disable common cut on end  $\Box$  utáni jelölőben a pipa eltüntetésével előbbinél a kezdeti ráhagyásos vágást, utóbbinál a végső ráhagyásos vágást lehet figyelmen kívül hagyni.

# 8.6 Munkadarabok elhelyezése az alapanyagokon

A kiinduló alapanyagokon a munkadarabok sorrendje, valamint felhelyezési helyzete is változtatható. Erről a 18. táblázat ad betekintést.

| Ábra | Megnevezés                                | Parancs előtti állapot                                                                                      |        | Parancs utáni állapot                                                                                       |        |
|------|-------------------------------------------|----------------------------------------------------------------------------------------------------|--------|----------------------------------------------------------------------------------------------------|--------|
|      |                                           | Leírás                                                                                                    | Ábra   | Leírás                                                                                                    | Ábra   |
|      | Alkatrész<br>előrehelyezése               | Diplomamunk         Diplomamunk           JOB001149_5         JOB001149_4           500.000         500.000 | X<br>X | Diplomamunk         Diplomamunk           JOB001149_4         JOB001149_5           500.000         500.000 | Y<br>X |
| •    | Alkatrész<br>hátrahelyezése               | Diplomamunk         Diplomamunk           JOB001149_4         JOB001149_5           500.000         500.000 | X      | Diplomamunk         Diplomamunk           JOB001149_5         JOB001149_4           500.000         500.000 | Y<br>X |
| 6    | Alkatrész<br>forgatása z<br>tengely körül | Diplomamunk         Diplomamunk           JOB001149_4         JOB001149_5           500.000         500.000 | X      | Diplomamunk         Diplomamunk           JOB001149_4         JOB001149_5           500.000         500.000 | x      |
| ŋ    | Alkatrész<br>forgatása x<br>tengely körül | Diplomamunk         diplomamunk           JOB001149_6         JOB001149_7           500.000         500.000 | Y<br>X | Diplomamunk         diplomamunk           JOB001149_6         JOB001149_7           500.000         500.000 | x      |
| ×    | Alkatrész<br>törlése                      | Diplomamunk         diplomamunk           JOB001149_6         JOB001149_7           500.000         500.000 | x      | diplomamunk<br>JOB001149_7<br>500.000                                                                       | Y<br>X |

18. táblázat: Munkadarab módosítása az alapanyagon

A munkadarabok elhelyezésénél figyelembe kell venni a megmunkálógép sajátosságait. Az AKYAPAK 3ADM eco 7 axis megmunkálógéphez tartozó AKYAPAK AST 1200-500 szalagfűrészgép szögbeállásai korlátozottak. Az adagoló oldal felé a fűrészgép 45°-ra képes beállni, a kiadó oldal felé pedig 60°-ra (125. ábra).

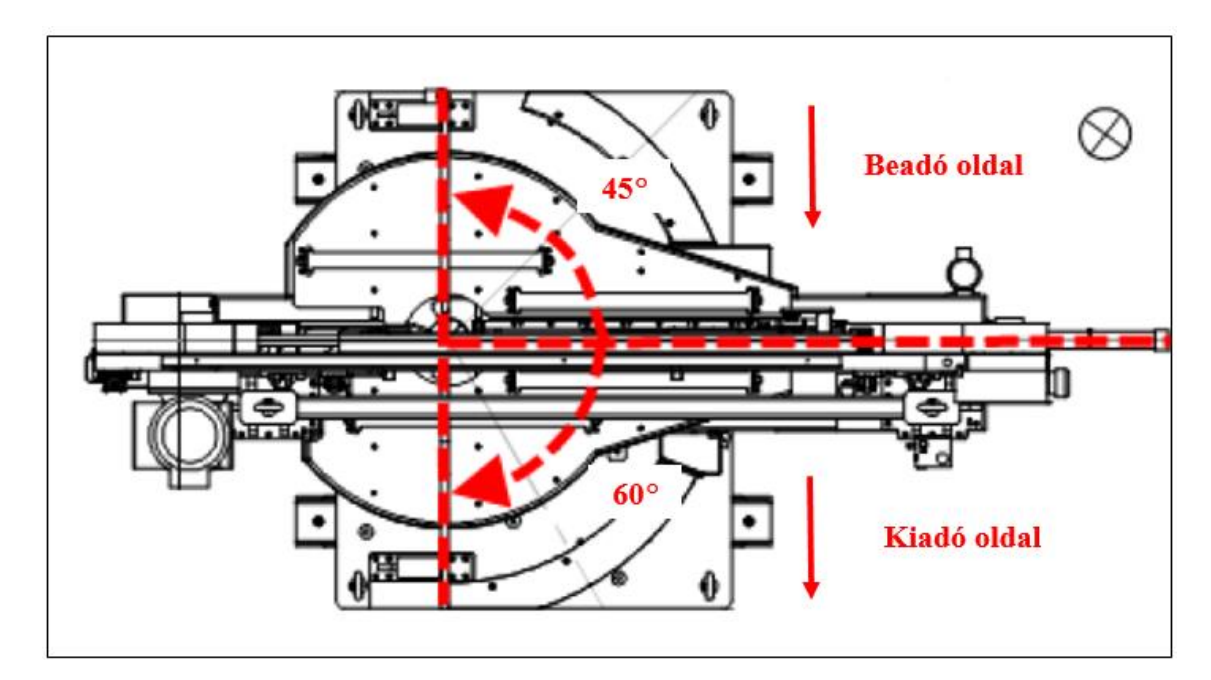

125. ábra: AKYAPAK AST 1200 szögelfordulásai [3. sz. melléklet]

A szögelfordulási korlátok miatt ezért a kiinduló alapanyagokon a megmunkálni kívánt alkatrészeket nem lehet tetszőlegesen elhelyezni/elforgatni, mert a gép nem végzi el rajtuk a kívánt megmunkálást. A program erről fog küldeni egy visszajelzést, amiről részletesen a 8.8 Visszajelzés a megmunkálás elvégezhetőségéről szakasz ír.

A következő szempont, amit fontos szem előtt tartani az, hogy a CNC szalagfűrészgép szorítópofái a munkadarabok fűrészelése során megfelelően felfeküdjenek a kiinduló anyaghoz. Ezt a 19. táblázat prezentálja.

| Megmunkálás kezd | lete          | Megmunkálás vége |               |
|------------------|---------------|------------------|---------------|
| Megfelelő        | Nem megfelelő | Megfelelő        | Nem megfelelő |
|                  | 2             |                  | 4             |

19. táblázat: Munkadarab megfelelő elhelyezése az alapanyagon

A 19. táblázat elmeiről a 20. táblázat ad jelmagyarázatot.

20. táblázat: Munkadarab megfelelő elhelyezésének jelmagyarázata

| Ábra | Jelentése   |
|------|-------------|
|      | Munkadarab  |
|      | Szorítópofa |
| 1    | Fűrészlap   |

Ha nincs lehetőség a táblázatban bemutatott 1. számú kezdeti vágásra a kiinduló gerenda hosszméretének rövidsége miatt, akkor célszerű úgy elhelyezni, valamint forgatni az alkatrészeket, hogy a kezdésnél a táblázatban bemutatott 3. számú vágással induljon a megmunkálás.

Fűrészelés során célszerű a gerendán a munkadarabokat úgy forgatni, valamint elhelyezni, hogyha lehetséges 1 vágással 2 darab alkatrész oldala munkálódjon meg (21. táblázat). Ez időbeli és pénzbeli megtakarítást hoz a megmunkálás során.

| Erre kell törekedni | Ezt kell elkerülni |
|---------------------|--------------------|
| Y<br>X              | x                  |

21. táblázat: Munkadarab gazdaságos elhelyezése az alapanyagon

A programban lehetőség van automatikus sorrendezésre is (126. ábra). Nincs más dolgunk, mint a machine fül alatt kiválasztani a megmunkálógépet, ez esetben az Akyapak 2ADM V2 / MTS-t.

| :   |   | Reference                                                                                                    | Production order 🔺 | Profile                                      | Format                                                                                               | Material                                                                                    | Length                                                                           | Machine                                                                                                    | Pending                                                    | Nested   | Required | Made      |
|-----|---|----------------------------------------------------------------------------------------------------|--------------------|----------------------------------------------|----------------------------------------------------------------------------------------------------|---------------------------------------------------------------------------------------------|----------------------------------------------------------------------------------|----------------------------------------------------------------------------------------------------|------------------------------------------------------------|----------|----------|-----------|
| 9 👮 | П | 1018                                                                                                    | JOB001179_1        | UPE 200 - S235JR                             | UPE 200                                                                                              | S235JR                                                                                      | 159.000                                                                          | Akyapak 2ADM V2 / MTS                                                                                                    | 0                                                          | 1        | 1        | 0         |
|     |   | Reference<br>1018<br>Akyapa<br>Contours of<br>Technolog<br>Lead-ins<br>Machining<br>Verify mac<br>Simulation<br>Machine si<br>Head man<br>Saw data<br>Machine w<br>Nesting of<br>Common of<br>Automatic<br>Costs<br>PartNo, an<br>Machine c | Production order   | Profile<br>UPE 200 - S235JR<br>S. pstaky17_1 | Format<br>UPE 200<br>.se1<br>Disable<br>Disable<br>Downlo<br>Downlo<br>Rectan<br>Invertec<br>Nestinc | Adterial<br>S235JR<br>e common<br>e common<br>e common<br>e common<br>gular nesti<br>d view | Length<br>159.000<br>cut on be<br>cut on end<br>t first (Che<br>oarts first wing | Machine<br>Akyapak 2ADM V2 / MTS<br>ginning<br>Initial offset<br>d<br>Minimum end offset<br>Offset between parts<br>Angular tolerance<br>ange nesting side)<br>then optimization | Pending           0           20           0           0.1 | Nested 1 | Required | Made<br>0 |
|     |   |                                                                                                    |                    |                                              | Nesting                                                                                              | i for kits<br>different ki<br>e number o                                                    | its in same<br>of different                                                      | e beam<br><b>parts by nest</b><br>Maximum                                                                                                    | 0                                                          |          |          |           |
|     |   |                                                                                                    |                    |                                              | I ake in                                                                                             | to account                                                                                  | the numb                                                                         | er of turret stations                                                                                                    |                                                            | OK       |          | Cancel    |

126. ábra: Munkadarab sorrendjének változatai az alapanyagon

Nesting configuration Ezután fül alatt kell jelölnünk а ki а Download small parts first when optimization jelölőnégyzetét. Ebben az esetben а Legkisebb munkadarab lesz a legelső a kiinduló gerendán, és hosszméret szerinti növekvő sorba követi a többi munkadarab.

### 8.7 Megmunkálószerszámok betöltése

A munkadarabok, valamint az alapanyagok változtatása, sorrendezése, és forgatása után

következhet a szerszámtár konfiguráció. Ehhez a Automatic machining piktogramra kell rámenni. Miután a felhasználó megnyomta ezt a gombot, akkor a m gomb aktivvá válik (127. ábra).

| Operations without tool in the turret |    | Aky_ | Turret   |         |       |      | Nesting turre  | t             | Turre         | t |
|---------------------------------------|----|------|----------|---------|-------|------|----------------|---------------|---------------|---|
| Assign automatically                  |    |      | Position | Station | Plane | Туре | Tool           | Used          | Active turret | v |
| Diameter   Type    Plane   Tool       |    | 4    | 1        | 1       | 2     |      | 2-14-Low-Ken   |               |               |   |
|                                       |    |      | 2        | 2       | 2     |      | 2-18-Low-Ken   | ו             |               |   |
|                                       |    |      | 3        | 3       | 2     |      | 2-22-Low-Ken   | 2. orsó       | 1             |   |
|                                       |    |      | 4        | 4       | 2     |      |                | J             |               |   |
|                                       |    |      | 5        | 5       | 1     |      | 1-Low-Ream     |               |               |   |
|                                       | ÞÞ |      | 6        | 6       | 1     |      | 1-14-Low-Ken   | ר             |               |   |
|                                       |    | 4    | 7        | 7       | 1     |      | 1-18-Low-Ken   | 1. orsó       |               |   |
|                                       | •• | •    | 8        | 8       | 1     |      | 1-22-Low-Ken   | <b>)</b>      |               |   |
|                                       |    |      | 9        | 9       | 3     |      | 3-14-Low-Kenna |               |               |   |
|                                       |    | 4    | 10       | 10      | 3     |      | 3-18-Low-Kenna | ו             |               |   |
|                                       |    | 4    | 11       | 11      | 3     |      | 3-22-Low-Kenna | <b>3. ors</b> | Ó             |   |
|                                       |    |      | 12       | 12      | 3     |      |                | )             |               |   |
|                                       |    |      |          |         |       |      |                |               |               |   |
|                                       |    |      |          |         |       |      |                |               |               |   |
|                                       |    |      |          |         |       |      |                |               |               |   |

127. ábra: Szerszámtár konfiguráció

A megmunkálógéphez tartozó szerszámtár gépspecifikus. Az AKYAPAK 3ADM eco 7 axis gép 3 egyenértékű főorsóval rendelkezik, és minden főorsóhoz 4 férőhelyes lineáris , soros szerszámtár tartozik [18]. Ezt láthatjuk most a programon belül is. A cseréket és áthelyezéseket a gombok segítségével lehet elvégezni. A nyilak jelentése itt is a korábban bemutatott 8.3 Munkadarab feltöltése, valamint alapanyag létrehozása részben szerint működnek. A gépet kezelő személy minél kényelmesebb, és minél gyorsabb munkavégzése érdekében a progrmozónak törekednie kell arra, hogy két különböző megmunkálási program között a legkevesebb emberi szerszámcserére legyen szükség. Például, ha az első programban az 1. orsó 1-es szerszámtárhelyében volt a Ø14-es fúró, akkor a második program 1. orsó 1-es szerszámtárhelyébe célszerű behelyezni, persze csak ha lehetséges a véges szerszámtárhely miatt.

A program a felszerszámozás során automatikusan a munkadarabon szereplő átmérőhöz az ugyanolyan átmérőjű megmunkálószerszámot rendel. Lehetőség van azonban más átmérőjű szerszámmal is elvégezni a forgácsolást. Például egy 21 mm átmérűjű furatot, melyhez nem áll rendelkezésünkre egy 21 mm átmérőjű fúró, akkor nem egy ugyanekkora méretű szerszámmal munkáljuk meg, hanem mondjuk egy 22 mm átmérőjű fúrószerszámmal (128. ábra).

| Diameter | Туре       | Plane | Tool               |              | 4 1        | - |
|----------|------------|-------|--------------------|--------------|------------|---|
| 21.000   | Drill hole | 3     | None Y             |              |            |   |
|          |            | -     | 3-1-13-Low-Walter  | 3 Drill hole | e 13.000   |   |
|          |            |       | 3-1-14,5-Low-Sara  | 3 Drill hole | e 14.500   | _ |
|          |            |       | 3-14-Low-Kennamé   | 3 Drill hole | e 14.000   |   |
|          |            |       | 3-14-Medium-Kenr   | 3 Drill hole | e 14.000   |   |
|          |            |       | 3-1-6.8-Low-Walter | 3 Drill hole | e 6.800    |   |
|          |            |       | 3-17.5-Low-Bevona  | 3 Drill hole | e 17.500 🟻 | = |
|          |            |       | 3-18-Low-Kennamé   | 3 Drill hole | e 18.000   |   |
|          |            |       | 3-18-Low-Kombi fű  | 3 Drill hole | e 18.000   |   |
|          |            |       | 3-18-Low-LBevona   | 3 Drill hole | e 18.000   |   |
|          |            |       | 3-18-Medium-Kenr   | 3 Drill hole | e 18.000   |   |
|          |            |       | 3-19-Low-Kombi fű  | 3 Drill hole | e 19.000   |   |
|          |            |       | 3-22-Low-Kennamé   | 3 Drill hole | e 22.000   |   |
|          |            |       | 3-22-Low-Kombi fű  | 3 Drill hole | e 22.000   |   |
|          |            |       | 3-22-Low-Walter    | 3 Drill hole | e 22.000   |   |
|          |            |       | 3-22-Medium-Kenr   | 3 Drill hole | e 22.000   | - |

128. ábra. Megmunkáláshoz megforgácsolószerszám választás

# 8.8 Visszajelzés a megmunkálás elvégezhetőségéről

A gép a megmunkálás elvégezhetőségéről ad visszajelzést a programozó felé. Ezt a visszejelzést az összefoglaló táblázat szemlélteti.

Ha minden rendben van, és ezáltal a teljes megmunkálás elvégezhető, a 129. ábra összefoglaló táblázatát látja a felhasználó:

| Status  | 😼 Machined verified | Material     | \$235JR                        | Quantity    | 1         | Use %          | 82.31    |
|---------|---------------------|--------------|--------------------------------|-------------|-----------|----------------|----------|
| Profile | HEA360 - \$235JR    | CNC to write | C:\Lantek\Flex3d\CNC\##4##.PRG | Length      | 12100.000 | Remnant        | Scrap    |
| Format  | HEA360              | Machine      | Akyapak 2ADM V2 / MTS          | Orientation | 0         | Remnant length | 2140.000 |

129. ábra: Teljesen elvégezhető megmunkálás

Ha a megmunkálás lépésiben az egyik műveletelem nem elvégezhető, akkor a 130. ábra összefoglaló táblázata jelenik meg.

| Status  | The Machined with warnings | Material     | S235JR                         | Quantit     | / 1       | Use %          | 86.46    |
|---------|----------------------------|--------------|--------------------------------|-------------|-----------|----------------|----------|
| Profile | HEA360 - \$235JR           | CNC to write | C:\Lantek\Flex3d\CNC\##4##.PRG | Length      | 12100.000 | Remnant        | Scrap    |
| Format  | HEA360                     | Machine      | Akyapak 2ADM V2 / MTS          | Orientation | 0         | Remnant length | 1637.800 |

130. ábra: Nem teljesen elvégezhető megmunkálás

Összegezést a 22. táblázat végzi el:

22. táblázat: Megmunkálhatóság elvégzésének összegzése

|                                   | A teljes megmunkálás elvégezhető   |  |  |  |  |  |  |
|-----------------------------------|------------------------------------|--|--|--|--|--|--|
| Status 🛛 😴 Machined verified      |                                    |  |  |  |  |  |  |
|                                   | A megmunkálás bizonyos lépései nem |  |  |  |  |  |  |
| Status 🛛 😽 Machined with warnings | végezhetőek el.                    |  |  |  |  |  |  |

Ha a megmunkálásban nem elvégezhető művelet marad bent, akkor a program a futtatás során azt a műveletelemet kihagyja, átlépi, de a többi műveletelemet végrehajtja.

# 8.9 Megmunkálás szimulációja

A létrehozott megmunkálást lehetőség van a szemléltetés érdekében leszimulálni (131. ábra).

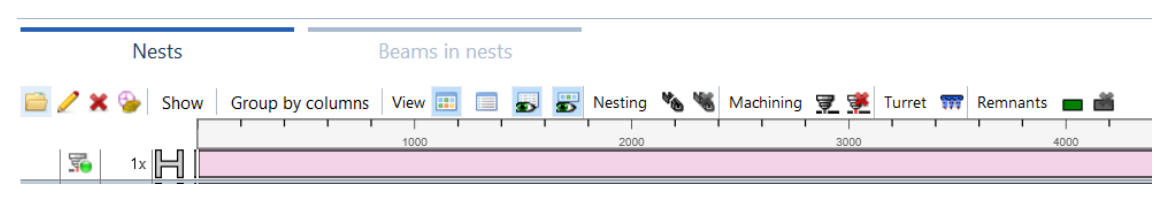

131. ábra: Szimulációra kiválasztott munkadarab

A "Nest" fül alatt a 📁 ikonra kattintva nyitható meg a szimuláció (132. ábra).

| File               | Ho         | me Cutting            | View     |       |              |            |           |                      |                |                              |            |             |
|--------------------|------------|-----------------------|----------|-------|--------------|------------|-----------|----------------------|----------------|------------------------------|------------|-------------|
| $\bigtriangledown$ | <b>~</b>   | •••• 🔽                |          | d (   | <b>-</b>     |            | 3 26      | ×                    |                |                              |            |             |
| Redo               | Verify     | Configure Simulate    | Undo Re  | do Co | nfigure Save | and Save a | nd Discar | d Discard and        |                |                              |            |             |
|                    |            | nesting turret        | • •      |       | ret          | urn next   | and ne    | xt return            |                |                              |            |             |
|                    | M          | lachining             | Undo/Red | 0 M   | lachine      |            | Job       |                      |                |                              |            |             |
| _                  |            |                       |          |       |              |            |           |                      |                |                              |            | _           |
| Instr              | ructions   | 5                     |          |       |              |            |           |                      |                |                              |            |             |
| <b>X</b> 1         | <b>₩ S</b> | how Group by column   | s 🖫 🖫    |       |              |            |           |                      |                |                              |            |             |
|                    | Order      | Part                  | Position | Plane | Reposition   | X          | Y         | Tool                 | Type           | Summary                      | Technology | Descripti 🔺 |
| 5                  | 1          |                       |          |       | 0.000        |            |           |                      | Initialisation |                              |            | =           |
| 30                 | 2          | P210083-1-1S4/7-1S4/7 | 1        |       | 18.900       |            |           |                      | Extreme        | 0.00° Left Initial           | Saw        |             |
| 30                 | 3          | P210083-1-1S4/7-1S4/7 | 1        | 1     | 120.000      | 120.000    | 140.000   | 1-Low-Ream           | Text           | 3 - "1S4/7"                  | Mark       | _           |
|                    | 1          | P210083-1-154/7-154/7 | 1        | 1     | 1/187 000    | 1/187.000  | 50.000    | 1-30-l ow-Kombi fúró | Hole           | Drill bole 1 - Round r15.000 | Drill      | ×           |
| 31 In              | structions |                       |          |       |              |            |           |                      |                |                              |            | ,           |
|                    |            |                       |          |       |              |            |           |                      |                |                              |            |             |
|                    |            |                       |          |       |              |            |           |                      | 222            | <u></u>                      |            |             |
|                    |            |                       |          |       |              |            |           |                      | 🗇 🖽 🖆          | ∰ @ @ @ @ ∰ ∰ % ▼            | %▼         |             |
|                    |            |                       |          |       |              |            |           |                      |                |                              |            |             |
|                    |            |                       |          |       |              |            |           |                      |                |                              |            |             |
|                    |            | 184/7                 |          |       |              | -          |           |                      |                |                              |            |             |
|                    |            | 4,54,77               |          | _     |              |            |           |                      |                |                              |            |             |
|                    |            |                       |          |       |              |            |           |                      |                |                              |            |             |
|                    |            |                       |          |       |              |            |           |                      |                |                              |            |             |
|                    |            |                       |          | -     | · · ·        | ~          |           |                      |                |                              |            |             |
|                    |            |                       |          |       |              | •••        |           |                      |                |                              |            |             |
|                    |            |                       |          |       |              |            |           |                      |                |                              |            |             |
|                    |            |                       |          |       |              |            |           |                      |                |                              |            |             |
|                    |            |                       |          |       |              |            |           |                      |                |                              |            |             |
|                    |            |                       |          |       |              |            |           |                      |                | ··· ···                      |            |             |
|                    |            |                       |          |       |              |            |           |                      |                | 0 0                          |            |             |
|                    |            |                       |          |       |              |            |           |                      |                |                              |            |             |

132. ábra: Megmunkálás szimulációjának kezdete

A <sup>Simulate</sup> ikonra kattintva indul el a szimuláció (133. ábra).

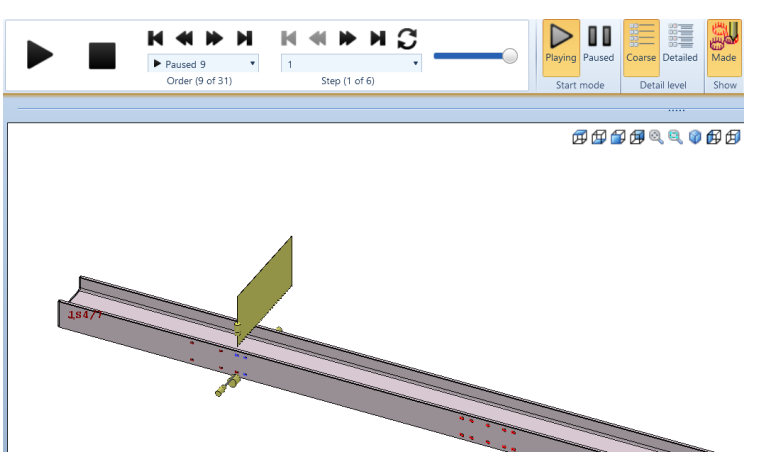

133. ábra: Megmunkálási szimuláció állítása

A szimuláció (133. ábra) piktogramjaihoz a 23. táblázat ad jelmagyarázatot.

| 23  | táblázat  | Meamun  | kálác czin | nulációiár | nak ielma | ovarázata |
|-----|-----------|---------|------------|------------|-----------|-----------|
| 25. | tablazat. | wiegmun | kalas szin | nunaciojai | іак јеппа | gyarazata |

| Ikon        | Jelentése                                 |
|-------------|-------------------------------------------|
|             | Lejátszás                                 |
|             | Megállítás                                |
|             | Léptetés hátra                            |
| ◀           | Lépteté előre                             |
| н           | Úgrás a végére                            |
| К           | Úgrás az elejére                          |
| S           | Adott megmunkálási lépés ismétlése        |
|             | Szimuláció sebességének állítása          |
| ► Paused 20 | Adott megmunkálásra ugrás                 |
| 3 🔹         | A megmunkáláson belüli lépés              |
|             | kiválasztása (gyorsjárattal megközelítés, |
|             | munkasebeséggel forgácsolás               |
|             | megkezdése, stb.)                         |

Az "Instruction" fül alatt a program szemlélteti, hogy épp melyik megmunkálást végzi a forgácsológép (134. ábra).

|   | Instructions     |       |      |          |       | Machine    |   |   |      |       |            |            |             |
|---|------------------|-------|------|----------|-------|------------|---|---|------|-------|------------|------------|-------------|
|   | Group by columns |       |      |          |       |            |   |   |      |       |            |            |             |
| : |                  | Order | Part | Position | Plane | Reposition | Х | Y | Tool | Type  | Summary    | Technology | Description |
|   | 5                | 1     |      |          |       | 0.000      |   |   |      | Initi |            |            |             |
|   | 3                | 2     | P21  | 1        |       | 18.900     |   |   |      | Extr  | 0.00° Lef  | Saw        |             |
|   | 50               | 3     | P21  | 1        | 1     | 120.000    | 1 | 1 | 1-L  | Text  | 3 - "1S4/  | Mark       |             |
|   | 30               | 4     | P21  | 1        | 1     | 1487.000   | 1 | 5 | 1-3  | Hole  | Drill hole | Drill      |             |
|   | 30               | 5     | P21  | 1        | 1     | 1487.000   | 1 | 2 | 1-3  | Hole  | Drill hole | Drill      |             |
|   |                  |       | i    |          | 1     | i          |   |   | i    | 1     | i          |            | İ           |

134. ábra: Szimulált megmunkálás lépései

A "Machine fül alatt a megmunkálás helye (1.-2.-3. orsó, fűrész) és pozíciója látható (135. ábra).

|                          | Instructio | ons          |                 | Machine |       | -            |                |       |         |  |  |
|--------------------------|------------|--------------|-----------------|---------|-------|--------------|----------------|-------|---------|--|--|
| <ul> <li>Part</li> </ul> |            | ∧ Pr         | rint            |         |       | ^ D          | rilling        |       |         |  |  |
| Х                        | 8161.100   | <b>å,</b> 0. | .000 0.000 0.00 | 00      |       | <b>å,</b> 0. | .000 0.000 0.0 | 00    |         |  |  |
|                          |            | Print        |                 |         |       | Drillir      | ng1            |       |         |  |  |
|                          |            | $\Theta$     |                 |         |       | $\Theta$     |                |       |         |  |  |
|                          |            | ٠            | 8161.100        | 0.000   | 0.000 | ٠            | 8161.100       | 0.000 | 250.000 |  |  |
|                          |            | Ζ            | 0.000           |         |       | Υ            | 0.000          |       |         |  |  |
|                          |            | Y            | 0.000           |         |       | Ζ            | 500.000        |       |         |  |  |

### 135. ábra: Szimulált megmunkálás pozícióleírása
## 8.10 Megmunkálási program elmentése

A 🛃 ikonra kattintva tudjuk a megmunkálási program mentését elkezdeni. A gombra kattintás után az alábbi ablak ugrik fel (136. ábra).

| 🔞 Save                |               | - | $\times$ |
|-----------------------|---------------|---|----------|
| Name                  | UPE200_23-081 |   |          |
| Status                | Pending       |   |          |
| Customer              | Gál Balázs    |   |          |
| Job number            | 1000          |   |          |
| Plane number          |               |   |          |
| Commission            | 23-081        |   |          |
| Delivery date         | 2024. 02. 14. |   | 15       |
| Description           |               |   |          |
|                       |               |   |          |
|                       |               |   |          |
|                       |               |   |          |
| Number of parts       | 1             |   |          |
| Total required        | 1             |   |          |
| Number of nests       | .1            |   |          |
| Number of beams       | 1             |   |          |
| Total length of beams | 5,00 m        |   |          |
|                       |               |   |          |

OK Cancel

136. ábra: Megmunkálás mentése

Itt nincs más dolgunk, mint kitölteni az adatokat. Az adatok jelentését a 24. táblázat írja le.

24. táblázat: Mentési adatok magyarázata

| Programnév    | Jelentés                           |
|---------------|------------------------------------|
| Name          | A program neve                     |
| Customer      | Programozó neve (ISO               |
|               | 9001minőségbiztosítás miatti       |
|               | visszavezethetőség miatt lényeges) |
| Job number    | A megmunkálógépbe ezt a            |
|               | programszámot tölti be a gépkezelő |
|               | (1001,1002,1003)                   |
| Comission     | Könnyebb visszakereshetőség miatt  |
|               | megrendelő szerinti csoportosítás  |
| Delivery date | Tervezett kiszállítás dátuma       |

Az "Ok" gomb megnyomása után az alábbi ablak ugrik fel (137. ábra).

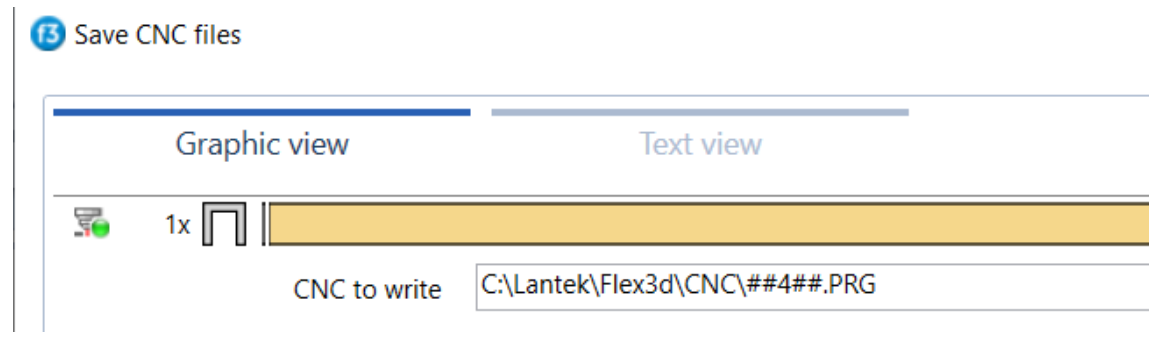

137. ábra: Mentés előtti utolsó lépés

Itt a "\" jel és a "•" közé be kell írni az általunk meghatározott "Job numbert" ()138. ábra.

| CNC to write C:\Lantek\Flex3d\CNC\1000. | .PRG |
|-----------------------------------------|------|
|-----------------------------------------|------|

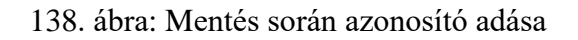

Az "OK" gomb megnyomása után a szoftver az általunk definiált mappába kigenerálja a megmunkálási programokat (139. ábra).

# 9. "Print" menüpont

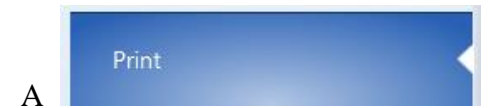

menüpont alatt a megmunkálásról készült jelentés

(140. ábra) található meg. Itt alapvetően egy dokumentumot célszerű átadni a gépkezeő számára, mégpedig a Detailed list of nestings alrész alatt találhatót.

#### Print

| Available reports                    | <del></del> <del></del> <del></del> <del></del> <del></del> <del></del> <del></del> | n 🔍 -      |
|--------------------------------------|-------------------------------------------------------------------------------------|------------|
| Graphic list of parts and operations | Akvapak 2ADM V2 / MTS, S Main Report                                                |            |
| Graphic list of nestings for tubes   |                                                                                     |            |
| 33654-wrong                          |                                                                                     |            |
| Information on job beams             |                                                                                     |            |
| Information on job parts             |                                                                                     |            |
| Robatherm                            | UPE200                                                                              | 23-081     |
| Cutting Report with graphic          |                                                                                     | •          |
| Nestings list                        | Akyapak 2A                                                                          | DM V2 / MT |
| Graphic list of nestings             |                                                                                     | Quan       |
| Graphic list of nestings with time   | 1 562 4000                                                                          |            |
| List of beams and nestings           |                                                                                     |            |
| List of beams                        |                                                                                     |            |
| Part List                            |                                                                                     |            |
| Graphic list of parts                |                                                                                     |            |
| Detailed list of nestings            |                                                                                     |            |
| Nesting time and cost list           |                                                                                     |            |
| Part time and cost list              | Part                                                                                | Quant      |

140. ábra: Műveleti utasítás megkeresése programon belül

Ez a dokumentum az összes információt szolgáltatja a megmunkálási programról (141. ábra).

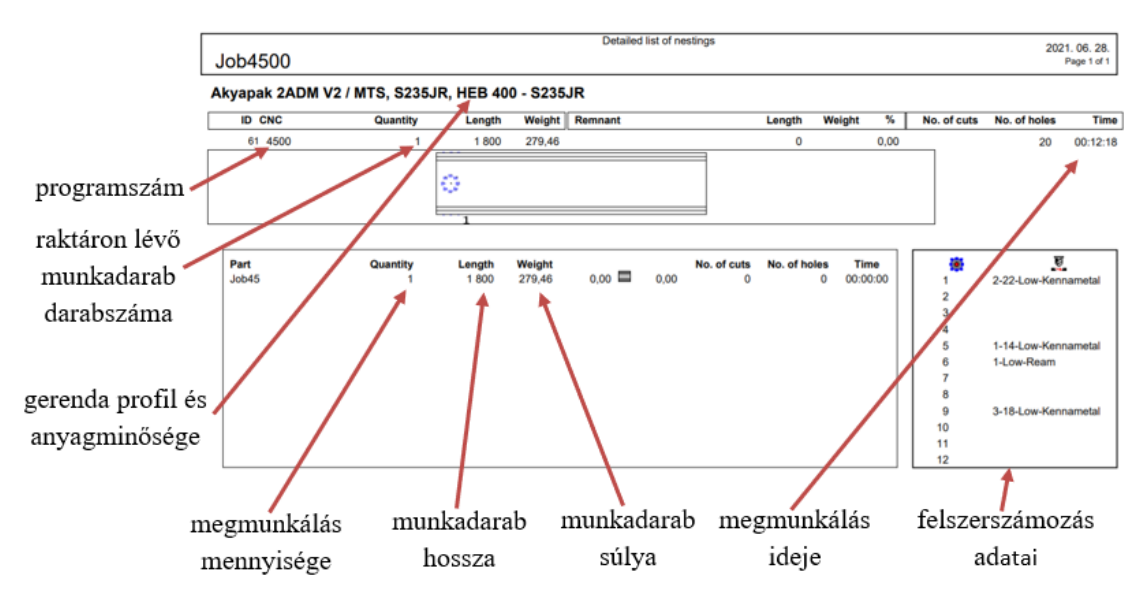

141. ábra: Műveleti utasítás [14]

## 10. Szoftverre tett fejlesztési javaslatok

A szoftver alapvetően minden funkciót ellát, amire tervezték. Azonban van egy-két hiányosság, melyek kijavításával még jobb lehetne. Ebben a részben ezek a hiányosságok kerülnek bemutatásra.

## 10.1 A "4.1 Gépbeállítás" alfejezet hiányosságai

A Lantek Flex3d Steelwork programban nincs lehetőség marás során a megmunkálás bemerülési módjának változtatására. A program csak a lépcsőzetes bemerülést ismeri (142. ábra). Célszerű lenne kiegészíteni egy cirkuláris bemerülési móddal is, amivel drasztikusan csökkenteni lehetne a megmunkálás idejét.

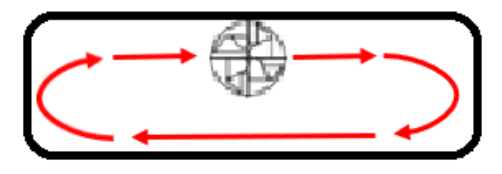

142. ábra: Marási mozgáspálya [14]

## 10.2 A "7.3 Megmunkálás létrehozása" alfejezet hiányosságai

A dolgozatban bemutatott szoftver nem tudja kezelni a megmunkálás sorrendjének megváltoztatását (143. ábra). Egyelőre, ha a sorrenden változtatni kell, akkor a kigenerált G kódokban kell ezt végrehajtani. Célszerű lenne beépíteni a szoftverbe egy sorrendváltási lehetőséget.

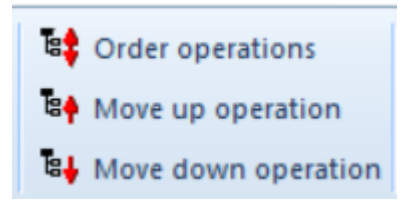

143. ábra: Műveleti sorrend állítása

## A "7.5 Mérés és ellenőrzés" alfejezet hiányosságai

A szoftver nem mindig alkalmas pontos mérésre (144. ábra). Célszerű lenne egyedi nullpontokat létrehozni az alkatrészeken, mint például oldalfelezési pont.

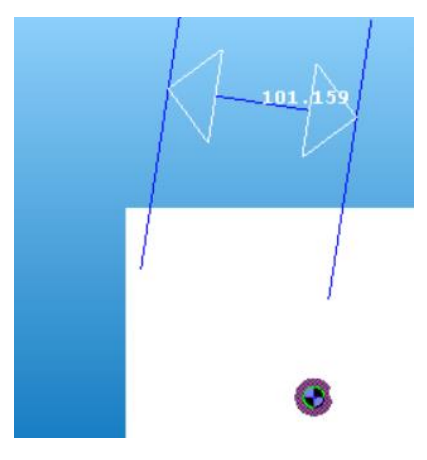

144. ábra: Hibás mérés

# 10.3 A "8.2 Megmunkálás létrehozásának módjai" alfejezet hiányosságai

A programozói felület a "Parts" menürésznél létrehozott munkadarabok darabszámát nem tudja kezelni. Ilyenkor a darabszámot célszerű például a munkadarab megnevezésében, vagy a "comment" részben rögzíteni. A program a darabszámot csak a "Jobs" részben létrehozott megmunkálni kívánt daraboknál rögzíti (25. táblázat). Célszerű lenne a "Parts" résznél is bővíteni az oszlopszámot egy darabszám oszloppal.

25. táblázat: Darabszámok közti eltérés a CAD és CAM részben

| Parts   | Reference | Profile          | Machine           | Length            |       | α1   | α2   | B1   | ß2       |  |
|---------|-----------|------------------|-------------------|-------------------|-------|------|------|------|----------|--|
| T UT CS | Part      | HEA 400 - S235JR | Akyapak 2ADM V2   | <b>~</b> 5930.000 | • 0.0 | 00 🔷 | 0.00 | 0.00 | 0.00     |  |
|         |           |                  |                   |                   |       |      |      |      |          |  |
|         | Reference | Profile          | Machine           | Length            | α1    | α2   | ß1   | ß2   | Quantity |  |
| Jobs    | Job1      | HEA 400 - S235JR | Akyapak 2ADM V2 ~ | 5930.000 ×        | 0.00  | 0.00 | 0.00 | 0.00 | 1        |  |
|         |           |                  |                   |                   |       |      |      |      |          |  |

# 10.4 A "4.9 Megmunkálószerszámok definiálása" alfejezet hiányosságai

A szerszámlétrehozásnál a szoftver nem kezeli a forgácsolószerszámok darabszámát (145. ábra). Egy hasznos fejlesztés lenne beiktatni a szerszámdefiniálásokhoz a darabszámot, mellyel elkerülhető lenne az adott mennyiségű forgácsolószerszám a darabszámtól több szerszámtárhelyre történő behelyzése.

| Aky_T | urret    |         |       |      | Nesting turre     | et     | Turret        |   |
|-------|----------|---------|-------|------|-------------------|--------|---------------|---|
|       | Position | Station | Plane | Туре | Tool              | Used   | Active turret | ~ |
|       | 1        | 1       | 2     |      |                   |        |               |   |
|       | 2        | 2       | 2     |      |                   |        |               |   |
|       | 3        | 3       | 2     |      |                   |        |               |   |
|       | 4        | 4       | 2     |      |                   |        |               |   |
| •     | 5        | 5       | 1     |      | 1-Low-Ream        | ~      |               |   |
| 4     | 6        | 6       | 1     |      | 1-30-Low-Kombi fu | író 🖌  |               |   |
|       | 7        | 7       | 1     |      |                   |        |               |   |
| 4     | 8        | 8       | 1     |      | 1-22-Low-Kennam   | etal 🖌 |               |   |
|       | 9        | 9       | 3     |      |                   |        |               |   |
|       | 10       | 10      | 3     |      |                   |        |               |   |
|       | 11       | 11      | 3     |      |                   |        |               |   |
| 4     | 12       | 12      | 3     |      | 3-30-Low-Kombi fu | író 🖌  |               |   |
|       |          |         |       |      |                   |        |               |   |
|       |          |         |       |      |                   |        |               |   |
|       |          |         |       |      |                   |        |               |   |

145. ábra. Felszerszámozási hiba

## 11. Összefoglalás

A diplomamunkám a Lantek Flex3d Steelwork megmunkálószoftver programozási bemutatásáról szól.

A dolgozat első részében egy rövid ismertetést írtam a Lantek cégről. Bemutatásra került maga a cég, valamint az, hogy az adott gyártási területre milyen megoldásokat alkalmaznak. Ebben a részben a Lantek Flex3d Steelwork program rövid bevezetése is megtörtént, melyről az egész diplomamunka szól. Ismertetésre került, hogy ez a programozási leírás miért hiánypótló.

A 2. fejezetben bemutatásra kerültek a CAD/CAM rendszerek, ezek fajtái, felépítései. Szemléltetve lett a megmunkálás lépései a tervdokumentációtól át, a megmunkáláson keresztül, a végső program elkészültéig.

A 3. részben rátértem a program tényleges ismertetésére. Első lépésként szemléltettem alapoktól kiindulva a programot. A következő fejezetekben részletesen ismertetésre kerültek részenként a legfontosabb funkciók, mégpedig a programozás logikai sorrendjében.

A 4. fejezetben a gép alapvető beállításai kerültek bemutatásra, mint a fúrási és vágási beállítások, a posztprocesszor fájl, megmunkálószerszámok definiálása, valamint paramétereinek megváltoztatása, és a szerszámtár konfiguráció.

Az 5. részben az alapanyagokról volt szó. Részletesen kitértem a kiinduló munkadarabok létrehozására a szabványostól kiindulva egészen az egyedi profilokig. Bemutatásra került, hogy egy adott előgyártmányhoz, hogy lehet anyagminőséget rendelni.

A 6. szakaszban bemutattam a program úgynevezett könyvtár részét. A könnyebb eligazodás és kereshetőség érdekében kitértem a szűrési-, láthatósági beállításokra, és a csoportosításokra.

A 7. részben a szoftver tervező részét (CAD) ismertettem. Az elejétől kezdve bemutattam az alkatrész létrehozását, és az egyéb lehetőségeket, például más programokból való behívását. Részletesen kitértem az alkatrészhez hozzáadható megmunkálási műveletelemekre. Beszéltem a koordinátarendszerek fajtáiról. Ismertetésre került a fúrás, marás, gravírozás, süllyesztés, és menetelés technológiájának hozzáadása. A gyorsabb programozás érdekében szemléltettem az egyes műveletelemek másolásának és áthelyezésének lehetőségét. A visszaellenőrizhetőség érdekében bemutatásra került a programban használható mérések. A fejezet végén kitértem a megmunkálni kívánt alkatrész helyes elmentésére.

A 8. szakaszban a szoftver megmunkáló része (CAM) került bemutatásra. Először a két megmunkálási variáció különbségét szemléltettem. Következőként a megmunkálás létrehozásáról volt szó, hogy kell az alkatrészt, valamint az alapanyagot létrehozni vagy behívni. Bemutattam, hogy a már behívott, de megmunkálni nem kívánt alkatrészt, hogyan lehet figyelmen kívül hagyni a programban. Röviden beszéltem a megmunkálás módosítási lehetőségeiről. Külön figyelmet fordítottam a megmunkálni kívánt alkatrészek elhelyezésére a kiinduló előgyártmányokra. Betekintést adtam a szerszámtár formázására. A vége felé a program megmunkálhatósági visszajelzéseiről volt szó, kiemelve mikor jó egy megmunkálás, és mikor nem tudja elvégezni teljesen azt majd a megmunkálógép. A fejezet utolsó előtti részében a szimulációs lehetőségről beszéltem. Ez egy szemléletes visszajelzést ad a programozónak, hogy mi fog történni a megmunkálógépen a megmunkálás során. A fejezet legvégén a program elmentéséről, kigenerálásáról volt szó.

A 9. részben a megmunkálási feladat elvégzéséhez nélkülözhetetlen, a megmunkáláshoz hozzácsatolandó munkalapról/jelentésről beszéltem. Ez alapján tudja a gépkezelő a megmunkálást elvégezni a gyártóberendezésen.

A 10. fejezetben javaslatokat tettem a program fejlesztésére, melyek gördülékenyebbé tehetnék a programozást, ami idő és energia megtakarításhoz vezetne.

## **12.Summary**

My thesis for the master's degree is about the programming of the Lantek Flex3d Steelwork CAM software.

In the first part, there is a short introduction of Lantek as a company.

I introduced the company and the solutions they offer for different fields of manufacturing.

In this part, I wrote shortly about the Lantek Flex3d Steelwork software, that is the main attraction of this thesis. I summed up why this programming manual is required.

The second part is about CAD/CAM systems, their varieties and structures. I illustrated the steps of the manufacturing process from plan documentation, through machining, till the completed program.

In the third section I started writing about the software. As a first step, I introduced the program from the basics. In the next chapters, the main functions were shown in the logical sequence of the programming process.

The fourth part is about the basic settings of the machine. These are the drilling and cutting settings, the postprocess file, the definition of machining tools, the changing of its parameters and last, but not least, the magazine configuration.

The fifth part is about the selection of raw material.

I gave detailed descrition about how the stock is generated. The stock can be standard or tailor made. I described how it is possible to assign a material to a stock.

The sixth section is about the so called library. In order to increase transparency, I covered sorting and grouping.

In the seventh part I made a summary about the CAD functionality on the software. I introduced how to create a part from the beginning and how to import it from other softwares and how to add operations.

I wrote about the types of coordinate systems and how to add operations like drilling, milling, engraving, countersinking and threading. In order to make the programming faster, I showed how to copy and cut operations.

There is the possibility to check the completed work with measurements, so I wrote about these too.

Lastly, I summed up the process of saving the part.

In the 8th part I made a summary about the CAM funkctionality of the software.

The main points are the followings: generate manufacturing process, how to import a part, make raw material or import it, how to ignore a part that is imported, but not needed to be machined, how to modify the process, the right way to position the part and the raw stock, how to format the magazine, what type of feedback can the software generate about a good and a not foldable process.

The last part is about the simulation that gives a kind of visualisation of the machining process. I ended with the saving and generating of the program.

The 9th section is about the documentation needed to be able to give the work to an operator who can perform the machining accordingly.

In the last section, I provided ideas to develop the software. On this way it could be more effective, that would lead to time and energy saving

## 13. Hivatkozások

- NCT Ipari Elektronikai Kft., NCT® 2xxM NCT® 3xxM Marógép és megmunkáló központ vezérlő Programozási leírás, Budapest.
- [2] NCT Ipari Elektronikai Kft., NCT®101T, 104T, 115T Eszterga vezérlő Programozási leírás Az x.066 SW változattól, Budapest.
- [3] NCT Ipari Elektronikai Kft, NCT® 99M NCT® 2000M Controls for Milling Machines and Machining Centers Programmer's Manual From SW version x.060, Budapest.
- [4] Siemens, SINUMERIK 840D sl / 828D Alapok Programozási kézikönyv.
- [5] Siemens, Sinumerik 808D Programming and Operating Procedures for Milling, Training manual, 2013.
- [6] Darusín Kft., Darusín Kft.;, [Online]. Available: https://darusin.hu/. [Hozzáférés dátuma: 28 11 2022].
- [7] Lantek, Lantek, [Online]. Available: https://www.lantek.com/us/lantek-flex3dsteelwork. [Hozzáférés dátuma: 05 10 2022].
- [8] Globál Steel Kft., Globál Steel Kft, [Online]. Available: https://globalsteel.hu/cutstop-cutting-optimizer/. [Hozzáférés dátuma: 10 05 2022].
- [9] G. Dr. Czifra, CAD technika BGXCT15BNE, Budapest.
- [10] G. Dr. Czifra, CAD/CAM modellezés alapjai BGECA14BNE, Budapest.
- [11] B. Dr. Mikó, Forgácsolás technológia számítógépes tervezése II BGXFS26BNE, Budapest.
- [12] I. Dr. Makó és Z. Dr. Zsiga, Forgácsolástechnológia számítógépes tervezése II. NC/CNC programozói ismeretek, számítógéppel segített CNC programozás Szakmérnöki jegyzet, Miskolc, 2006.
- [13] S. Dr. Pálinkás, G. Balogh és A. Gyönyörű, Számítógéppel segített gyártás, 2015.
- [14] B. Gál, AKYAPAK CNC megmunkálóközpont bemutatása a gyártásban, a gyártás során felmerülő hibák feltárása, valamint javaslattétel a hibák kiküszöbölésére, Budapest, 2021.
- [15] B. Dr. Mikó, S. Dr. Sipos, P. Hervay Péter és P. Dr. Zentay, Forgácsolás technológia

alapjai, BGXFA13BNE, Budapest, 2015.

- [16] P. Dr. Boza és P. Burunyi, CNC forgácsolás 1. CNC programszerkesztés, Budapest, 2016.
- [17] E. Dr. Kovács, Komputergrafika Matematikai alapok, Eger, 2011.
- [18] Magyarkúti József, CNC gépek szerszámellátása, Gyártóberendezések és rendszerek II. BGXGR26BNE, Budapest, 2009.

# 14. Ábra-jegyzék

| 1. ábra. CutStop V2.0 program                                 | 6  |
|---------------------------------------------------------------|----|
| 2. ábra: Lantek Flex3d Steelwork a szabványos gerendák        | 8  |
| 3. ábra: Megmunkálás szimulációja                             | 9  |
| 4. ábra: Megmunkálni kívánt gerenda elemterve                 | 11 |
| 5. ábra: Gerenda 3D nézete                                    | 12 |
| 6. ábra: Megmunkálógép kiválaztása programon belül            | 12 |
| 7. ábra. Koordinátarendszer megadás                           | 13 |
| 8. ábra: A megmunkálás során használható szerszámtípusok      | 13 |
| 9. ábra: Marási művelet mozgásciklusának vázlata [14]         | 14 |
| 10. ábra: Geometria kijelölése programon belül                | 14 |
| 11. ábra: Megmunkálás színekkel történő ábrázolása            | 15 |
| 12. ábra: Kigenerált programrészlet                           | 16 |
| 13. ábra: Kigenerált megmunkálási utasítás                    | 16 |
| 14. ábra: A program ikonja                                    | 17 |
| 15. ábra: Programindulás                                      | 17 |
| 16. ábra: Szoftvernézet az indítás után                       | 17 |
| 17. ábra: A szoftver menüpontjai                              |    |
| 18. ábra: Machines almenü                                     | 19 |
| 19. ábra: Megmunkálógép definiálása                           | 20 |
| 20. ábra: Megmunkálógép paramétereinek módosítási lehetőségei | 21 |
| 21. ábra: Ütközésfelügyelet                                   | 21 |
| 22. ábra: Megmunkálás lépésinek sorrendállítása               | 22 |
| 23. ábra: Munkadarab megfogás egyszerűsített vázlata [14]     | 23 |
| 24. ábra: Vágáshelyek jelölése                                | 23 |
| 25. ábra: Megmunkálási műveletek kiválasztása                 | 25 |
| 26. ábra: Darabolási paraméterek beállítása                   | 25 |
| 27. ábra: Fűrészlapkompenzáció pozícióválasztása              |    |
| 28. ábra: Fűrészlapvastagság megadás                          | 26 |
| 29. ábra: Gépelrendezés                                       | 27 |
| 30. ábra: Gépelrendezés a programon belül                     | 27 |
| 31. ábra: Vágási ráhagyások                                   |    |

| 32. ábra: Megmunkálásra váró munkadarab vége                                       | 28 |
|------------------------------------------------------------------------------------|----|
| 33. ábra: Munkadarab szögvágásából adódó gyártási hiba                             | 29 |
| 34. ábra: A programban található fájlok                                            | 30 |
| 35. ábra: Posztprocesszor fájl                                                     | 30 |
| 36. ábra: Posztprocesszor fájl felépítése [14]                                     | 30 |
| 37. ábra: Megmunkálás során alkalmazott jelölések [14]                             | 32 |
| 38. ábra: Gerendaszorítás [14]                                                     | 32 |
| 39. ábra: Configure tools alrész bemutatása                                        | 33 |
| 40. ábra: Megmunkálás során használt forgácsolószerszámok                          | 34 |
| 41. ábra: Kiválasztható szerszámtípusok                                            | 35 |
| 42. ábra: Fúrószerszám definiálása                                                 | 35 |
| 43. ábra: Szerszámtár elhelyezkedések                                              | 37 |
| 44. ábra. Felszerszámozási hiba                                                    | 38 |
| 45. ábra: Szerszámtár létrehozás                                                   | 42 |
| 46. ábra: Szerszámtár pozíciómódosítás                                             | 43 |
| 47. ábra: Profiles almenü                                                          | 44 |
| 48. ábra: A rendszerben található szabványos profilok                              | 45 |
| 49. ábra: Szabványos előgyártmány választás                                        | 46 |
| 50. ábra: Gerendaprofilok                                                          | 46 |
| 51. ábra: Szabványostól eltérő (egyedi) profil létrehozása                         | 47 |
| 52. ábra: A gépen megmunkálható profiltípusok                                      | 48 |
| 53. ábra: Profiltípus megjelenítése a megmunkálógép képernyőjén [3. sz. melléklet] | 48 |
| 54. ábra: Sínek fúrása                                                             | 49 |
| 55. ábra: Munkadarabra ráfogás felhegesztett lemez nélkül [14]                     | 50 |
| 56. ábra: Munkadarabra ráfogás felhegesztett lemez segítségével [14]               | 50 |
| 57. ábra: Felhegesztett lemez nélküli ütközésveszély [14]                          | 50 |
| 58. ábra: Anyagminőségek létrehozása                                               | 51 |
| 59. ábra: Anyagminőség paramétereinek hozzáadása                                   | 51 |
| 60. ábra: Beams inventory almenü                                                   | 52 |
| 61. ábra: Profilkeresztmetszet szemléltetése a programban                          | 52 |
| 62. ábra: Új alapanyag felvétel                                                    | 53 |
| 63. ábra: Előgyártmány profilkiválasztása                                          | 53 |
| 64. ábra: Definiált alapanyag módosítása                                           | 54 |

|                                                               | 56 |
|---------------------------------------------------------------|----|
| 66. ábra: Láthatóság beállítása                               | 30 |
| 67. ábra: Alapanyagok csoportosítása                          | 57 |
| 68. ábra: Csoportosítás szelvénytípus és anyagminőség szerint | 57 |
| 69. ábra: Elemtervek létrehozásának lehetőségei               | 58 |
| 70. ábra: Elemterv létrehozása                                | 59 |
| 71. ábra: Elemterv sokszorosítása                             | 59 |
| 72. ábra: Elemterv módosítása                                 | 60 |
| 73. ábra: Elemterv csoportosítása                             | 61 |
| 74. ábra: Elmetrv forgatásának módosítása                     | 61 |
| 75. ábra: Véglegesen létrehozott elemterv                     | 61 |
| 76. ábra: Elemterv másolása                                   | 62 |
| 77. ábra: Létrehozott másolt elemterv                         | 62 |
| 78. ábra: Rendszer hibaüzenet                                 | 62 |
| 79. ábra: Szoftver tervezői felülete                          | 63 |
| 80. ábra: Gerenda nullpontja és oldalai                       | 65 |
| 81. ábra: Abszolút koordinátarendszerek                       | 66 |
| 82. ábra: Relatív koordinátarendszer                          | 66 |
| 83. ábra: Polár koordinátarendszer                            | 66 |
| 84. ábra: Relatív és poláris koordinátarendszer               | 66 |
| 85. ábra: Megmunkálásra használt főorsó kiválasztása          | 67 |
| 86. ábra: Megmunkálás műveletelemei                           | 67 |
| 87. ábra: Megmunkálás létrehozása                             | 67 |
| 88. ábra: Tervezői sáv                                        | 68 |
| 89. ábra: Gravírozási oldal keresése                          | 69 |
| 90. ábra: Gravírozási oldal kiválasztása                      | 69 |
| 91. ábra: Gravírozás adatainak megadása                       | 70 |
| 92. ábra: Gravírozási példa                                   | 71 |
| 93. ábra: Magfurat létrehozása                                | 72 |
| 94. ábra: Süllyesztés létrehozása                             | 72 |
| 95. ábra: Menet létrehozása                                   | 73 |
| 96. ábra: Műveleti sorrend változtatása                       | 73 |
| 97. ábra: Megmunkálás áthelyezése és sokszorozása             | 74 |

| 98. ábra: Megmunkálás másolásának paraméterei                        | 74  |
|----------------------------------------------------------------------|-----|
| 99. ábra: Megmunkálás másolásának végeredménye                       | 75  |
| 100. ábra: Megmunkálás másolása                                      | 75  |
| 101. ábra: Gerenda nézetei                                           | 77  |
| 102. ábra: Gerenda beforgatása a megfelelő nézetbe                   | 77  |
| 103. ábra: Mérési parancsok típusai                                  | 77  |
| 104. ábra: Mérési hiba                                               |     |
| 105. ábra: Módosítások mentése                                       |     |
| 106. ábra: Lantek Flex3d Steelwork felső menüsor                     |     |
| 107. ábra: Megmunkálás a szoftverben                                 |     |
| 108. ábra: Megmunkálás létrehozásának lehetőségei                    |     |
| 109. ábra. Megjegyzésbe írt darabszám                                |     |
| 110. ábra: A szoftver CAM része                                      |     |
| 111. ábra: Forgácsológép kiválasztása                                |     |
| 112. ábra: Anyagminőség kiválasztása                                 |     |
| 113. ábra: Darabszám megadás                                         |     |
| 114. ábra: Kiválasztott alkatrészek                                  |     |
| 115. ábra: Munkadarab megjelenítése képi formátumban                 |     |
| 116. ábra: Még nem létező munkadarabra jelzés                        |     |
| 117. ábra: Munkadarabok hossza és darabszáma                         |     |
| 118. ábra. Munkadarabok törlése                                      |     |
| 119. ábra: Programban lévő munkadarabok                              |     |
| 120. ábra: Megmunkálni kívánt alapanyag paraméterei képi formátumban |     |
| 121. ábra: Megmunkálásnál a nyilak funkciói                          |     |
| 122. ábra: Munkadarab módosítása a megmunkálás során                 |     |
| 123. ábra: Alapanyag módosítása a megmunkálás során                  |     |
| 124. ábra: Eltolások beállítása a megmunkálás során                  | 94  |
| 125. ábra: AKYAPAK AST 1200 szögelfordulásai [3. sz. melléklet]      |     |
| 126. ábra: Munkadarab sorrendjének változatai az alapanyagon         |     |
| 127. ábra: Szerszámtár konfiguráció                                  |     |
| 128. ábra. Megmunkáláshoz megforgácsolószerszám választás            |     |
| 129. ábra: Teljesen elvégezhető megmunkálás                          |     |
| 130. ábra: Nem teljesen elvégezhető megmunkálás                      | 101 |

| 131. ábra: Szimulációra kiválasztott munkadarab          |     |
|----------------------------------------------------------|-----|
| 132. ábra: Megmunkálás szimulációjának kezdete           |     |
| 133. ábra: Megmunkálási szimuláció állítása              |     |
| 134. ábra: Szimulált megmunkálás lépései                 | 104 |
| 135. ábra: Szimulált megmunkálás pozícióleírása          | 104 |
| 136. ábra: Megmunkálás mentése                           |     |
| 137. ábra: Mentés előtti utolsó lépés                    | 106 |
| 138. ábra: Mentés során azonosító adása                  | 106 |
| 139. ábra: Kigenerált programok                          | 106 |
| 140. ábra: Műveleti utasítás megkeresése programon belül |     |
| 141. ábra: Műveleti utasítás [14]                        |     |
| 142. ábra: Marási mozgáspálya [14]                       |     |
| 143. ábra: Műveleti sorrend állítása                     |     |
| 144. ábra: Hibás mérés                                   |     |
| 145. ábra. Felszerszámozási hiba                         | 110 |

# 15. Táblázat jegyzék

| 1. táblázat: Vágások pontozásos jelölése                                     |     |
|------------------------------------------------------------------------------|-----|
| 2. táblázat: Vágások további pontozásos jelölése                             |     |
| 3. táblázat: Fűrészlapkompenzáció szemléltetése                              |     |
| 4. táblázat: Szerszámdefiniálás paraméterei                                  |     |
| 5. táblázat: Forgácsolószerszám típusok és paramétereik                      |     |
| 6. táblázat: Szerszámtár konfiguráció                                        |     |
| 7. táblázat: Alapanyag osztályozás                                           |     |
| 8. táblázat: A gerenda övei (1-es és 3-as orsóval megmunkált terület):       | 64  |
| 9. táblázat: A gerenda gerince (2-es orsóval megmunkált terület):            | 65  |
| 10. táblázat: Megmunkálás típusai                                            |     |
| 11. táblázat: Megmunkálás másolásának és áthelyezésének lehetőségei          | 76  |
| 12. táblázat: Mérési típusok                                                 |     |
| 13. táblázat: Terv megnyitása elemtervből és megmunkálásból                  |     |
| 14. táblázat: Szűrési, láthatósági, és csoportosítási lehetőségek            |     |
| 15. táblázat: Nyilak jelentései                                              |     |
| 16. táblázat: Home menürész alapanyag és munkadarab kezelésének beállításai  | 90  |
| 17. táblázat: Nests menürész alapanyag és munkadarab kezelésének beállításai | 91  |
| 18. táblázat: Munkadarab módosítása az alapanyagon                           | 95  |
| 19. táblázat: Munkadarab megfelelő elhelyezése az alapanyagon                | 97  |
| 20. táblázat: Munkadarab megfelelő elhelyezésének jelmagyarázata             |     |
| 21. táblázat: Munkadarab gazdaságos elhelyezése az alapanyagon               |     |
| 22. táblázat: Megmunkálhatóság elvégzésének összegzése                       | 101 |
| 23. táblázat: Megmunkálás szimulációjának jelmagyarázata                     | 103 |
| 24. táblázat: Mentési adatok magyarázata                                     | 105 |
| 25. táblázat: Darabszámok közti eltérés a CAD és CAM részben                 | 109 |

# 16. Mellékletek

- 1. sz. melléklet: Posztprocesszor
- 2. sz. melléklet: Gerendaismertető
- 3. sz. melléklet: AKYAPAK: ADM3 CNC USER MANUAL, 2015. p. 25-26, 59

1. sz. melléklet: Posztprocesszor

#\_\_\_\_\_# # Akyapak 2ADM V2 / MTS : CONFIGURATION OF THE POSTPROCESSOR. # #\_\_\_\_\_#B001 0.0 ; Units (0:mm, 1:inches). 5.0; Safety Z-axis distance for drilling/milling, in B002 10.0; Return position in Z-axis for [mm].B003 scribing, in [mm]. B004 0.0 ; OFF B005 0.0 ; Use half open/close clamps codes M23/M22 (0:No, 1:Yes). 2.0; Use M19 M10 instead of M7/M8 for scribing tool, ignore B006 coolingproperties (0:No, 1:Yes, 2:Rotation value decides). B007 10.0; Safety Z-axis distance 1 for tapping and for scribing, in [mm].B008 1.0; Point drill depth, in [mm]. 1.0; Order operations in postprocessor (0:No - use Flex3d simulation B009 order,1:Yes). 0.0; Use profile lift up/down codes M61/M62 by sawing (0:No, B010 1:Yes).B011 10000.0 ; Feedrate for reposition, in [mm/min]. B012 0.0;OFFB013 0.0 ; OFF B014 10.0; Tapping safety clearance R, in [mm].B015 500.0 ; Scribing speed. 0.5; Scribing depth in Z axis. B016 B017 1500.0; Printing module offset (distance from main 2ADM module), in [mm].B018 3500.0 ; Saw module offset (distance from main 2ADM module), in [mm]. B019 1.0; Do drilling, tapping, scribing by positions and tools (0:No wholedrilling, whole tapping, whole scribing, 1:Yes). B020 20.0; Safety Z-axis distance by spindle start for drilling/milling, in [mm].B021 20.0 ; Space between chars in printing, in [mm].

- B022 1.0 ; Delay time after char selection for printing.
- B023 2.0 ; Delay time while turret forward for printing.
- B024 2.0 ; Delay time after turret back for printing.
- B025 0.0 ; Generate go home commands for saw, if saw is used (0:No, 1:Yes).
- B026 0.0 ; OFF
- B027 0.0 ; Use M24/M25 for support (0:No, 1:Yes).

B028 600.0 ; Width of the profile to use M24/M25 for support (when B027=1).

B029 2.0; Output block numbers (0:No, 1:Yes - for every line, 2:Yes - for everyoperation).

B030 1.0; Open clamps at the end of the program (0:No,

1:Yes).B031 1.0 ; Measure part M81, M82 (0:No, 1:Yes).

B032 1.0 ; Measure tool height M83 (0:No, 1:Yes).

B033 0.0; For reposition to Scribed text use this offset in [mm], to avoid immediatebackward reposition.

B034 4.0; Number of stations in every channel, it must correspond with Flex3dsettings (5:default).

B035 0.5; Milling step depth, in [mm] (0.0:Depth step calculated using XY, Zfeedrates and X, Y distances).

B036 4342 ; Feedrate for milling in XY, in

[mm/min].B037 1.0 ; Milling start height,

in [mm].

B038 1.0 ; Saw operations among others (0:No, all at the end - default; 1:Yes).

B039 300.0 ; Safety Z-axis distance for drilling/tapping/scribing/milling/points, in[mm] (0.0:Option OFF).

B040 4.0; Additional depth for transpierced milling operations (999.0:Use"ToolRadius+tan(59)").

B041 0.0 ; D2 value for CSink tool.

B042 0.0; Use new sawing command G102 (0:No,

1:Yes).B043 200.0 ; Minimum length for saw clamp 1,

in [mm].

B044 200.0; Minimum length for saw clamp 2, in [mm].

B045 -45.0 ; Minimum angle for saw clamp 2.

B046 200.0; Minimum length for saw upper hold, in [mm]. B047 20.0 ; Minimum length for saw magnet, in [mm]. B048 7000.0; Maximum length for saw magnet, in [mm]. B049 350.0 ; Maximum weight for saw magnet, in [kg]. B050 700.0; Maximum length for saw conveyor, in [mm]. 0.0 ; Use new printing command G101 (0:No, B051 1:Yes). 0.0; New Print operations among others (0:No, all at the end - default; B052 1:Yes). 0.0; Whole surface milling path for transpierced rectangular holes B053 (0:No -inner boundary path like for round/obround holes, 1:Yes). ## Reference points in channels: # # channel X-start Y-start Z-start X-end Y-end Zend ##\_\_\_\_\_# C001 0.0 0.0 0.0 0.0 0.0 0.0 C002 0.0 0.0 0.0 0.0 0.0 0.0 C003 0.0 0.0 0.0 0.0 0.0 0.0 #\_\_\_\_\_# U001 0.0 ; Bxxx, Cxxx values (0:in millimeters - default, 1

## 2. sz. melléklet: Gerendaismertető

# 1. táblázat: HEB gerenda

| НЕВ                                                    |                        |
|--------------------------------------------------------|------------------------|
| $R_1$                                                  |                        |
| Leírás                                                 | Példa                  |
| A HEB után álló szám a gerenda magasságára (=h) utal.  | HEB 200:               |
|                                                        | — h=200 mm             |
|                                                        | — b=200 mm             |
|                                                        | — t=15 mm              |
|                                                        | — s=9 mm               |
|                                                        | — R1=18 mm             |
| HEB 300-ig a magasság (=h) és a szélesség (=b) azonos. | HEB <mark>300</mark> : |
|                                                        | — h=300 mm             |
|                                                        | — b=300 mm             |
|                                                        | — t=19 mm              |
|                                                        | — s=11 mm              |
|                                                        | — R1=27 mm             |
| 300 mm felett a szélesség már nem nő, hanem 300        | HEB 400:               |
| mmmarad.                                               | — h=300 mm             |
|                                                        | — b=300 mm             |
|                                                        | — t=24 mm              |
|                                                        | — s=13,5 mm            |
|                                                        | — R1=27 mm             |

## 2. táblázat: HEA gerenda

| HEA                                                          |                        |
|--------------------------------------------------------------|------------------------|
|                                                              |                        |
| Leírás                                                       | Példa                  |
| A HEA a magasságot adja meg, mint a HEB típusoknál, de itt a | HEA <mark>140</mark> : |
| magassági érték csak körülbelül jelzi a méreteket.           | — h=133 mm             |
| A HEA gerendáknál a magassági és szélességi értékek már nem  | — b=140 mm             |
| egyformák.                                                   | — t=8,5 mm             |
|                                                              | — s=5,5 mm             |
|                                                              | — R1=12 mm             |
| 300 mm-ig a típusnév utáni szám megegyezik a szélességi      | HEA 300:               |
| mérettel.                                                    | — h=290 mm             |
|                                                              | — b=300 mm             |
|                                                              | — t=14 mm              |
|                                                              | — s=8,5 mm             |
|                                                              | — R1=27 mm             |
| 200 mm-nél és felette a magassági érték 10 mm-el kevesebb    | HEA 200:               |
| atípus neve után leírt számhoz képest.                       | — h=190 mm             |
|                                                              | — b=200 mm             |
|                                                              | — t=10 mm              |
|                                                              | — s=6,5 mm             |
|                                                              | — R1=18 mm             |
| 300 mm-nél, és felette a szélesség már nem megy feljebb      | HEA 400:               |
| 300mm-nél.                                                   | — h=390 mm             |
|                                                              | — b=300 mm             |
|                                                              | — t=19 mm              |
|                                                              | — s=11 mm              |
|                                                              | — R1=27 mm             |

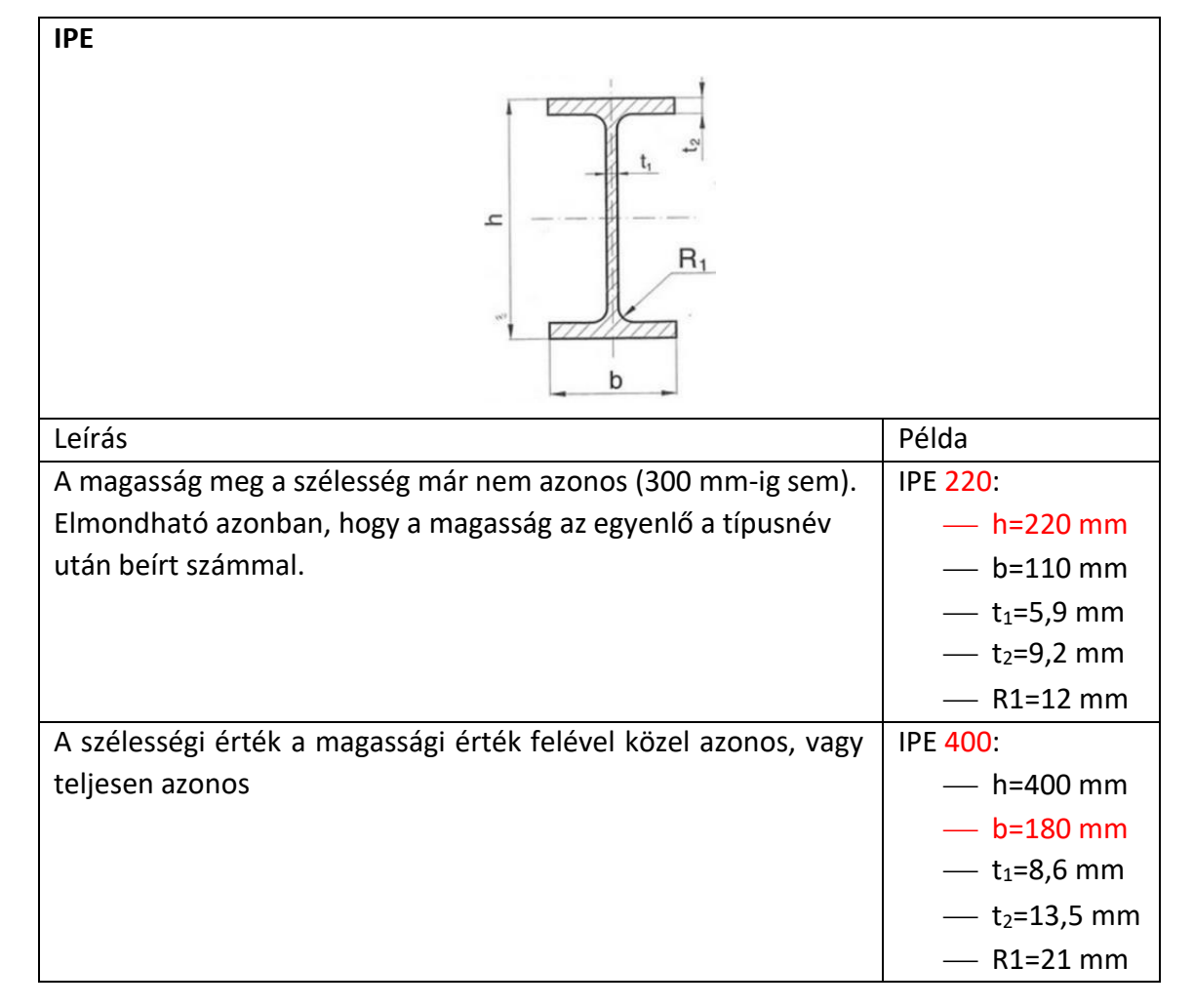

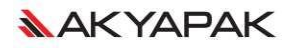

#### 3. sz. melléklet: AKYAPAK: ADM3 CNC USER MANUAL, 2015. p. 25-26, 59

#### **3.3. PART DIMENSIONS**

Type and dimensions of the workpiece, selecting of reference points and external offsets for axes are defined in this page.

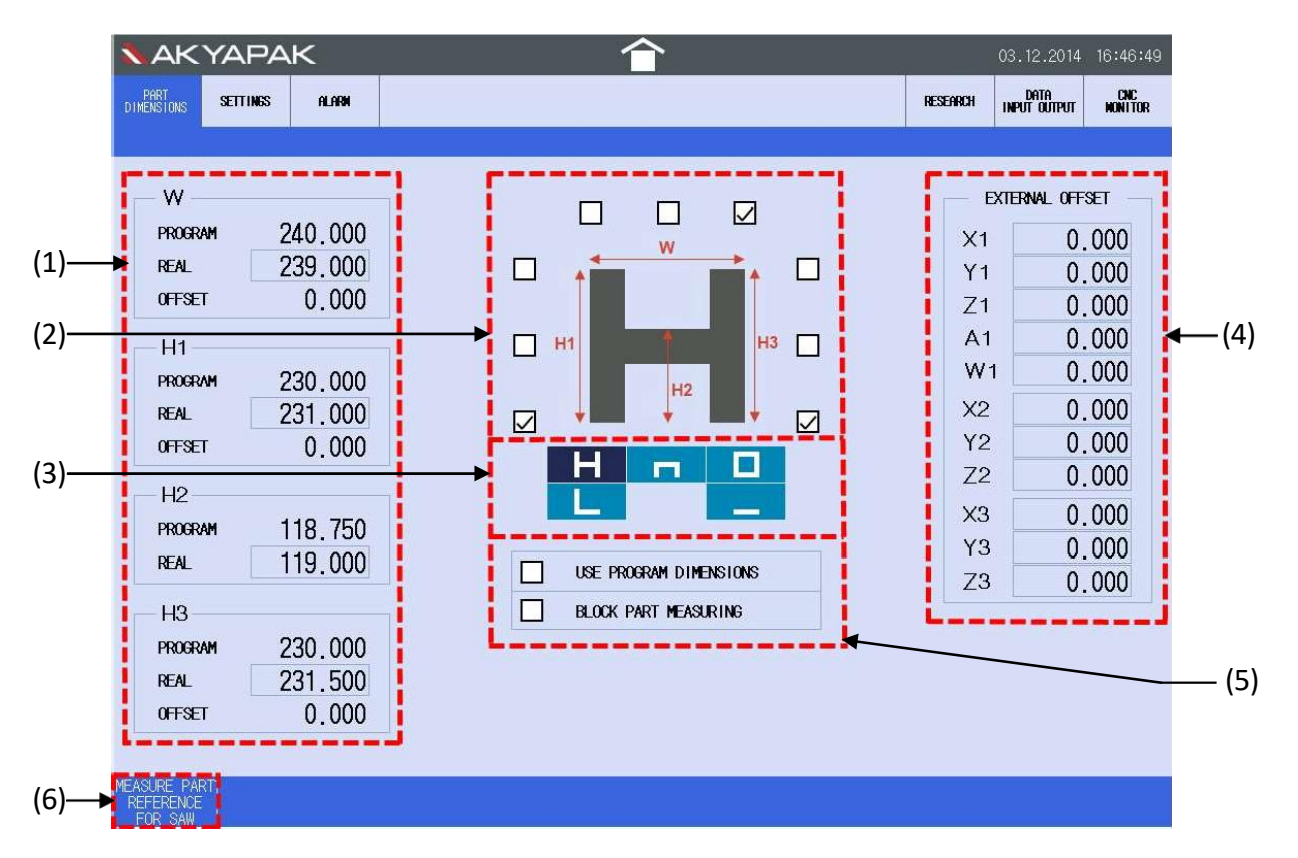

| Item | Description             | Details                                                                                                    |
|------|-------------------------|----------------------------------------------------------------------------------------------------|
| (1)  | Workpiece<br>dimensions | Workpiece dimensions are defined here. Unit: mm-inch. <u>PROGRAM</u> :<br>Dimensions of workpiece that are defined in the part program. These<br>values are assigned automatically on PART DIMENSIONS page at the<br>beginning of automatic operation.<br><u>REAL</u> : Real dimensions of the workpiece. Defines automatically with<br>automatic workpiece measuring at the beginning of automatic operation.<br>If workpiece measurement system is not available then this data needs to<br>be type manually by operator before automatic operation.<br><u>OFFSET</u> : Coordinate offset value. It is calculated automatically according to<br>selection of part reference points, PROGRAM and REAL<br>dimensions at the beginning of the automatic operation. |

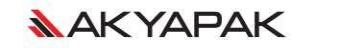

| (2) | Workpiece<br>reference points | Indicates the dimension positions of the workpiece and enables the selection of reference points. If PROGRAM and REAL workpiece dimensions have differences, machining coordinates are modified by applying offsets |
|-----|-------------------------------|----------------------------------------------------------------------------------------------------|
|     |                               | according to selection of workpiece reference points.                                                                                                    |

| Item | Description            | Details                                                                                                    |
|------|------------------------|----------------------------------------------------------------------------------------------------|
| (3)  | Part type<br>selection | Enables the selection of the type of workpiece. Part type is defined<br>automatically at the beginning of the automatic operation. If workpiece<br>measurement system is not available then this selection<br>needs to be done manually by operator before automatic operation.                                                                                       |
| (4)  | External offset        | They are used to add correction for working coordinates with (-) or (+) values. This correction does not affect tool changing, tool length measurement, workpiece measurement. Unit: mm-inch.                                                                                                    |
| (5)  | Measurement<br>options | USE PROGRAM DIMENSIONS: Workpiece dimensions are taken from part<br>program and used as REAL dimensions by selecting this option. In this<br>case, automatic or manual part measurement is not necessary. In case of<br>using program dimensions, reference point selections cannot be used.<br><u>BLOCK PART MEASURING</u> : Cancels the automatic part measurement. |
| (6)  | Referencing<br>for saw | It is used to define the beginning point of workpiece before manual cutting operation.                                                                                                    |

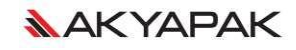

#### 3.3.1. Workpiece Reference Points

Machining positions according to the selection of workpiece reference points are shown on the following sample piece.

Workpiece dimensions (mm):

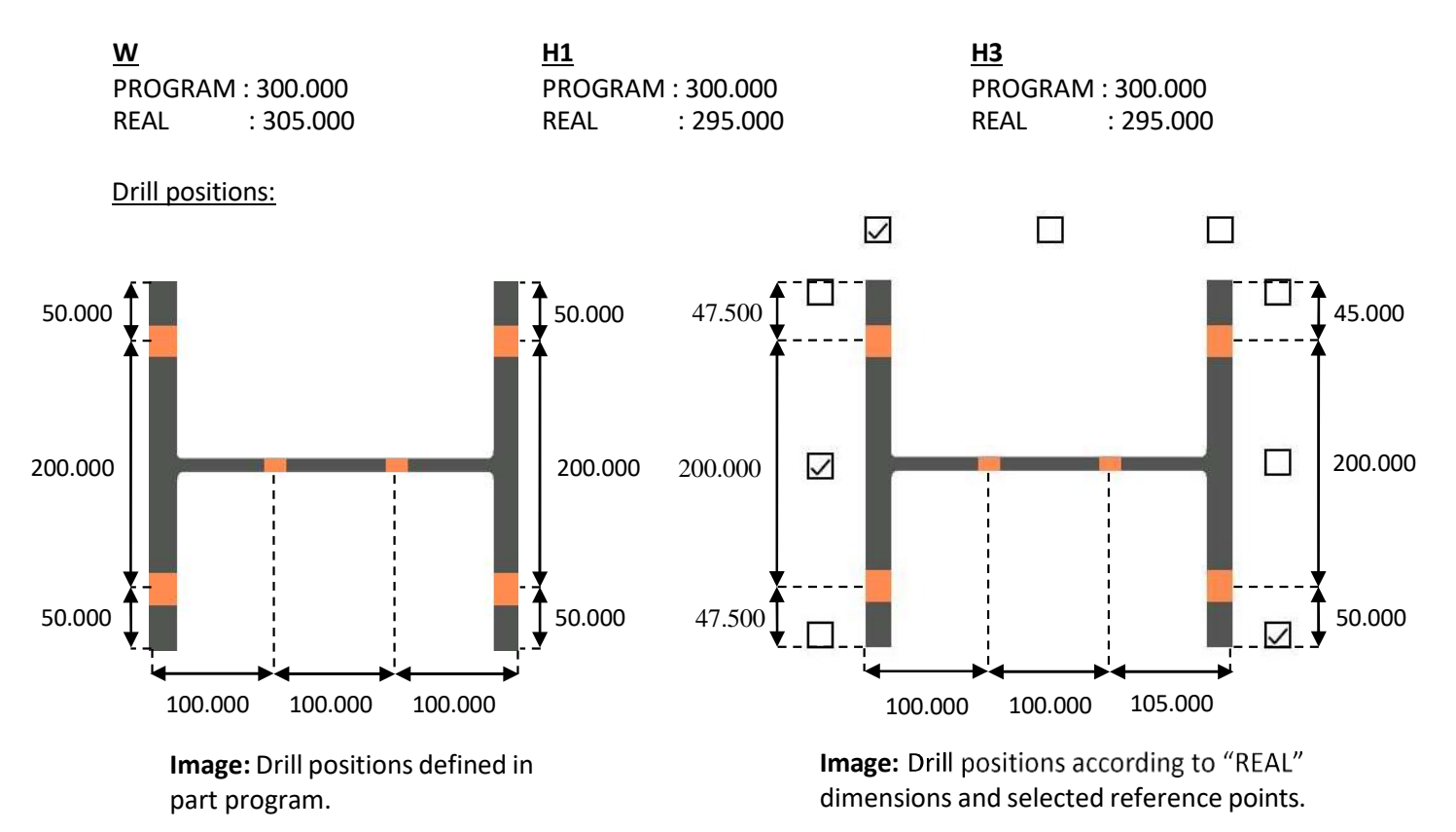

3

#### 3.8.3.2. A1 Axis

Move A1 axis in (-) direction until a distance around 100 mm remains to the axis placed in this position, perform origin procedure by using "0" as ZERO value to define origin stopper. While A1 point of the axis.

#### 3.8.3.3. W1 Axis

Position W1 axis to the straight position shown as below. While W1 axis placed in this

position, perform origin procedure by using "0" as ZERO value to define origin point of the axis.

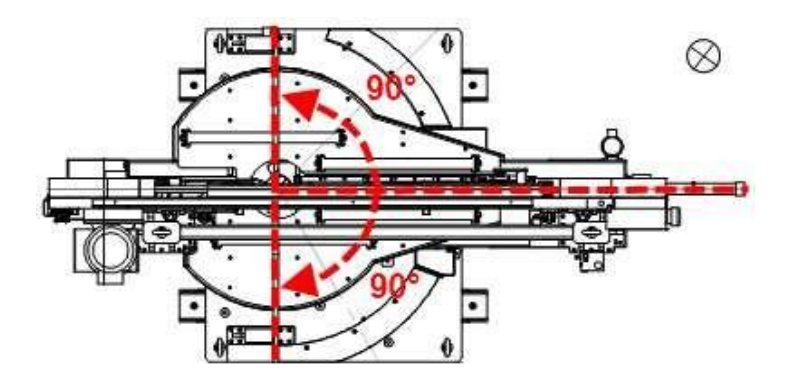

#### 3.8.3.4. B1 Axis

Place "A" character as parallel to the writing surface. While B1 axis placed in this position,

perform origin procedure by using "0" as ZERO value to define origin point of the axis.

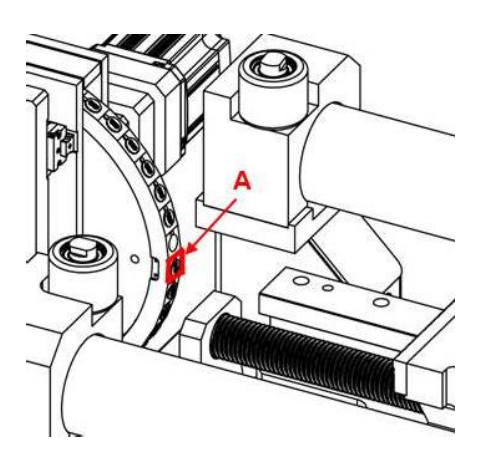

#### NYILATKOZAT

#### a diplomadolgozat nyilvános hozzáféréséről és eredetiségéről

| A hallgató neve:                | Gál Balázs                                                                       |
|---------------------------------|----------------------------------------------------------------------------------|
| A Hallgató Neptun kódja:        | QR9KGO                                                                           |
| A dolgozat címe:                | Lantek Flex3d Steelwork AKYAPAK 3ADM 7axis megmunkálóközpont Programozási leírás |
| A megjelenés éve:               | 2023                                                                             |
| A konzulens intézetének neve:   | Műszaki Intézet                                                                  |
| A konzulens tanszékének a neve: | Gépipari Technológiai Intézet (GÉTI)                                             |

Kijelentem, hogy az általam benyújtott diplomadolgozat egyéni, eredeti jellegű, saját szellemi alkotásom. Azon részeket, melyeket más szerzők munkájából vettem át, egyértelműen megjelöltem, és az irodalomjegyzékben szerepeltettem.

Ha a fenti nyilatkozattal valótlant állítottam, tudomásul veszem, hogy a záróvizsgabizottság a záróvizsgából kizár és a záróvizsgát csak új dolgozat készítése után tehetek.

A leadott dolgozat, mely PDF dokumentum, szerkesztését nem, megtekintését és nyomtatását engedélyezem.

Tudomásul veszem, hogy az általam készített dolgozatra, mint szellemi alkotás felhasználására, hasznosítására a Magyar Agrár- és Élettudományi Egyetem mindenkori szellemitulajdon-kezelési szabályzatában megfogalmazottak érvényesek.

Tudomásul veszem, hogy dolgozatom elektronikus változata feltöltésre kerül a Magyar Agrár- és Élettudományi Egyetem könyvtári repozitori rendszerébe. Tudomásul veszem, hogy a megvédett és

- nem titkosított dolgozat a védést követően

- titkosításra engedélyezett dolgozat a benyújtásától számított 5 év eltelte után nyilvánosan elérhető és kereshető lesz az Egyetem könyvári repozitori rendszerében.

Kelt: Budapest, 2023. év 10. hó 23. nap

Hallgató aláírása

## NYILATKOZAT

<u>Gál Balázs</u> (név) (hallgató Neptun azonosítója: <u>QR9KGO</u>) konzulenseként nyilatkozom arról, hogy a diplomadolgozatot áttekintettem, a hallgatót az irodalmi források korrekt kezelésének követelményeiről, jogi és etikai szabályairól tájékoztattam.

A záródolgozatot/szakdolgozatot/diplomadolgozatot/portfóliót a záróvizsgán történő védésre **javaslom** / **nem javaslom** 

A dolgozat állam- vagy szolgálati titkot tartalmaz:

igen <u>nem</u>

Kelt: 2023. év 10. hó 31. nap

Why fe 200

belső konzulens

#### NYILATKOZAT

Alulírott <u>Gál Balázs (QR9KGO)</u>, a Magyar Agrár- és Élettudományi Egyetem, <u>Szent</u> <u>István</u> Campus, <u>gépészmérnök</u> szak levelező tagozat végzős hallgatója nyilatkozom, hogy a dolgozat saját munkám, melynek elkészítése során a felhasznált irodalmat korrekt módon, a jogi és etikai szabályok betartásával kezeltem. Hozzájárulok ahhoz, hogy Diplomadolgozatom egyoldalas összefoglalója felkerüljön az Egyetem honlapjára és hogy a digitális verzióban (pdf formátumban) leadott dolgozatom elérhető legyen a témát vezető Tanszéken/Intézetben, illetve az Egyetem központi nyilvántartásában, a jogi és etikai szabályok teljes körű betartása mellett.

A dolgozat állam- vagy szolgálati titkot tartalmaz:

igen <u>nem</u>

Kelt: 2023. év 10. hó 23. nap

Hallgató